# Service Manual

EFTC-140F Hot Water Combination Boiler

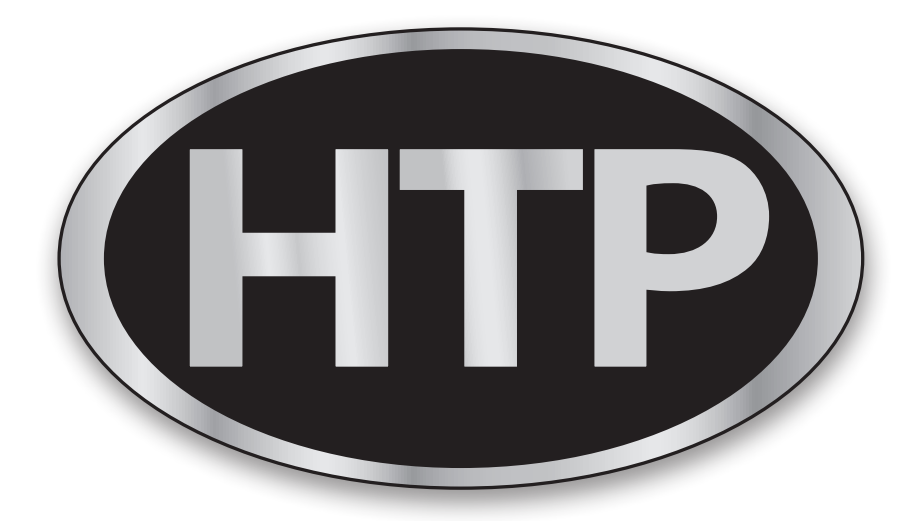

# Advanced Heating & Hot Water Systems

120 Braley Road, East Freetown, MA 02717 • 1-800-323-9651 • www.htproducts.com

#### EFTC-140F Hot water combination boiler

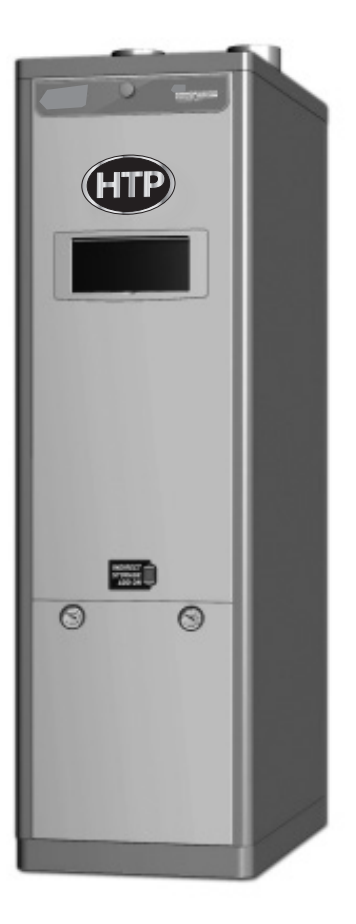

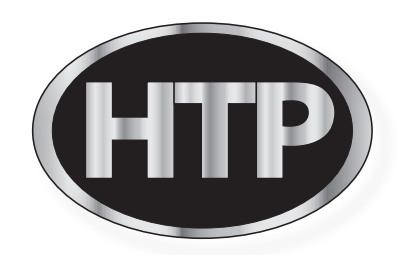

# Service Manual

Model

EFTC-140F (Hot Water Combination Boiler)

- Natural Gas(NG) Factory Default
- Liquid Propane Gas (LP) Field-Convertible (Refer to the gas conversion manual.)

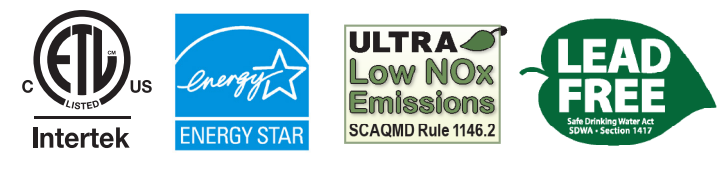

Heat Exchanger bears the ASME "H" Stamp

# MARNING

If the information in these instructions is not followed exactly, a fire or explosion may result, causing property damage, personal injury, or death.

- Do not store or use gasoline or other flammable vapors and liquids in the vicinity of this or any other appliance.

- WHAT TO DO IF YOU SMELL GAS

- $\cdot$  Do not try to light any appliance.
- $\cdot$  Do not touch any electrical switch; do not use any phone in your building.
- $\cdot$  Immediately call your gas supplier from a neighbor's phone. Follow the gas supplier's instructions.
- $\cdot$  If you cannot reach your gas supplier, call the fire department.
- Installation and service must be performed by a qualified installer, service agency or the gas supplier.

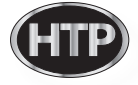

| Chapter 1 | Product Characteristics  | Specifications                      | •••••• | 6  |
|-----------|--------------------------|-------------------------------------|--------|----|
|           |                          | Dimensions                          | ······ | 7  |
|           |                          | Components Description              | ······ | 8  |
|           |                          | Flow chart                          | ······ | 9  |
|           |                          | Time chart                          | •••••• | 10 |
|           |                          | Operation flow chart                | •••••• | 11 |
|           |                          | Wiring diagram                      | •••••• | 13 |
|           |                          | Connector function                  | ······ | 15 |
| Chapter 2 | Components description   | Main Control Board                  |        | 17 |
|           |                          | Temperature sensors                 |        | 18 |
|           |                          | Burner Overheat Switch              |        | 19 |
|           |                          | Water level detection sensor        |        | 20 |
|           |                          | Detection sensor                    |        | 21 |
|           |                          | Jumped wire connection              |        | 22 |
|           |                          | Air Pressure switch                 |        | 23 |
|           |                          | Condensate Blockage APS             |        | 24 |
|           |                          | Flow sensor                         |        | 25 |
|           |                          | Ignition transformer                |        | 26 |
|           |                          | Flame Detection Sensor              |        | 27 |
|           |                          | Gas valve                           |        | 28 |
|           |                          | BLDC Fan                            |        | 29 |
|           |                          | Burner assembly                     |        | 30 |
|           |                          | Fire Tube Heat exchanger            |        | 31 |
|           |                          | Condensate trap                     |        | 32 |
|           |                          | Internal DHW storage tank           |        | 33 |
|           |                          | Internal CH/DHW circulation pumps   |        | 34 |
|           |                          | DHW Mixing Valve                    |        | 35 |
| Chapter 3 | How to use control panel | Function explanation                |        | 36 |
|           |                          | Contol panel                        |        | 37 |
|           |                          | LCD Specification                   |        | 38 |
|           |                          | Control Panel Mode                  |        | 38 |
|           |                          | DHW Temperature Control             |        | 41 |
|           |                          | DHW Temperature Control             |        | 41 |
|           |                          | CH Supply water temperature control |        | 42 |

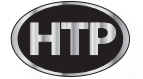

2

| Outdoor temperature display             | •••••• | 42 |
|-----------------------------------------|--------|----|
| Water flow rate (GPM or LPM)            | •••••• | 43 |
| CH Return water temperature             | •••••• | 43 |
| Fan Speed (RPM)                         | •••••• | 44 |
| Program Lock mode                       | •••••• | 44 |
| CH Supply water temperature             | •••••• | 45 |
| DHW Outlet Water Temperature            | •••••• | 45 |
| Exhaust Gas Temperature                 | •••••• | 46 |
| Internal storage tank water temperature | •••••• | 46 |
| Overheat temperature sensor             | •••••• | 47 |
| View supply power time                  | •••••• | 47 |
| View Burner Operating Time (Unit: 1hr)  | •••••• | 48 |
| View Burner Operating Time (X 1000 hr)  | •••••• | 48 |
| View Ignition cycles (X 10 times)       | •••••• | 49 |
| View Ignition cycles (X 10,000 times)   | •••••• | 49 |
| Pump Condition Display                  | •••••• | 50 |
| Fault Code History                      |        | 51 |
| Clear Error Code History                |        | 51 |
| System Reset                            |        | 52 |
| Change DHW Flow Rate Measurement Unit   |        | 52 |
| Internal Storage tank Preheating Mode   | •••••• | 53 |
| Change maximum outdoor temperature      |        | 53 |
| Change minimum outdoor temperature      | •••••• | 54 |
| Fan, Max RPM Adjustment                 |        | 54 |
| Fan, Min RPM Adjustment                 | •••••• | 55 |
| Reset Burner Operating Time             | •••••• | 55 |
| Delete Igniting Cycles                  |        | 56 |
| Boost Function                          |        | 56 |
| CH anti-cycling time                    |        | 57 |
| Burner ON temperature                   |        | 57 |
|                                         |        |    |

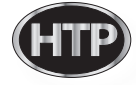

|           |                 | Warm weather shut down                 | 58 |
|-----------|-----------------|----------------------------------------|----|
|           |                 | Maximum CH supply temperature          | 58 |
|           |                 | Minimum CH supply temperature          | 59 |
|           |                 | Maximum DHW Set Temperature            | 59 |
|           |                 | CH Capacity                            | 60 |
|           |                 | DHW Heating Capacity                   | 60 |
|           |                 | Internal CH primary pump post run time | 61 |
|           |                 | Internal CH pump overrun timer (ON)    | 61 |
|           |                 | Internal CH pump overrun timer (OFF)   | 62 |
|           |                 | Internal DHW Storage Tank Set Point    | 62 |
|           |                 | Internal DHW Storage Tank Differential | 63 |
|           |                 | Delay Time (from DHW to CH Mode)       | 63 |
|           |                 | Internal CH Pump Post Purge Timer      | 64 |
|           |                 | Internal CH & DHW Pumps Test Mode      | 64 |
| Chapter 4 | Troubleshooting | Flame Detection                        | 65 |
|           |                 | Gas Detection                          | 66 |
|           |                 | APS/Burner Overheat Switch             |    |
|           |                 | Storage DHW/Exhaust Overheat           |    |
|           |                 | Error code                             | 68 |
|           |                 | Error Code 10                          | 71 |
|           |                 | Error Code 11                          |    |
|           |                 | Error Code 16                          | 73 |
|           |                 | Error Code 20                          |    |
|           |                 | Error Code 28                          | 75 |
|           |                 | Error Code 29                          |    |
|           |                 | Error Code 30                          | 77 |
|           |                 | Error Code 32                          |    |
|           |                 | Error Code 33                          |    |
|           |                 | Error Code 35                          | 80 |

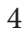

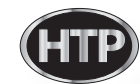

|           |                          | Error Code 36                     | 81  |
|-----------|--------------------------|-----------------------------------|-----|
|           |                          | Error Code 37                     | 82  |
|           |                          | Error Code 38                     | 83  |
|           |                          | Error Code 40                     | 84  |
|           |                          | Error Code 41                     | 85  |
|           |                          | Error Code 42                     | 86  |
|           |                          | Error Code 43                     | 87  |
|           |                          | Error Code 61                     | 88  |
|           |                          | Error Code 66                     | 89  |
|           |                          | Error Code 68                     |     |
|           |                          | Error Code 72                     |     |
|           |                          | Error Code 76                     |     |
|           |                          | Error Code 80                     |     |
|           |                          | Error Code 81                     |     |
|           |                          | Error Code 85                     |     |
|           |                          | Error Code 94                     |     |
| Chapter 5 | Replacement instructions | Blow Assembly                     |     |
|           |                          | Gas Valve                         |     |
|           |                          | Flow Sensor                       |     |
|           |                          | Electronic Mixing Valve           |     |
|           |                          | APS (Air Pressure Switch)         | 100 |
|           |                          | Inter Primary CH Circulation Pump | 100 |
|           |                          | Internal DHW Storage Tank         | 101 |
|           |                          | Flame Detection Sensor            | 101 |
|           |                          | Main Controller                   | 102 |
|           |                          | Ignition Transformer              | 103 |
| Chapter 6 | Components diagram       | Repair Parts Diagram              | 104 |
| Memo      |                          |                                   | 108 |
|           |                          |                                   |     |

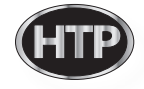

## Specification

| Model Name          |                              |                      | EFTC-140F                                                                                                    |  |
|---------------------|------------------------------|----------------------|----------------------------------------------------------------------------------------------------|--|
| Gas Input Pate MAX  |                              | AX                   | 140,000 Btu/h                                                                                                    |  |
| MIN                 |                              | IN                   | 28,000 Btu/h                                                                                                    |  |
| AFUE                |                              |                      | 93.2%                                                                                                    |  |
|                     | 35°F                         | Rise                 | 7.1 Gal                                                                                                    |  |
| Hot Water Capacity  | 45°F Rise                    |                      | 5.5 Gal                                                                                                    |  |
|                     | 77°F                         | Rise                 | 3.2 Gal                                                                                                    |  |
| Instal              | lation                       |                      | Indoor / Floor stand type                                                                                                    |  |
| Flue S              | ystem                        |                      | Sealed Combustion Direct Vent                                                                                                    |  |
| Vent                | Run                          |                      | 2″(50ft) , 3″(100ft) Schedule 40 PVC, CPVC, PP, SS                                                                                                 |  |
| Orifice Size        | NG(Orific                    | e/Needle)            | 0.232″ (5.9 mm)                                                                                                    |  |
| Office Size         | LP(Orific                    | e/Needle)            | 0.185″ (4.7 mm)                                                                                                    |  |
| Gas Supply Pressure | N                            | IG                   | 3.5" WC to 14" WC                                                                                                    |  |
| Gas Supply Flessure | L                            | .P                   | 3.5" WC to 14" WC                                                                                                    |  |
| Manifold Progouro   | Low Fire                     | 2"/3" VENT           | NG: -0.0039" WC / -0.002" WC                                                                                                    |  |
|                     | High Fire                    | 2"/3" VENT           | NG: -0.374" WC / -0.216" WC                                                                                                    |  |
|                     | Main                         | Supply               | 120V 60Hz / 6A                                                                                                    |  |
| Power Supply        | Maximum<br>Power Consumption |                      | 160W                                                                                                    |  |
| Ignition            | System                       |                      | Direct Electronic Ignition / Automatic Flame Sensing                                                                                               |  |
| Burner              | System                       |                      | Single Orifice Premixed Fuel Modulation Metal Fiber Infrared                                                                                       |  |
| Gas Valv            | e System                     |                      | Air ratio valve                                                                                                    |  |
| Minimum Flow Rate   |                              |                      | 0.5 GPM                                                                                                    |  |
| Internal Pip        | be Material                  |                      | Copper                                                                                                    |  |
| Dimer               | nsions                       |                      | W15.7" - H53.0" – D26.8"                                                                                                    |  |
| Shipping            | g Weight                     |                      | 250 lbs.                                                                                                    |  |
| Internal Storage Ta | ink Water Ca                 | pacity               | 11 Gallon                                                                                                    |  |
| Boiler Heat Excl    | nanger Capao                 | city                 | 4 Gallons                                                                                                    |  |
| Total Wate          | er Capacity                  |                      | 15 Gallons                                                                                                    |  |
| Main Controller     | / Control Par                | nel                  | GTX-920C / P-920C_CB-HTP                                                                                                    |  |
| CH Pro              | essure                       |                      | Min 15 ~ Max 30 PSI                                                                                                    |  |
| DHW P               | ressure                      |                      | Max 150 PSI                                                                                                    |  |
|                     | DHW<br>Hot Wat               | Inlet /<br>er Outlet | 3/4″ NPT                                                                                                    |  |
| Connection Sizes    | CH Supp                      | oly/Return           | 1″NPT                                                                                                    |  |
| Gas Inlet           |                              | Inlet                | 1/2" NPT (1/2 x 3/4 Bell Coupling Provided to Upsize Gas Line)                                                                                     |  |
|                     | Cab                          | pinet                | Cold Rolled Carbon Steel                                                                                                    |  |
| Materials           | Heat Ex                      | changer              | Primary Heat Exchanger : Stainless Steel<br>Sub Heat Exchanger : Stainless Steel                                                                   |  |
| Safety Devices      |                              |                      | Flame Rod, Overheat Cut Off Device, Gas Valve Operation Detector,<br>Exhaust Temperature High Limit Sensor, Water Temperature High Limit<br>Sensor |  |

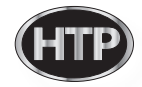

#### Dimensions

333[52.51]

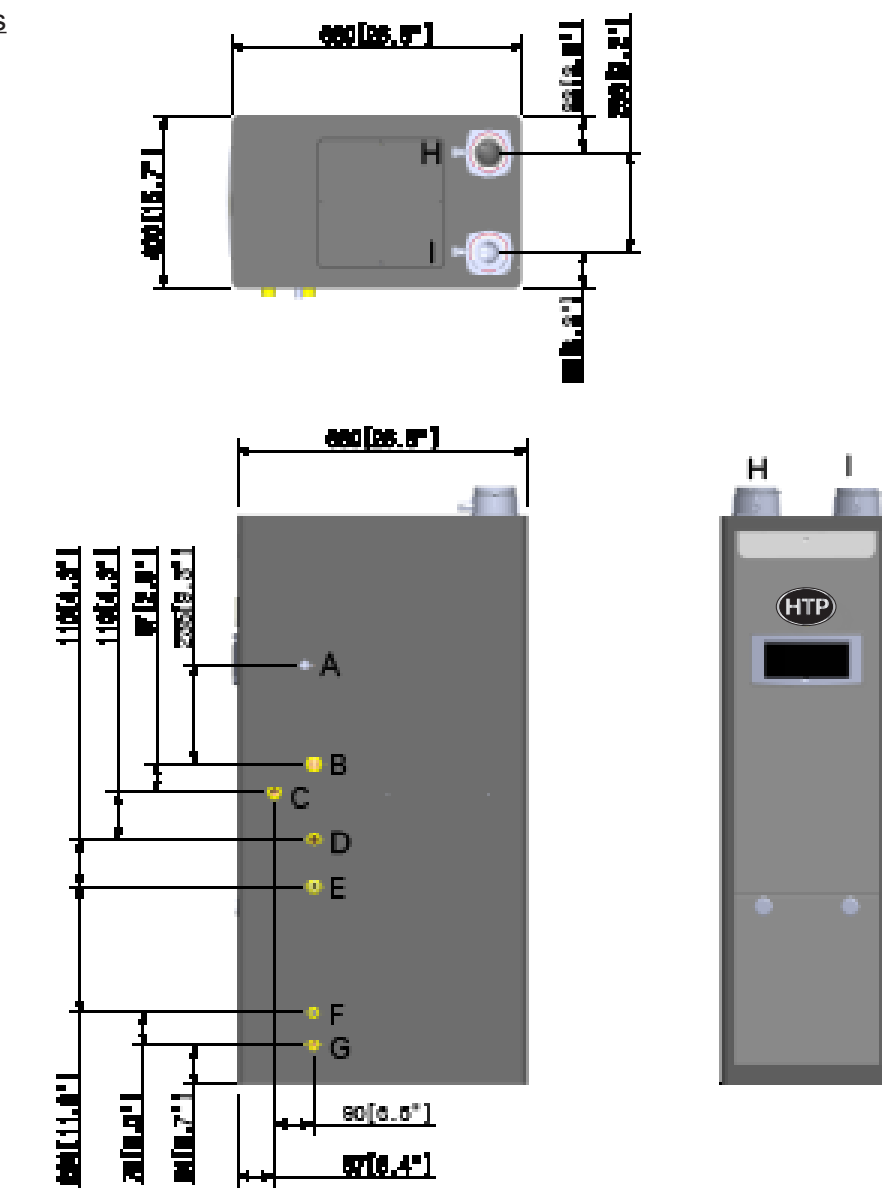

|   | Description             | Diameter                                                       |
|---|-------------------------|----------------------------------------------------------------|
| А | Gas Connection Adapter  | 1/2" NPT (1/2 x 3/4 Bell Coupling Provided to Upsize Gas Line) |
| В | 'CH supply' Adapter     | 1″                                                             |
| С | 'CH return' Adapter     | 1″                                                             |
| D | 'DHW outlet' Adapter    | 3/4″                                                           |
| Е | 'DHW inlet' Adapter     | 3/4"                                                           |
| F | Condensate Adapter      | 1/2″                                                           |
| G | Drain Adapter           | 1/2″                                                           |
| Н | Exhaust Vent Connection | 3″                                                             |
| I | Intake Pipe Connection  | 3″                                                             |

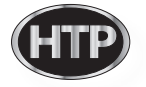

## Components Description

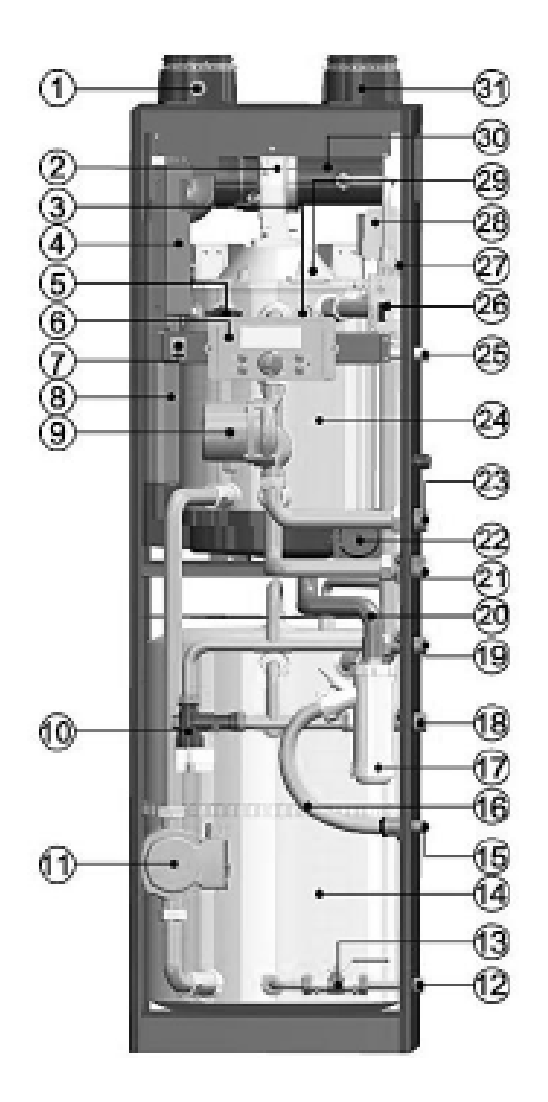

| NUMBER | COMPONENT DESCRIPTION             | NUMBER | COMPONENT DESCRIPTION     |
|--------|-----------------------------------|--------|---------------------------|
| 1      | Exhaust Vent Adapter              | 17     | Condensale Trap           |
| 2      | BLCC Fan                          | 18     | DHW Intel Adapter         |
| 3      | Flame Delection Window            | 15     | DHW Outlet Adapter        |
| +      | Main PC8                          | 20     | Condensale Hose 2         |
| 5      | Rame Delection Sensor             | 21     | CH Return Adapter         |
| 6      | Control Panel                     | 22     | APS (Air Pressure Switch) |
| 7      | Nanual ONIOFF Power Saitch        | 73     | GH Supply Adapter         |
|        | Exhausi Pipe                      | 24     | Heat Exchanger            |
|        | Internal CH Pump                  | 25     | Gas Inlet Aslapter        |
| 10     | Mixing Value                      | 76     | Gas Value                 |
| 11     | Internal Resircutation Pump (DHW) | 27     | Air Vent                  |
| 12     | Water Discharge Adapter           | 2      | Ignition Transformer      |
| 5      | Waler Discharge Valve             |        | lgniter                   |
| r<br>r | Internal Storage Tank             | 30     | Air Inlake Pipe           |
| 15     | Condensate Trap Adapter           | 31     | Air Intake Adapter        |
| 16     | Condensate Hose 1                 |        | •                         |

#### Flow chart

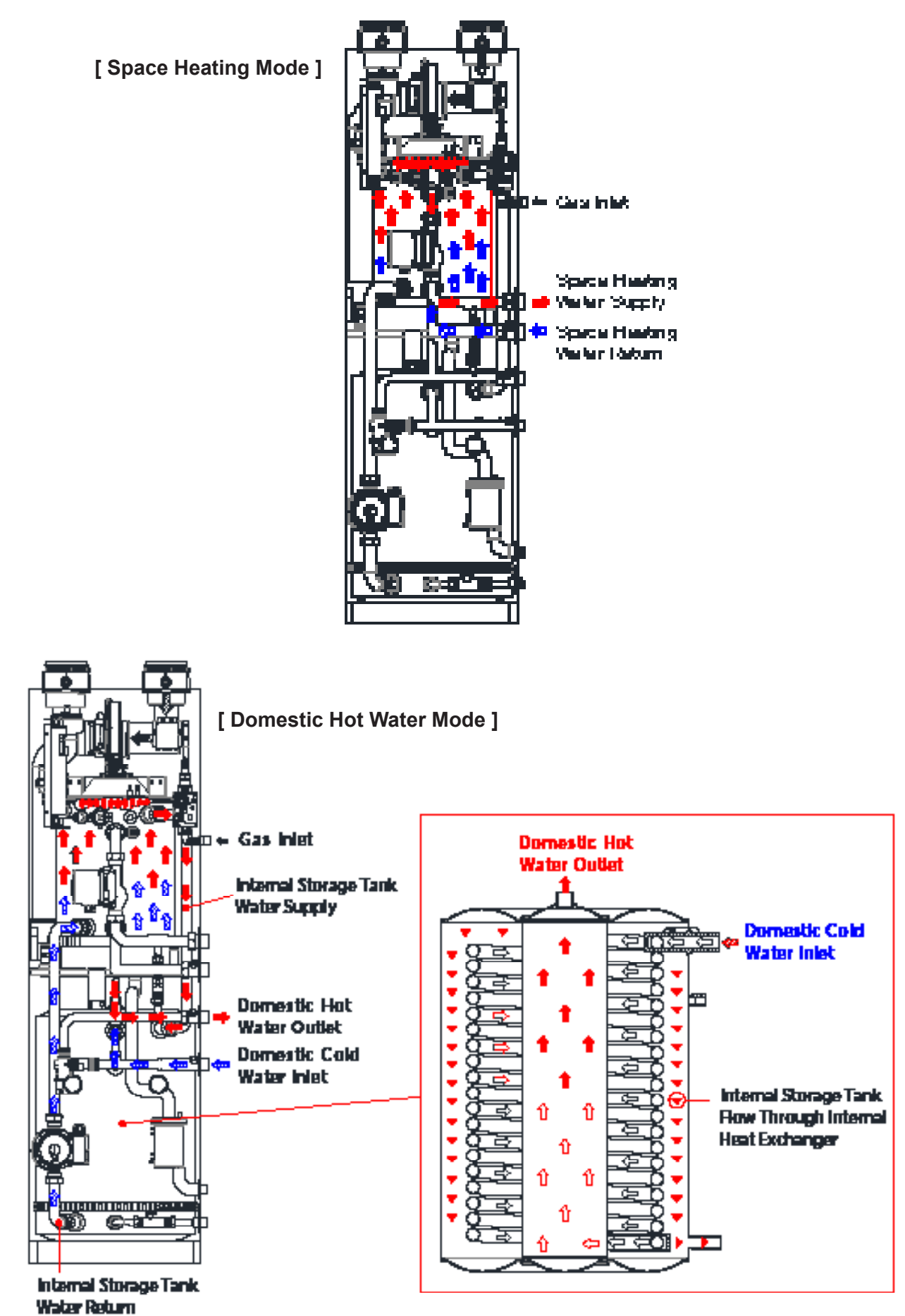

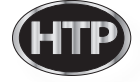

#### Time chart

If normal ignition

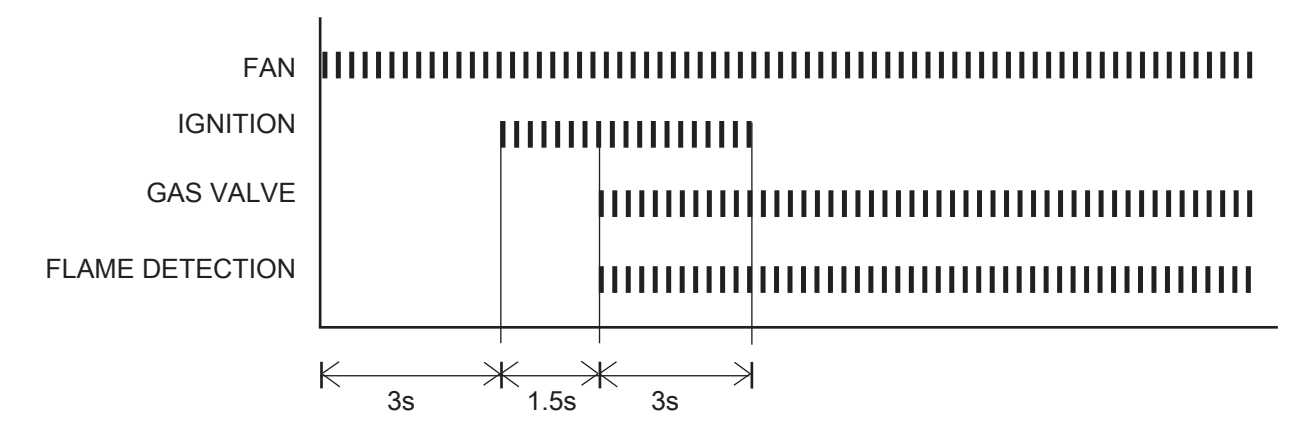

If flame extinguishes

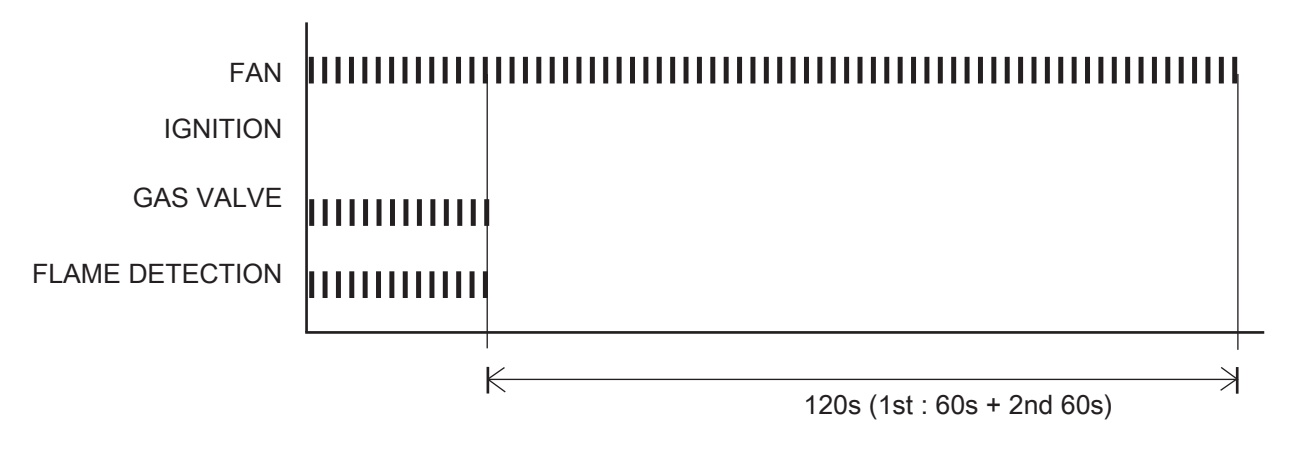

If abnormal ignition (Alarm after the 10 trial)

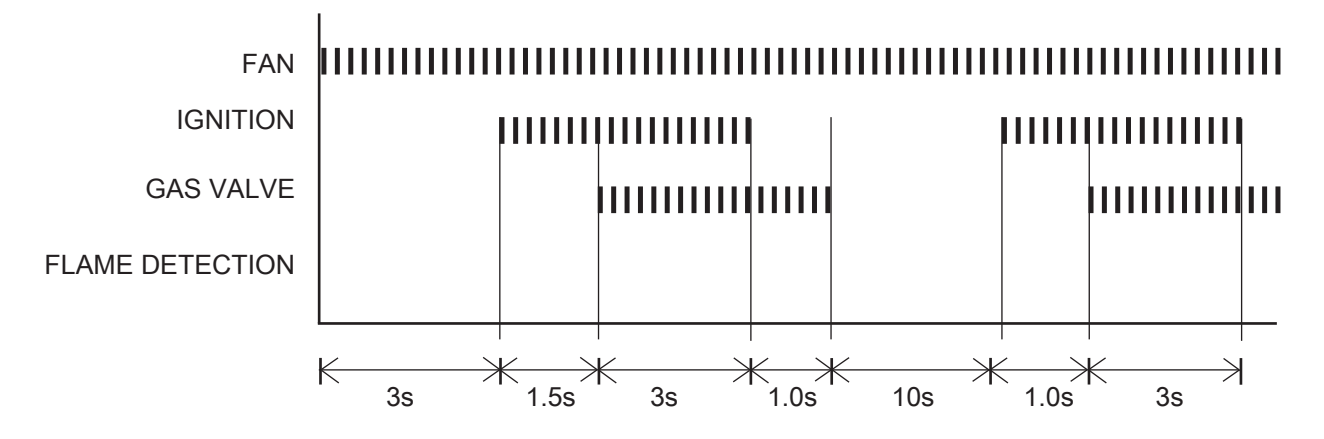

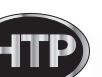

10

Operation flow chart

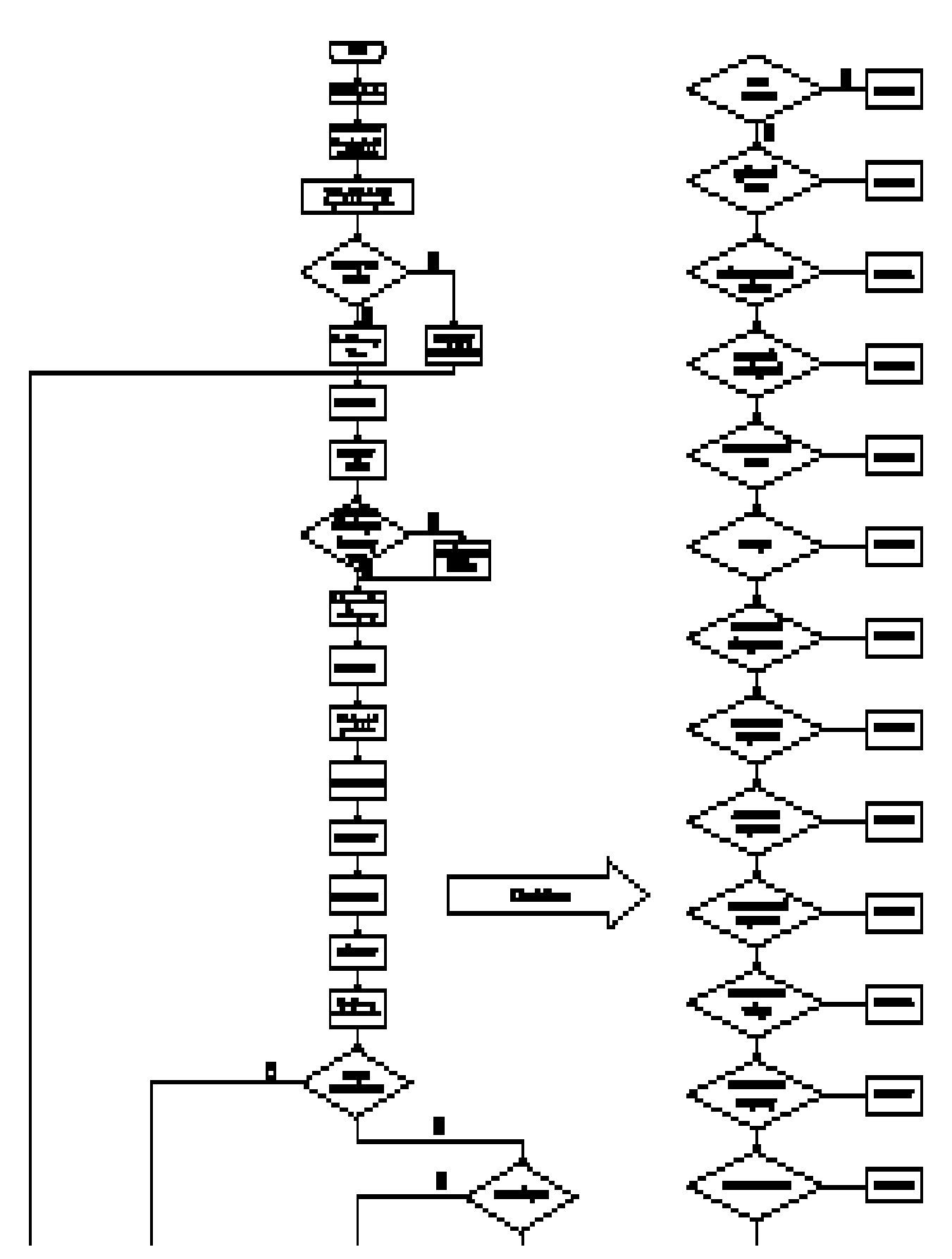

# Operation flow chart

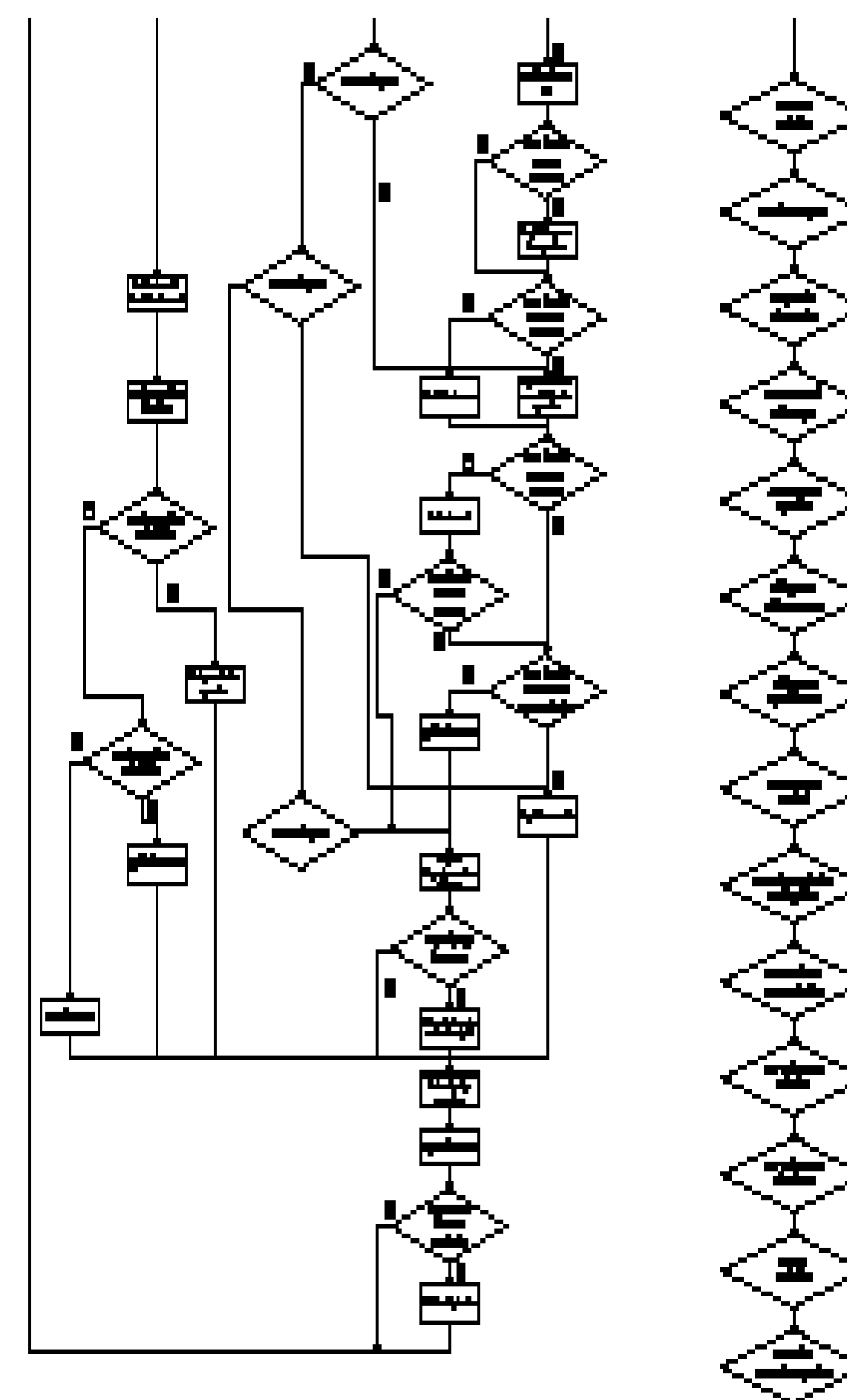

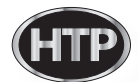

## Wiring Diagram

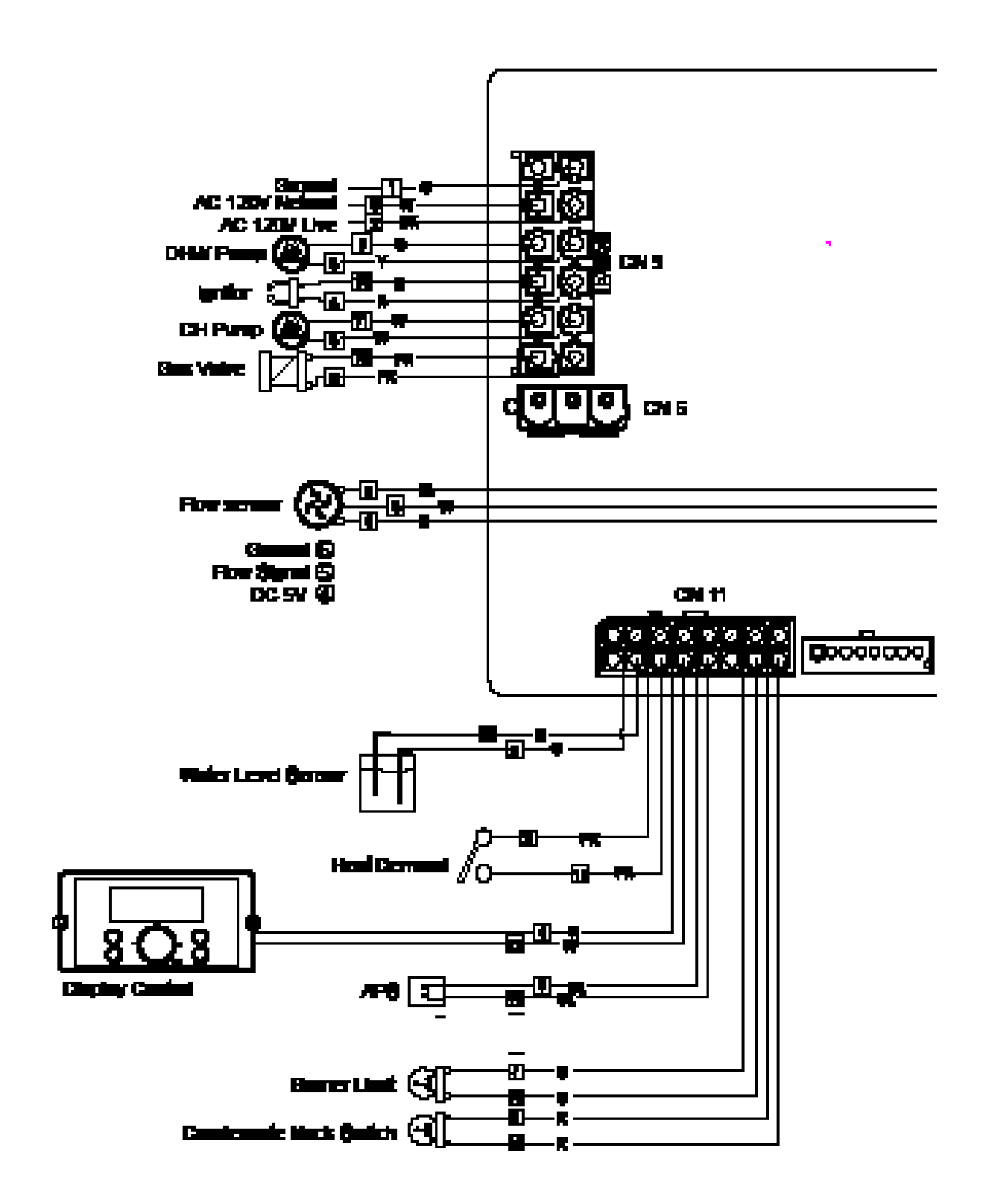

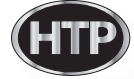

## Wiring Diagram

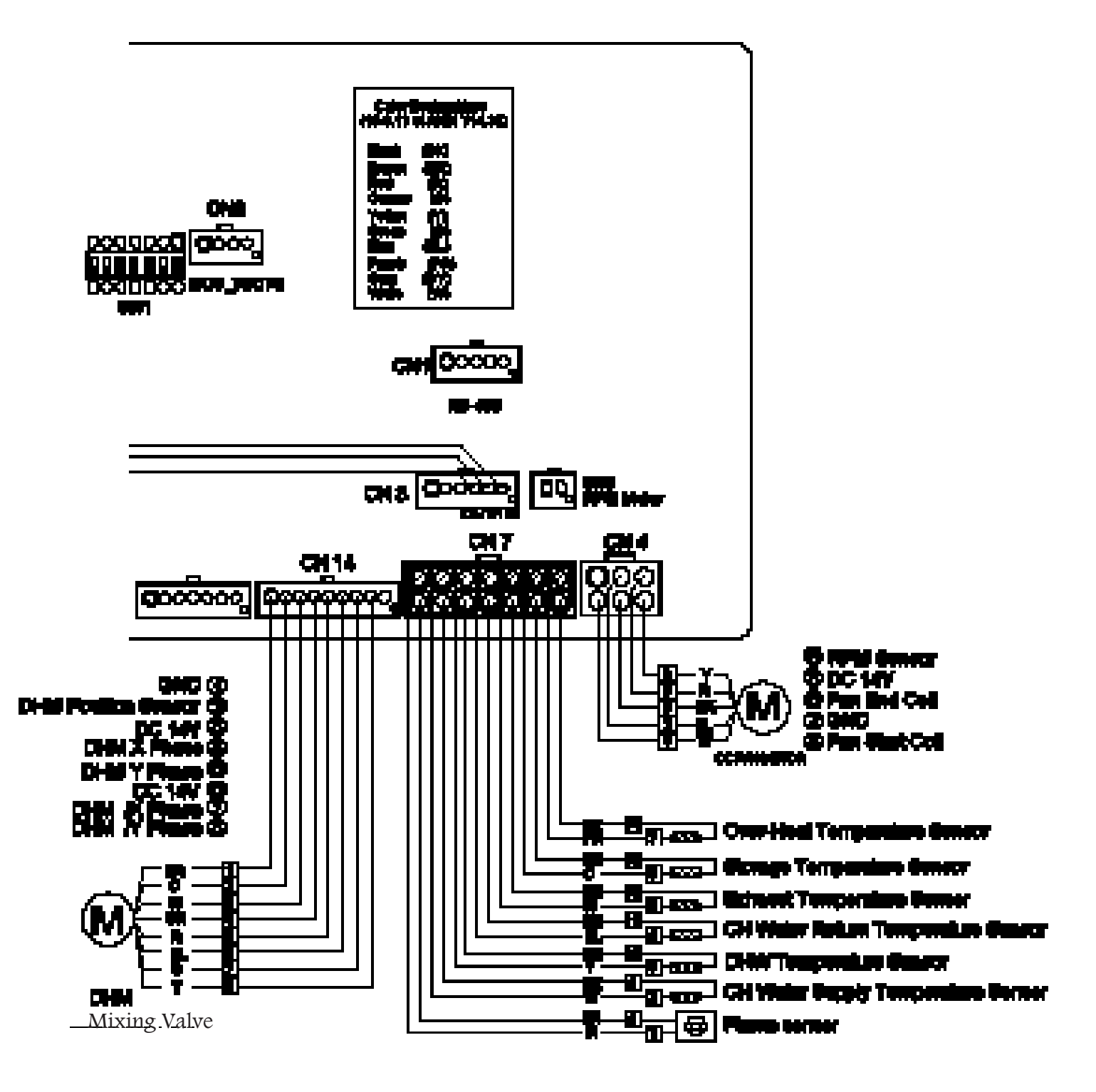

#### Connector function

| Connector                |         |            |                                |              |  |
|--------------------------|---------|------------|--------------------------------|--------------|--|
| no. of location and type | Pin nr. | Board Silk | Descriptions                   | SELV         |  |
|                          | 1       | -          | GROUND                         | -            |  |
|                          | 2       | L          | Power Supply Line              | HT (120VAC)  |  |
|                          | 3       | CP1        | Pump 1: DHW Pump               | HT (120V~)   |  |
|                          | 4       | IT         | Ignitor                        | HT (120V~)   |  |
| CN9<br>65001WS-12        | 5       | L(HT)      | Pump 2: Central Heating Pump   | HT (120V~)   |  |
| 00001110 12              | 6       | GV         | Gas Valve                      | HT (120V~)   |  |
|                          | 7       | -          | -                              | -            |  |
|                          | 8       | N          | Power Supply Neutral           | HT (120V~)   |  |
|                          | 9-12    |            | AC Power COM Line              | HT (120V~)   |  |
|                          | 1       |            | RS485 +                        | SELV (5VDC)  |  |
|                          | 2       |            | RS485 -                        | SELV (5VDC)  |  |
| CN1<br>SMW250-05         | 3       | RS-485     | GND                            | -            |  |
| 01111200 00              | 4       |            | RS485 +                        | SELV (5VDC)  |  |
|                          | 5       |            | RS485 -                        | SELV (5VDC)  |  |
|                          | 1       |            | Unuse                          | -            |  |
|                          | 2       |            | GND                            | SELV (26VDC) |  |
| CN4                      | 3       | FAN        | VDD                            | SELV (14VDC) |  |
| LWD1140-06               | 4       |            | Fan power(start coil)          | SELV (26VDC) |  |
|                          | 5       |            | Fan power(end coil)            | SELV (26VDC) |  |
|                          | 6       |            | Fan speed feedback signal      | SELV (14VDC) |  |
|                          | 1       |            | GND                            | SELV (5VDC)  |  |
| CN8                      | 2       | MOLLIOD    | ISP /Reset port                | SELV (5VDC)  |  |
| SMW250-04                | 3       | NICU ISP   | ISP TOOL0 Data port            | SELV (5VDC)  |  |
|                          | 4       |            | VCC                            | SELV (5VDC)  |  |
|                          | 1       |            | Unuse                          |              |  |
|                          | 8       |            |                                | SELV (12V~)  |  |
|                          | 2       | 1 \\\/I    |                                |              |  |
|                          | 10      |            | Low Water Lever Leakage Sensor | SELV (12V~)  |  |
|                          | 3       | ПП         | Control Heating Domand         |              |  |
|                          | 11      |            |                                | 3ELV (3V)    |  |
|                          | 4       | тц         | Connect to the Display         |              |  |
| CN11                     | 12      |            | Control(Thermostat)            | 3ELV (14V)   |  |
| LWD1140-16               | 5       |            | Air Proceure Switch            |              |  |
|                          | 13      | AFG        |                                | 3ELV (14V)   |  |
|                          | 6       |            | Netlland                       |              |  |
|                          | 14      | -          |                                | -            |  |
|                          | 7       | PI         | Burner Limit                   |              |  |
|                          | 15      | DL         | Burner Limit                   | SELV (14V)   |  |
|                          | 8       | Ш          | Condensate Block               |              |  |
|                          | 16      | - HL       |                                | SELV (14V)   |  |

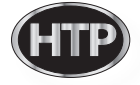

## Connector function

| Connector                |            |               |                                           | ЦŦ           |
|--------------------------|------------|---------------|-------------------------------------------|--------------|
| no. of location and type | Pin<br>nr. | Board<br>Silk | Description                               | SELV         |
|                          | 1          | ГО            | Flame Detect Concer                       |              |
|                          | 8          | Г.О           | Flame Detect Sensor                       | SELV (SVDC)  |
|                          | 2          | OPS           | Operation water temperature sensor        | SELV (5VDC)  |
|                          | 9          | 01.0          | Operation water temperature sensor        |              |
|                          | 3          | DHS           | DHW temperature sensor                    |              |
|                          | 10         | DII.0         |                                           | 3EEV (3VDO)  |
| CN7                      | 4          | I.S           | Returen water temperature sensor          | SELV (5VDC)  |
| LWD1140-14               | 11         |               |                                           | 0221 (0120)  |
|                          | 5          | BGS           | Exhaust temperature sensor                | SELV (5VDC)  |
|                          | 12         | 20.0          |                                           | 0LLV (0VDO)  |
|                          | 6          | ST.S          | Storage water temperature sensor          | SELV (5VDC)  |
|                          | 13         |               |                                           |              |
|                          | 7          | SPS           | CH Over heat temperature sensor           | SELV (5VDC)  |
|                          | 14         |               |                                           |              |
|                          | 1          |               | GND                                       | SELV (14VDC) |
|                          | 2          |               | IWM Stepper motor position                | SELV (14VDC) |
|                          | 3          |               | VDD                                       | SELV (14VDC) |
| CN14                     | 4          | IWM           | IWM Stepper motor coil X phase            | SELV (14VDC) |
| SMW250-09                | 5          |               | IWM Stepper motor coil Y phase            | SELV (14VDC) |
|                          | 6          |               | VDD                                       | SELV (14VDC) |
|                          | 7          |               | IWM Stepper motor coil /X phase           | SELV (14VDC) |
|                          | 8          |               | IWM power IWM Stepper motor coil /Y phase | SELV (14VDC) |
|                          | 9          |               | Not Used                                  | -            |
|                          | 1          |               | Not Used                                  | SELV (5VDC)  |
|                          | 2          | WPS           | Not Used                                  | SELV (5VDC)  |
| CN3                      | 3          |               | Not Used                                  | SELV (5VDC)  |
| SMW250-06                | 4          |               | VCC                                       | SELV (5VDC)  |
|                          | 5          | FLUX1         | Water Flow Sensor                         | SELV (5VDC)  |
|                          | 6          |               | GND                                       | SELV (5VDC)  |
| CN5                      | 1          | RPM           | FAN RPM Check                             | SELV (5VDC)  |
| SMW250-10                | 2          |               | GND                                       | SELV (5VDC)  |

| Description / Part # | Main Control Board / 7855P-008                                                        | Check Point | N/A |  |  |
|----------------------|---------------------------------------------------------------------------------------|-------------|-----|--|--|
| Function             | This part controls all components contained in the combination boiler.                |             |     |  |  |
| Failure Event        | Abnormal main controller operation.                                                   |             |     |  |  |
| Effects              | When the main controller has abnormal condition, components may not operate properly. |             |     |  |  |
| Error Code           | Er 38, Er 70                                                                          |             |     |  |  |
| Diagonostic          | Check each connection and/or wires damage on the PCB.                                 |             |     |  |  |
| Color / Wire Number  | N/A                                                                                   |             |     |  |  |

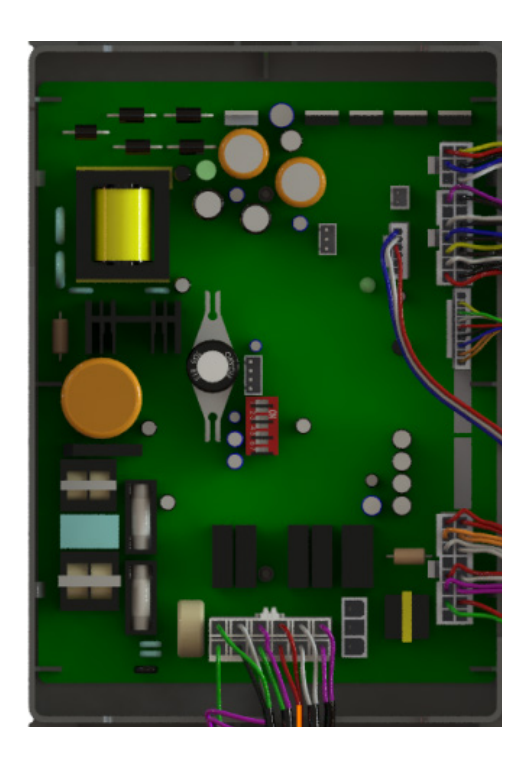

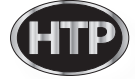

| Description / Part #                                                                                                    | CH Supply Temperature Sensor: 7855P-031<br>Storage Temperature Sensor: 7855P-057<br>DHW Temperature Sensor: 7855P-094<br>Exhaust Temperature Sensor: 7855P-092                                                                                                    | Check Point | CN7 |  |  |  |
|----------------------------------------------------------------------------------------------------|----------------------------------------------------------------------------------------------------|-------------|-----|--|--|--|
| Function                                                                                                    | The controller compares each sensor with setting temperature then goes to safety shut down when measured temperature is over the setting temperature.                                                                                                    |             |     |  |  |  |
| Failure Event                                                                                                    | Sensor malfunction or overheating condition detected.                                                                                                    |             |     |  |  |  |
| Effects                                                                                                    | Improper temperature measurement.                                                                                                    |             |     |  |  |  |
| Error Code                                                                                                    | Er 16, Er 28, Er 30, Er 32, Er 33, Er 35                                                                                                    |             |     |  |  |  |
| Diagonostic① Visibly check for breakage of wires and/or each connections<br>② Check each sensor's resistance range with a multi-meter. |                                                                                                    |             | ns  |  |  |  |
| Color / Wire Number                                                                                                    | ① CH Water High Limit Sensor (black/purple): Connector (@,⑦② Storage Temperature Sensor (black/orange): Connector (③,⑥③ Exhaust Temperature Sensor (black/white): Connector (②,⑥④ DHW Temperature Sensor (black/yellow): Connector (⑩,③⑤ CH Supply Temperature Sensor (black/white): Connector (③,② |             |     |  |  |  |

| NO | Item                                | Standard                                             |                         |  |
|----|-------------------------------------|------------------------------------------------------|-------------------------|--|
|    |                                     | Temperature(°C)                                      | Resistance(k $\Omega$ ) |  |
|    | Temperature –                       | 0 ± 0.1 ℃                                            | -10.99                  |  |
| 1  | Resistance Type                     | 25 ± 0.1 ℃                                           | -3.906                  |  |
|    | Idling Condition                    | 85 ± 0.1 ℃                                           | 0.552 ± 3%              |  |
|    |                                     | ()Blank is for reference measurement                 |                         |  |
| 2  | Fixed Number (25/85)                | 3482.4K ± 2%                                         |                         |  |
| 3  | Fixed Number of Heat<br>Dissipation | 2.5mW/℃ (Min.) (While not boiling)                   |                         |  |
| 4  | Fixed Number of Heating             | 8(15)Sec (Max)(63.2% reaching time<br>while boiling) |                         |  |
| 5  | Range of Workable<br>Temperature    | - 4 ~ 230 ° F                                        |                         |  |

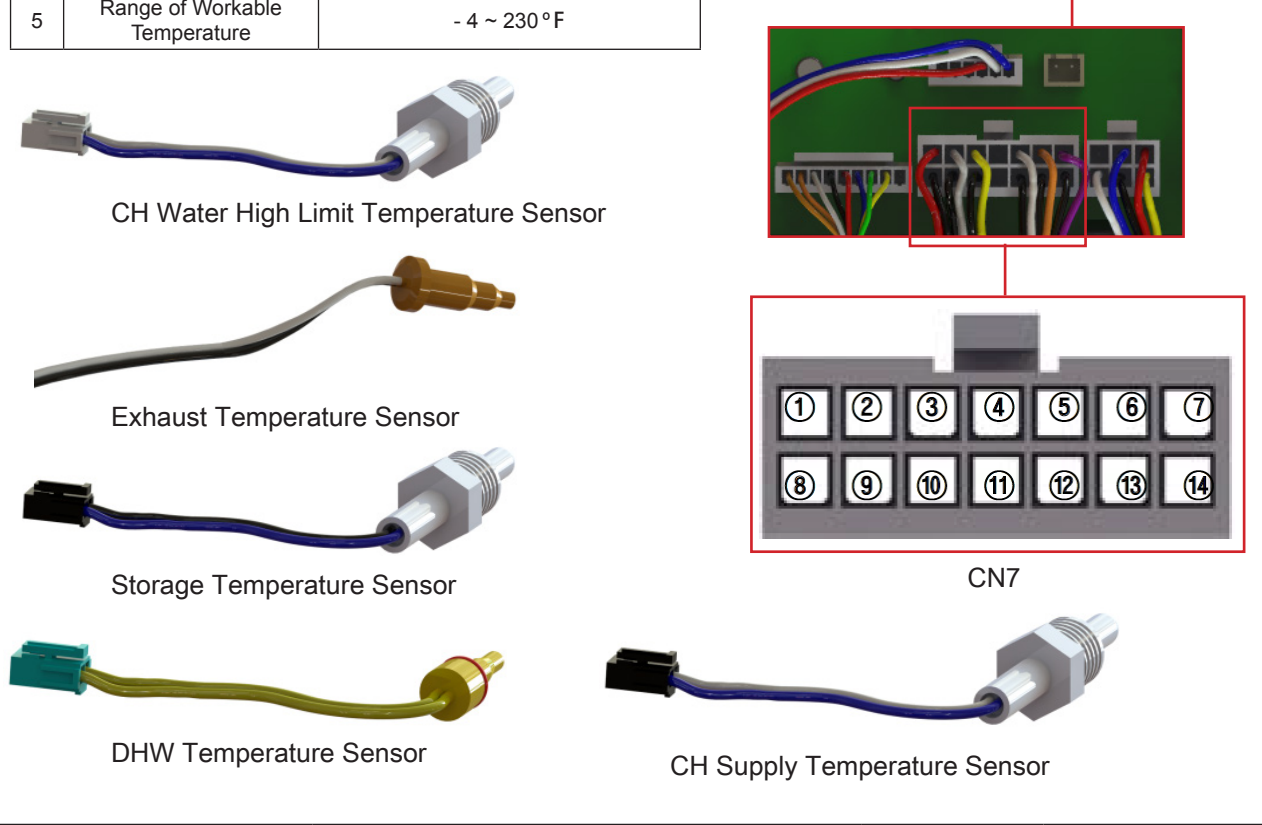

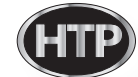

| Description / Part # | Burner Overheat Switch: 7855P-066                                                                                                    | Check Point                                                            | CN11                            |
|----------------------|----------------------------------------------------------------------------------------------------|------------------------------------------------------------------------|---------------------------------|
| Function             | Burner Overheat limit switch pre<br>temperature exceding 392°F                                                                                                    | vents damage to bu                                                     | irner plate caused by           |
| Failure Event        | Detects overheating temperature if                                                                                                    | switch has an abnorm                                                   | nal condition.                  |
| Effects              | Boiler shuts down if burner plate te                                                                                                    | mperature exceeds th                                                   | e setting temperature.          |
| Error Code           | Er 43                                                                                                    |                                                                        |                                 |
| Diagonostic          | <ol> <li>Check the connection around the<br/>measure resistance. If resistance is</li> <li>Check the 'Dip Switch' setting or</li> <li>Check gas orfice 'Nozzles' Size.</li> </ol>                                                                                                    | overheat limit switch a<br>0 Ohm , replace the sv<br>n the 'Main PCB'. | ind use a multi meter to vitch. |
| Color / Wire Number  | ① Temperature switch_burner upp                                                                                                    | er (392°F/200°C , orar                                                 | ige) : Connector ⑦,⑮            |
|                      | <ul> <li>c) check the connection around the overheat limit switch and use a multi meter to measure resistance. If resistance is 0 0hm, replace the switch.</li> <li>C) check the 'Dip Switch' setting on the 'Main PCB'.</li> <li>C) Temperature switch_burner upper (392°F/200°C, orange) : Connector (), ()</li> </ul> |                                                                        |                                 |

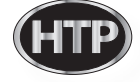

| Description / Part # | Water Level Detection Sensor:<br>7855P-029                                                                                  | Check Point | CN11 |
|----------------------|----------------------------------------------------------------------------------------------------|-------------|------|
| Function             | This sensor detects water level inside of heat exchanger to prevent dry fire.                                               |             |      |
| Failure Event        | Water is not detected at proper level .                                                                                     |             |      |
| Effects              | Boiler operation is interrupted.                                                                                            |             |      |
| Error Code           | Er 80                                                                                                    |             |      |
| Diagonostic          | <ol> <li>Visual inspection : wiring connection</li> <li>Check CH pressure gauge (minimum CH pressure is 15 PSI).</li> </ol> |             |      |
| Color / Wire Number  | ① Water level sensor (red/green) : Connector ②,⑩                                                                            |             |      |

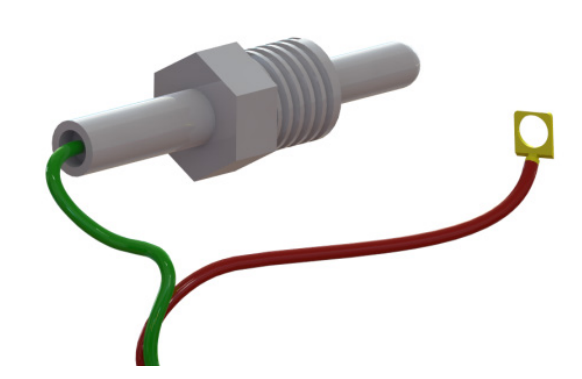

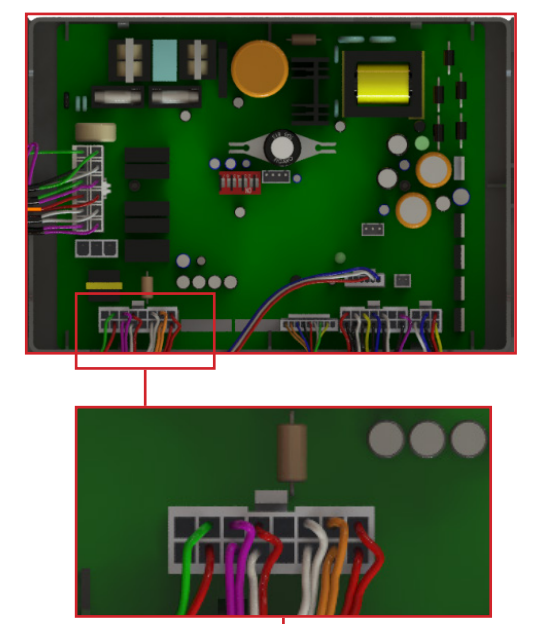

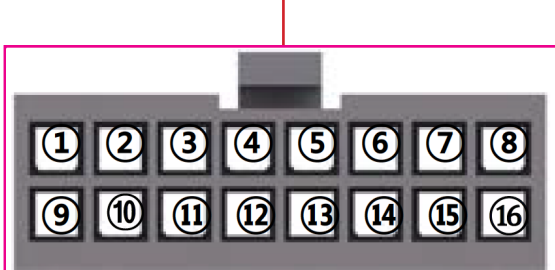

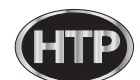

| Description / Part # | Gas Leak Detection Sensor:<br>7850P-093                                                                                               | Check Point<br>(Main PCB)                                | N/A                    |  |
|----------------------|----------------------------------------------------------------------------------------------------|----------------------------------------------------------|------------------------|--|
| Function             | This sensor shutsdown the unit if a                                                                                                   | This sensor shutsdown the unit if a gas leak is detected |                        |  |
| Failure Event        | Gas leak detection sensor is not op                                                                                                   | erating correctly                                        |                        |  |
| Effects              | Risk of explosion and personal inju                                                                                                   | ry.                                                      |                        |  |
| Error Code           | Er 40                                                                                                    |                                                          |                        |  |
| Diagonostic          | <ul> <li>⑦ Follow instruction on first page<br/>around the gas valve and gas piping b</li> <li>② Check the burner assembly</li> </ul> | e of installation man<br>by using soapy water.           | ual. Check for leakage |  |
| Color / Wire Number  | N/A                                                                                                    |                                                          |                        |  |
|                      | <image/>                                                                                                    |                                                          |                        |  |

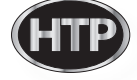

| Description / Part # | Jumped Wire Connection: 7850P-<br>096        | Check Point<br>(Main PCB) | CN11 |
|----------------------|----------------------------------------------|---------------------------|------|
| Function             | This part is used to jump out circuit.       |                           |      |
| Failure Event        | Jumper is disconected                        |                           |      |
| Effects              | The unit shutsdown                           |                           |      |
| Error Code           | Er 42                                        |                           |      |
| Diagonostic          | ① Make sure the jumper is properly connected |                           |      |
| Color / Wire Number  | Jumped Wire Connection (white): connector 6, |                           |      |

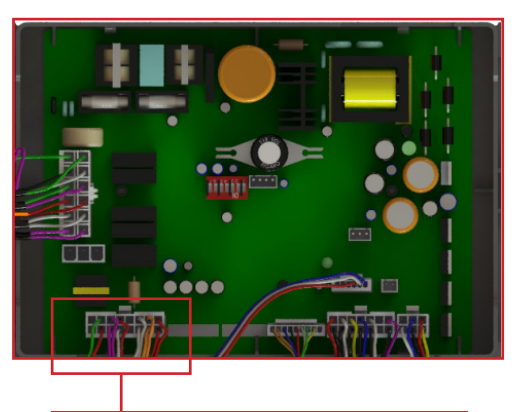

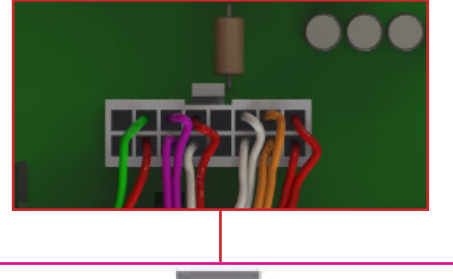

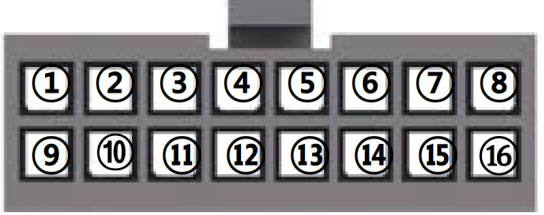

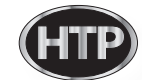

| Description / Part # | APS: Air Pressure Switch:<br>7855P-017                                                                                                    | Check Point<br>(Main PCB)               | CN11 |  |
|----------------------|----------------------------------------------------------------------------------------------------|-----------------------------------------|------|--|
| Function             | This APS monitors the flue for block                                                                                                    | This APS monitors the flue for blockage |      |  |
| Failure Event        | <ol> <li>Combustion noise occurs</li> <li>Imperfect and lifting flame occurs</li> <li>The unit will not ignite</li> </ol>                                                                   |                                         |      |  |
| Effects              | Pressure due to exhaust vent blockage will affect the boiler operation                                                                                                    |                                         |      |  |
| Error Code           | Er 29                                                                                                    |                                         |      |  |
| Diagonostic          | <ol> <li>Check APS wiring connection</li> <li>Check the hose for blockage or kinking.</li> <li>Check exhaust vent for blockage</li> <li>Check APS resistance using a multi-meter</li> </ol> |                                         |      |  |
| Color / Wire Number  | Air pressure switch (blue) : connector ⑤, ⑬                                                                                                    |                                         |      |  |

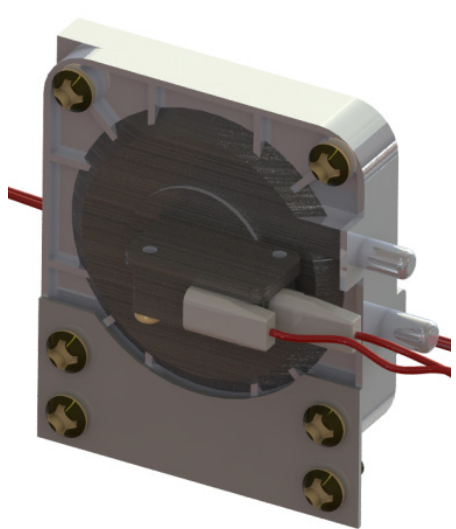

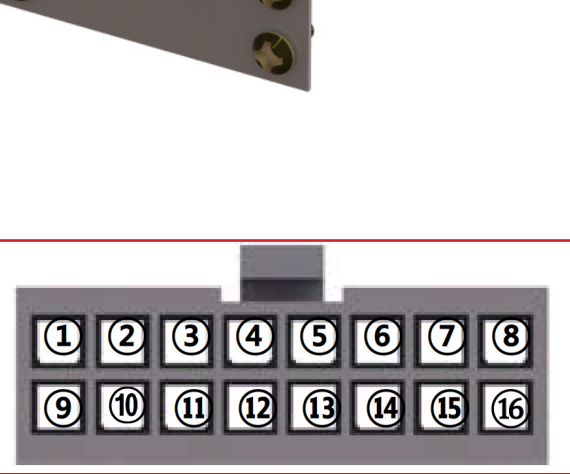

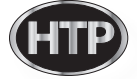

| Description / Part # | Condensate Blockage APS:<br>7855P-017                                                                                                    | Check Point<br>(Main PCB) | CN11 |
|----------------------|----------------------------------------------------------------------------------------------------|---------------------------|------|
| Function             | This switch monitors the condensate dischage line for blockage                                                                                                    |                           |      |
| Failure Event        | ① The unit will not ignite                                                                                                    |                           |      |
| Effects              | Pressure due to condensate line blockage will affect the boiler operation                                                                                                    |                           |      |
| Error Code           | Er 20                                                                                                    |                           |      |
| Diagonostic          | <ol> <li>Check Condensate Blockage APS wirring connection</li> <li>Check the hose for blockage or kinking.</li> <li>Check the condensate discharge line</li> <li>Check Condensate Blockage APS resistance using a multi-meter</li> </ol> |                           |      |
| Color / Wire Number  | Condensate Blockage Switch (red) : connector (8), (6)                                                                                                    |                           |      |

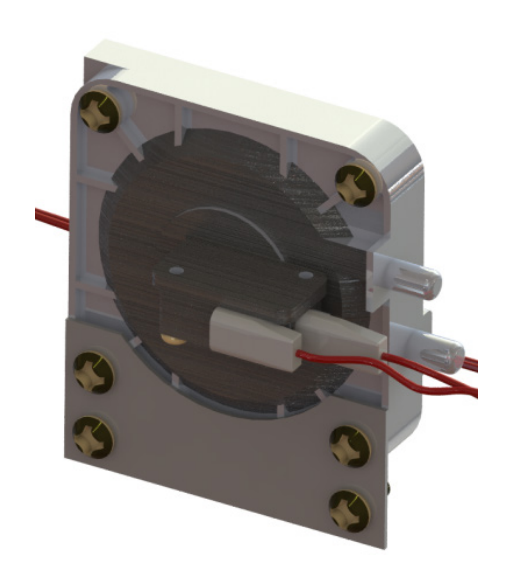

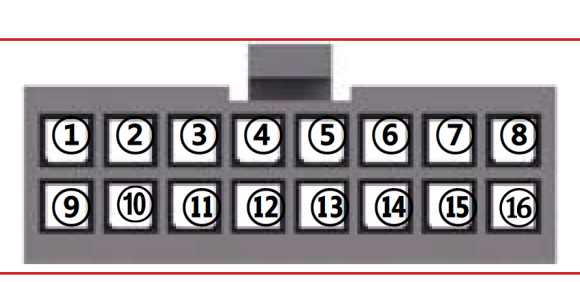

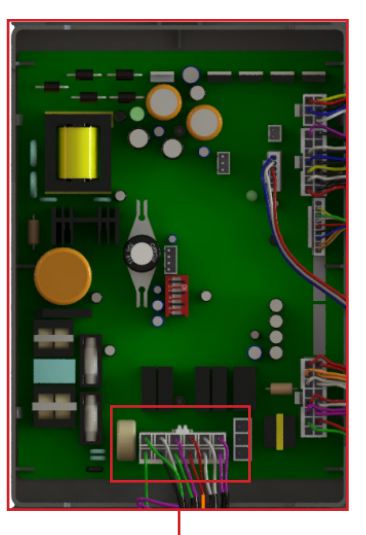

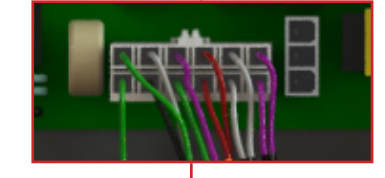

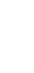

LP-528 REV. 8.01.14

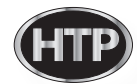

| Description / Part # | DHW Flow Sensor: 7855P-083                                                                                                   | Check Point<br>(Main PCB) | CN3 |
|----------------------|----------------------------------------------------------------------------------------------------|---------------------------|-----|
| Function             | This sensor detects water flow (more than 0.5 GPM) through DHW loop                                                          |                           |     |
| Failure Event        | Water flow is not detected                                                                                                   |                           |     |
| Effects              | Domestic hot water set point is not achieved                                                                                 |                           |     |
| Error Code           | N/A                                                                                                    |                           |     |
| Diagonostic          | <ol> <li>Restart the appliance</li> <li>Visual inspection : check flow sensor wiring for proper connection</li> </ol>        |                           |     |
| Color / Wire Number  | <ol> <li>Ground (blue) : Connector 6</li> <li>Flow Signal (white): Connector 5</li> <li>DC 5V (red) : Connector 4</li> </ol> |                           |     |

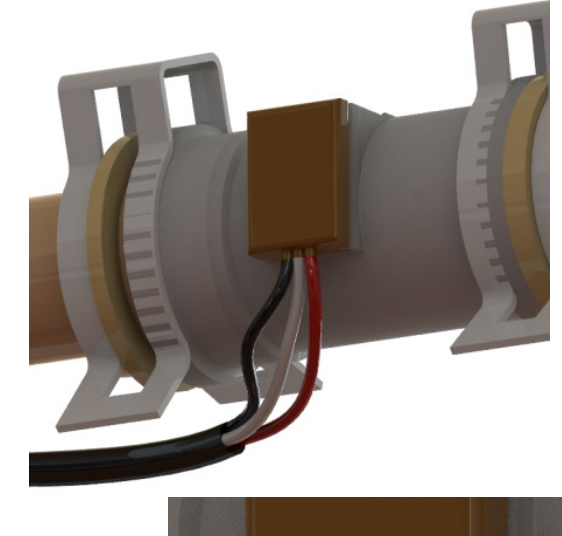

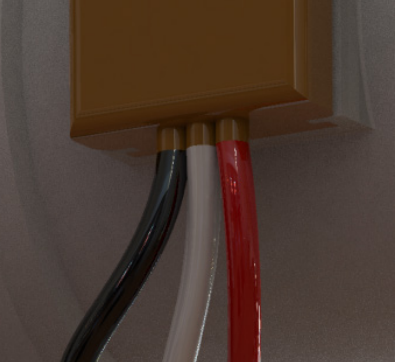

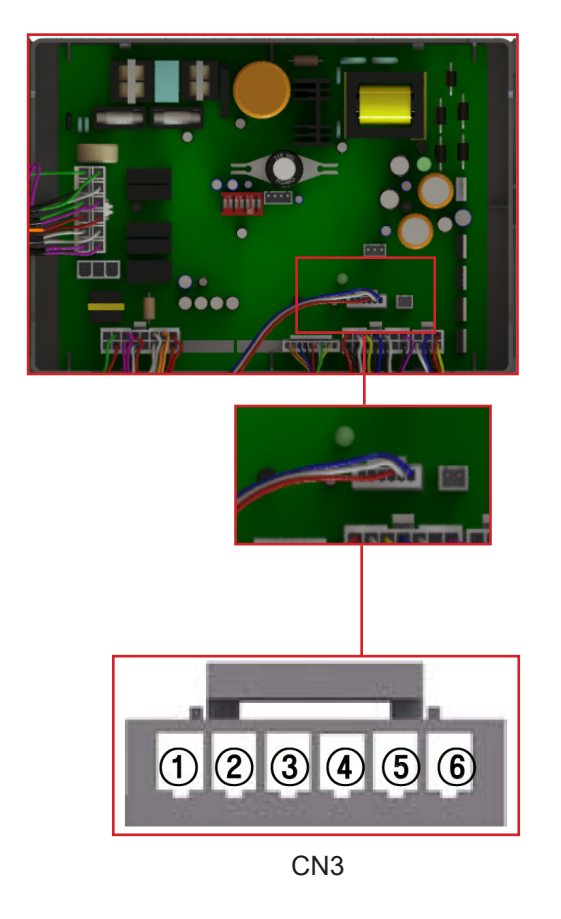

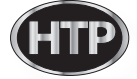

| Description / Part # | Ignition Transfomer: 7855P-007                                                         | Check Point<br>(Main PCB) | CN9 |
|----------------------|----------------------------------------------------------------------------------------|---------------------------|-----|
| Function             | Generates sparks energy to ignite the fuel                                             |                           |     |
| Failure Event        | sparks energy is not generated                                                         |                           |     |
| Effects              | The unit does not ignite                                                               |                           |     |
| Error Code           | Er11                                                                                   |                           |     |
| Diagonostic          | <ol> <li>Check wiring for proper connection</li> <li>Check range of voltage</li> </ol> |                           |     |
| Color / Wire Number  | Igniter (red) : connector ④<br>Igniter (red) : connector ⑩                             |                           |     |

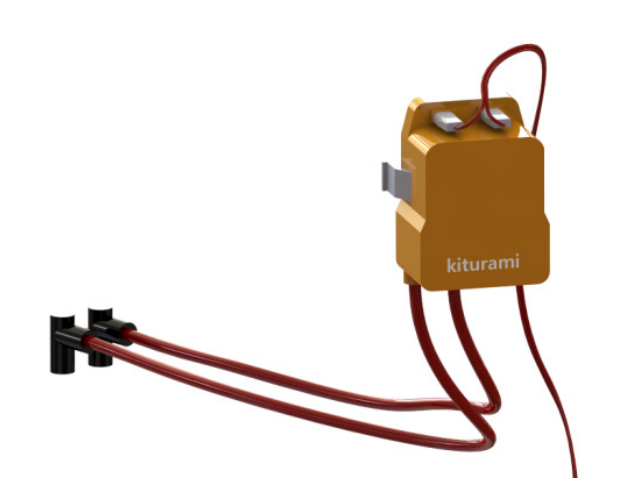

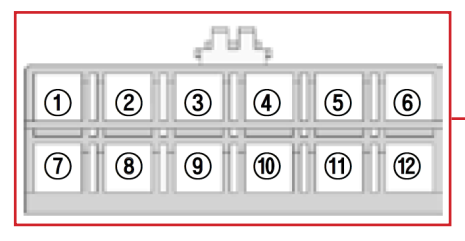

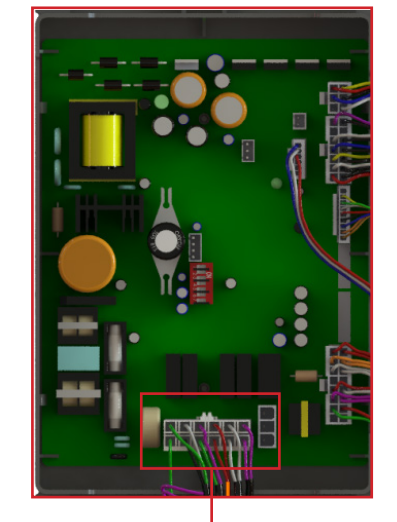

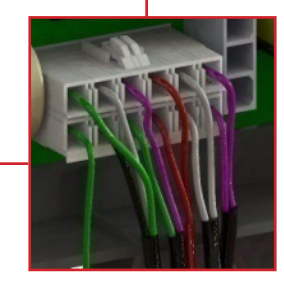

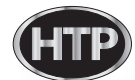

| Description / Part # | Flame Detection Sensor: 7855P-031                                                                                                    | Check Point<br>(Main PCB) | CN7 |
|----------------------|----------------------------------------------------------------------------------------------------|---------------------------|-----|
| Function             | Detects flame during combustion                                                                                                    |                           |     |
| Failure Event        | Ignition fault                                                                                                    |                           |     |
| Effects              | Abnormal product operation                                                                                                    |                           |     |
| Error Code           | Er 11, Er 72                                                                                                    |                           |     |
| Diagonostic          | <ol> <li>Check the discoloration of flame monitoring window</li> <li>Check the connection around the flame detection sensor</li> </ol> |                           |     |
| Color / Wire Number  | Flame detection sensor (red) ① : connector ①<br>Flame detection sensor (black) ② : connector ⑧                                         |                           |     |

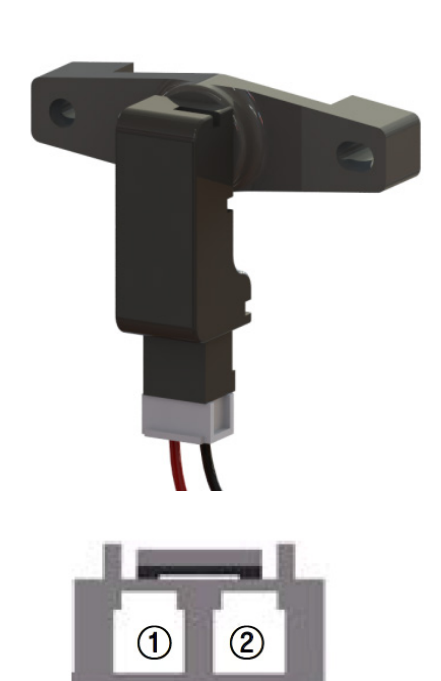

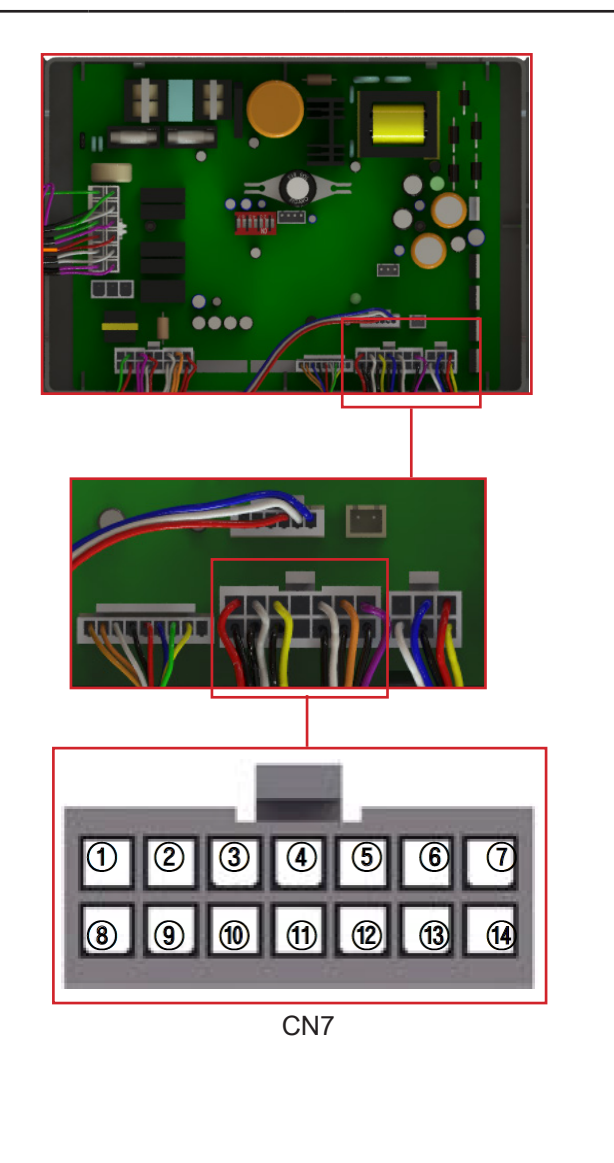

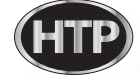

| Description / Part # | Gas Valve: 7855P-034                                                                                                    | Check Point<br>(Main PCB) | CN9 |
|----------------------|----------------------------------------------------------------------------------------------------|---------------------------|-----|
| Function             | Negative gas valve controls the regulation of gas and air imixture in the combustion system                                                                   |                           |     |
| Failure Event        | <ol> <li>Gas leakage occurs</li> <li>Gas valve does not operate (Unable to open/close)</li> <li>Gas flow is not modulated (Proportional gas valve)</li> </ol> |                           |     |
| Effects              | <ol> <li>Spark is not generated.</li> <li>Operation of product is stopped</li> <li>Carbon monoxide exceeding the reference is discharged</li> </ol>           |                           |     |
| Error Code           | Er 11                                                                                                    |                           |     |
| Diagonostic          | <ol> <li>Check wiring for proper connection</li> <li>Check the connection and mounting location</li> <li>Check resistance using a multi-meter</li> </ol>      |                           |     |
| Color / Wire Number  | Gas valve (purple) : connector ⑥, ⑫                                                                                                    |                           |     |

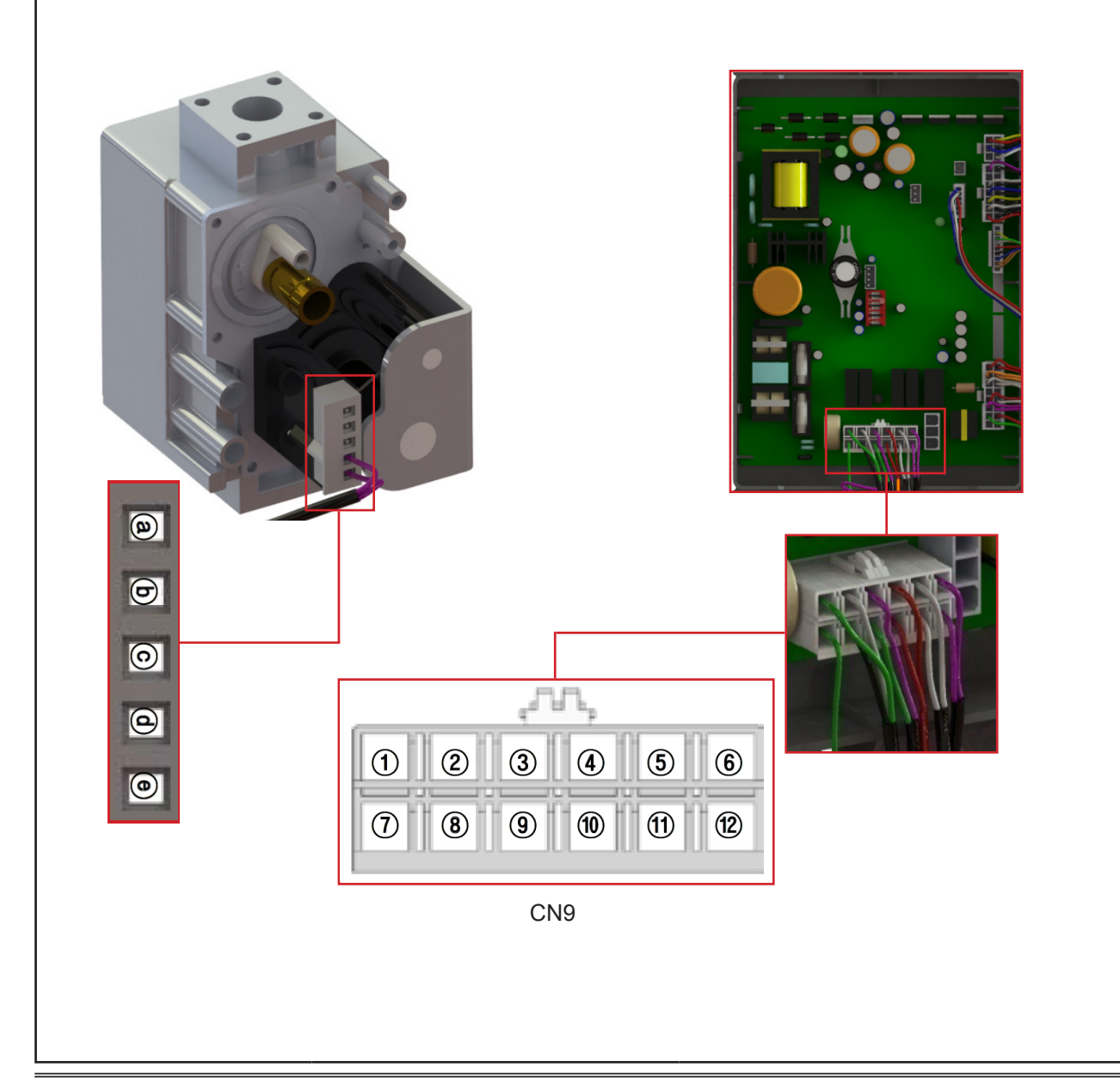

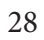

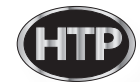

| Description / Part # | BLDC Fan: 7855P-025                                                                                                    | Check Point<br>(Main PCB) | CN4 |
|----------------------|----------------------------------------------------------------------------------------------------|---------------------------|-----|
| Function             | Supplies air and fuel to the burner                                                                                                    |                           |     |
| Failure Event        | <ol> <li>Abnormal noise occurs at the fan</li> <li>Abnormal fan speed(RPM)</li> <li>Poor connection</li> </ol>                                                               |                           |     |
| Effects              | <ol> <li>Abnormal combustion</li> <li>Abnormal noise occurs</li> <li>The unit does not operate</li> </ol>                                                                    |                           |     |
| Error Code           | Er 41, Er 61                                                                                                    |                           |     |
| Diagonostic          | <ol> <li>Check vent blockage</li> <li>Check BLDC fan wiring for proper connection</li> <li>Check voltage range using a multi meter</li> </ol>                                |                           |     |
| Color / Wire Number  | [Blower]<br>GND (blue) ©: connector ②, 30VDC<br>Power(white) ®: connector ④, 30VDC<br>Speed feedback signal(yellow) @: connector ⑥, 14VDC<br>VDD (red) ⓑ: connector ③, 30VDC |                           |     |

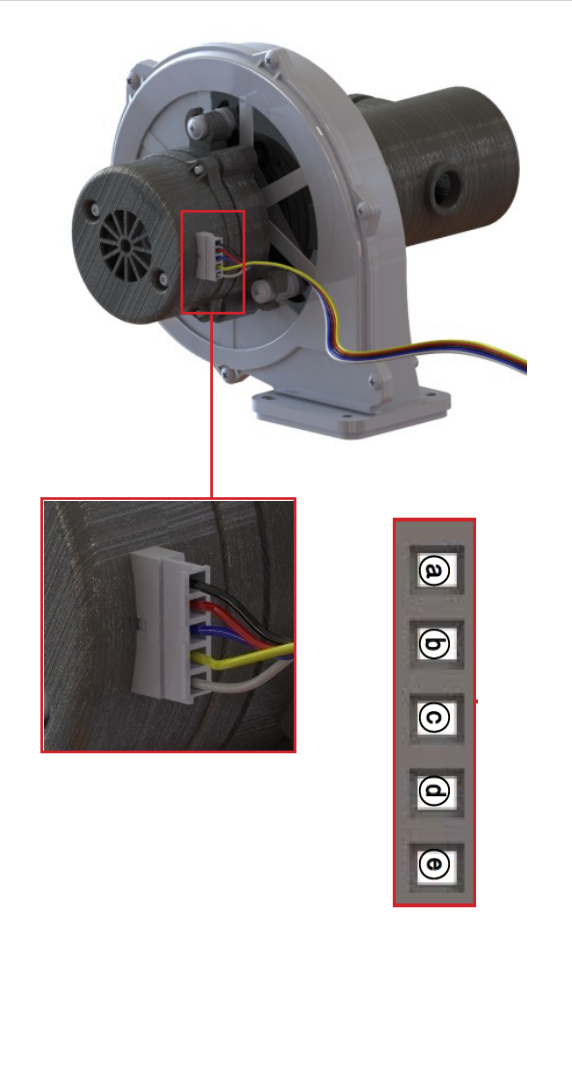

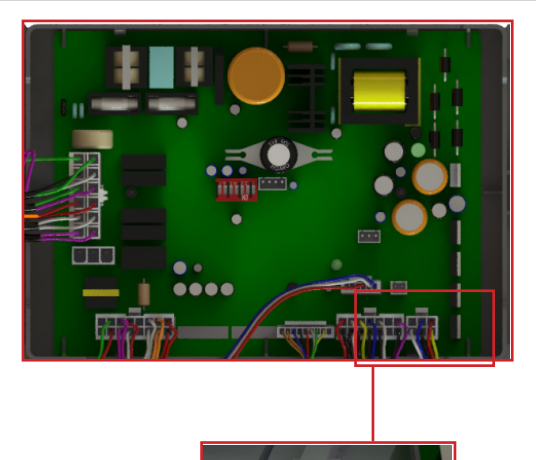

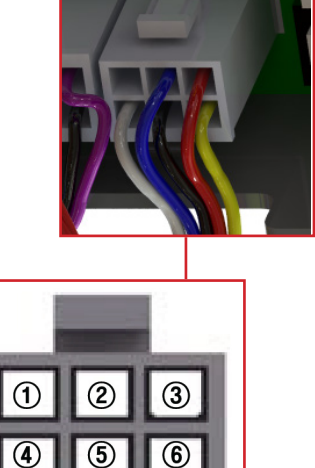

| Description / Part # | Burner Assembly: 7855P-064                                                                                                    | Check Point<br>(Main PCB) | N/A |
|----------------------|----------------------------------------------------------------------------------------------------|---------------------------|-----|
| Function             | This component provides the heat source by mixing and combusting air and gas.                                                                     |                           |     |
| Failure Event        | <ol> <li>Unable to initialize/sustain combustion</li> <li>Soot occurs on the surface of burner</li> <li>Gas leakage occurs from burner</li> </ol> |                           |     |
| Effects              | <ol> <li>Abnormal combustion</li> <li>Unstable flame generation</li> <li>Ignition failure</li> </ol>                                              |                           |     |
| Error Code           | N/A                                                                                                    |                           |     |
| Diagonostic          | Visual inspection : Unstable flame conditions during operation.                                                                                   |                           |     |
| Color / Wire Number  | N/A                                                                                                    |                           |     |

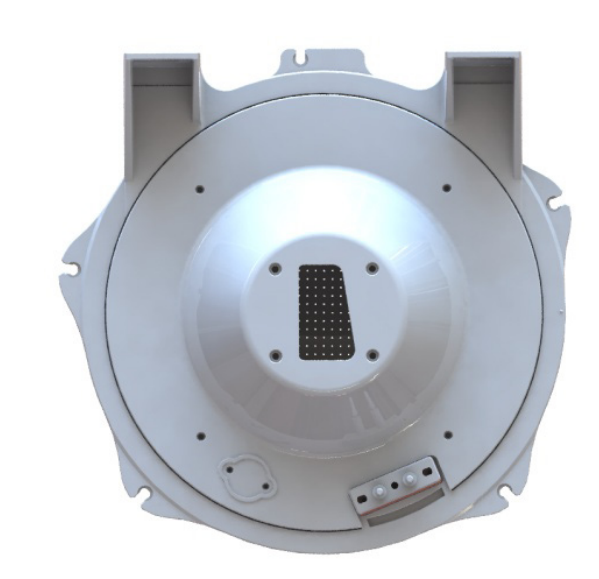

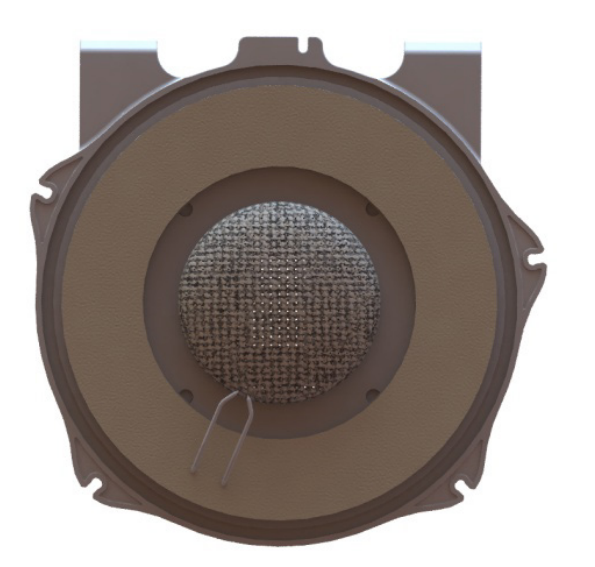

| Description / Part # | Fire Tube Heat Exchanger:<br>7855P-064                                                                                           | Check Point<br>(Main PCB) | N/A |
|----------------------|----------------------------------------------------------------------------------------------------|---------------------------|-----|
| Function             | Heats the water by Absorbing the high-temperature heat generated by the burner.                                                  |                           |     |
| Failure Event        | <ol> <li>Water or exhaust gas leakage through the crack</li> <li>Abnormal heat exchange</li> </ol>                               |                           |     |
| Effects              | <ol> <li>Operation of product is stopped</li> <li>Exhaust gas leakage</li> <li>Abnormal noise occurs</li> </ol>                  |                           |     |
| Error Code           | Er33, Er94                                                                                                    |                           |     |
| Diagonostic          | <ol> <li>Check the crack on the surface of heat exchanger</li> <li>Check the boiling sounds inside the heat exchanger</li> </ol> |                           |     |
| Color / Wire Number  | N/A                                                                                                    |                           |     |

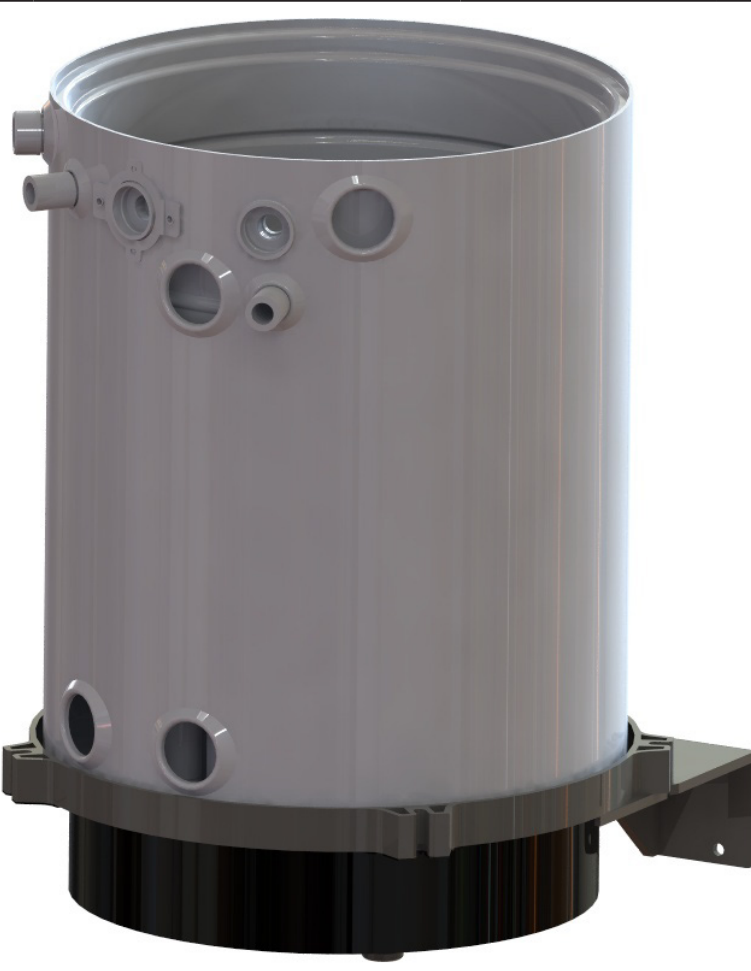

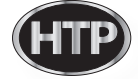

| Description / Part # | Condensate Trap: 7855P-053                                                    | Check Point<br>(Main PCB) | N/A |
|----------------------|-------------------------------------------------------------------------------|---------------------------|-----|
| Function             | This component reliably discharges the condensate generated by the combustion |                           |     |
| Failure Event        | Unneutralized condensate is discharged                                        |                           |     |
| Effects              | Product corrosion and environmental degradation are caused by the condensate  |                           |     |
| Error Code           | Er20                                                                          |                           |     |
| Diagonostic          | ① Check the hose for blockage or bending                                      |                           |     |
| Color / Wire Number  | N/A                                                                           |                           |     |

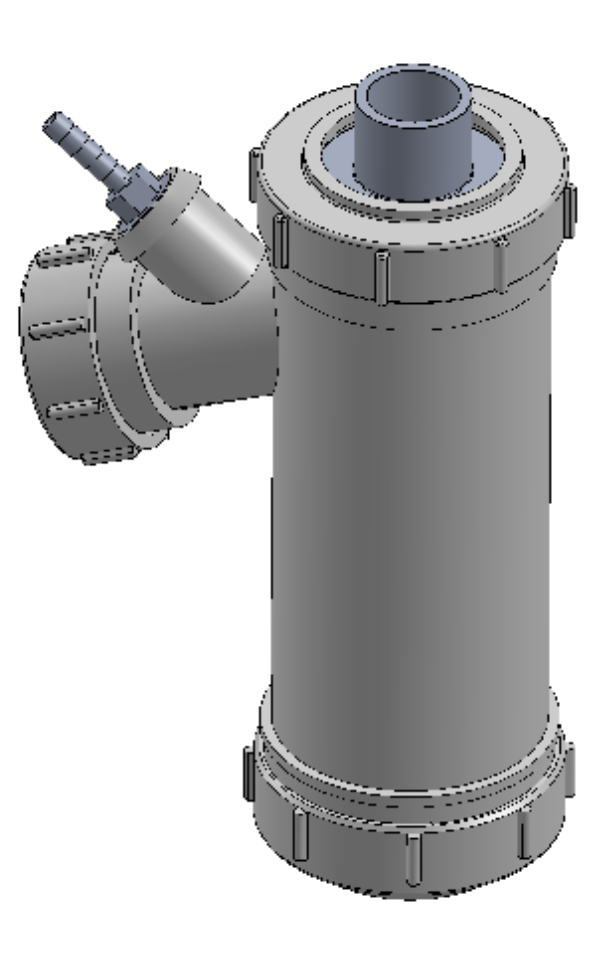

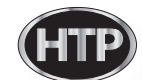

| Description / Part # | Internal DHW Storage Tank:<br>7855P-059                                                           | Check Point<br>(Main PCB) | N/A |
|----------------------|---------------------------------------------------------------------------------------------------|---------------------------|-----|
| Function             | Transfers energy into DHW to provide stable temperature                                           |                           |     |
| Failure Event        | Leakage occurs at DHW storage tank.                                                               |                           |     |
| Effects              | <ol> <li>Operation of product is stopped</li> <li>Domestic hot temperature fluctuation</li> </ol> |                           |     |
| Error Code           | Er20                                                                                              |                           |     |
| Diagonostic          | Replace DHW storage tank                                                                          |                           |     |
| Color / Wire Number  | N/A                                                                                               |                           |     |

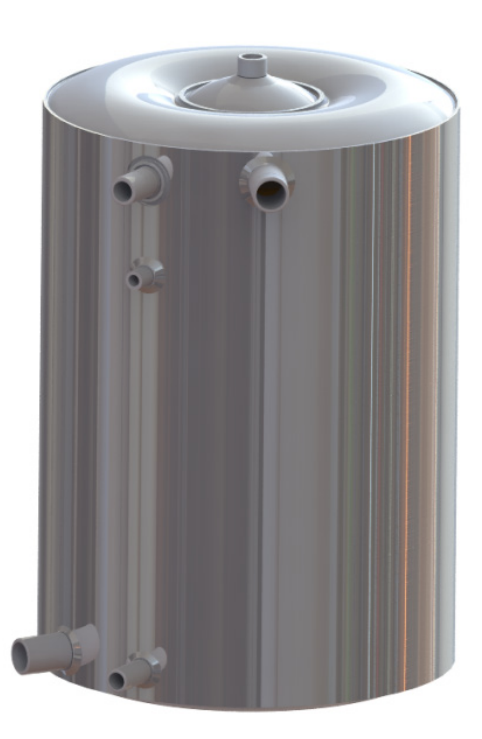

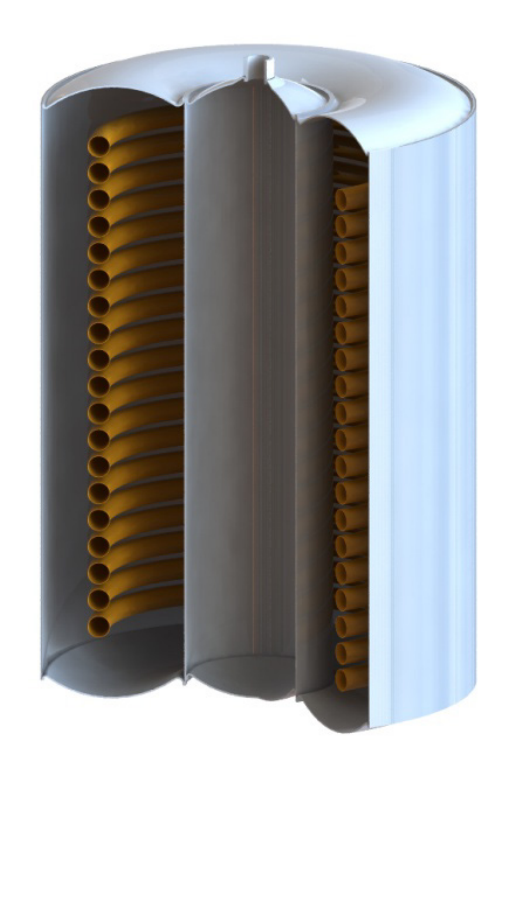

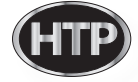

| Description / Part # | Internal CH/DHW Recirculation<br>Pumps: 7855P-081                                                                              | Check Point<br>(Main PCB) | CN9 |
|----------------------|----------------------------------------------------------------------------------------------------|---------------------------|-----|
| Function             | Provides circulation through the heat exchanger and internal storage tank                                                      |                           |     |
| Failure Event        | Water flow is not detected.                                                                                                    |                           |     |
| Effects              | <ol> <li>Unit does not opperate</li> <li>Internal CH/DHW circulation pump is not operating</li> </ol>                          |                           |     |
| Error Code           | N/A                                                                                                    |                           |     |
| Diagonostic          | <ol> <li>Visual inspection : check wiring for proper connection</li> <li>Check supply voltage</li> </ol>                       |                           |     |
| Color / Wire Number  | Internal DHW circulation pump (yellow/green) : Connector ③, ⑨<br>Internal CH primary circulation pump (white) : Connector ⑤, ⑪ |                           |     |

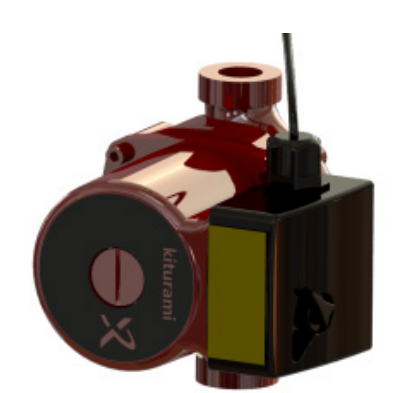

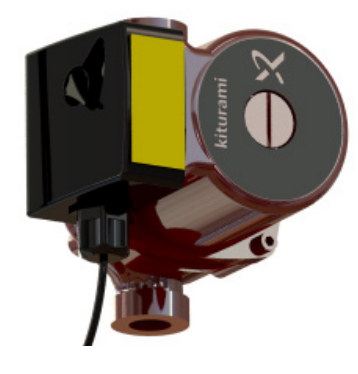

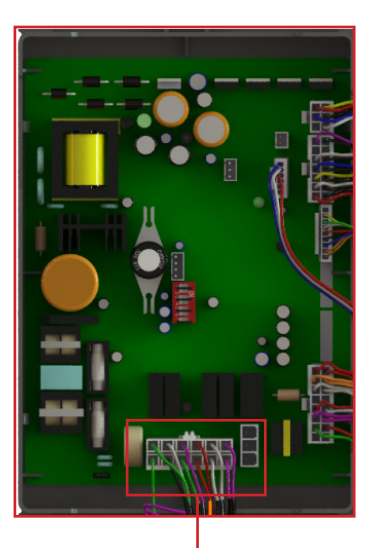

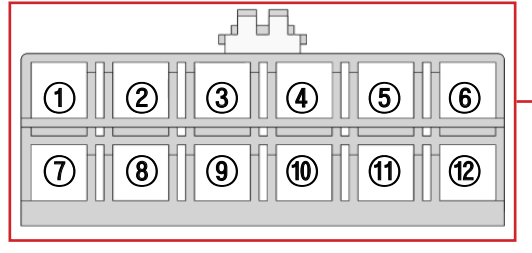

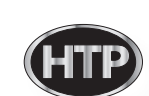
| Description / Part # | DHW Mixing Valve: 7855P-043                                                                                                    | Check Point<br>(Main PCB) | CN14 |  |
|----------------------|----------------------------------------------------------------------------------------------------|---------------------------|------|--|
| Function             | This component controls DHW outlet temperature by mixing cold and hot water                                                                                                    |                           |      |  |
| Failure Event        | Water flow rate is not detected and water leakage occurs around the mixing valve.                                                                                                    |                           |      |  |
| Effects              | <ol> <li>Ignition sequence does not start.</li> <li>Operation of product is stopped once water leakage is detected.</li> </ol>                                                                                                    |                           |      |  |
| Error Code           | Er 66, Er 68                                                                                                    |                           |      |  |
| Diagonostic          | <ol> <li>Restart the unit</li> <li>Check the connection around the mixing valve.</li> </ol>                                                                                                    |                           |      |  |
| Color / Wire Number  | [IWM (Inlet Water Modulation)]<br>GND (brown) : connector ①<br>DHM Position Sensor (orange) : connector ②<br>DC 14V (white) : connector ③<br>DHM X phase (black) : connector ④<br>DHM Y phase (red) : connector ⑤<br>DC 14V (blue) : connector ⑥<br>DHM /X phase (green) : connector ⑦<br>DHM /Y phase (yellow) : connector ⑧ |                           |      |  |

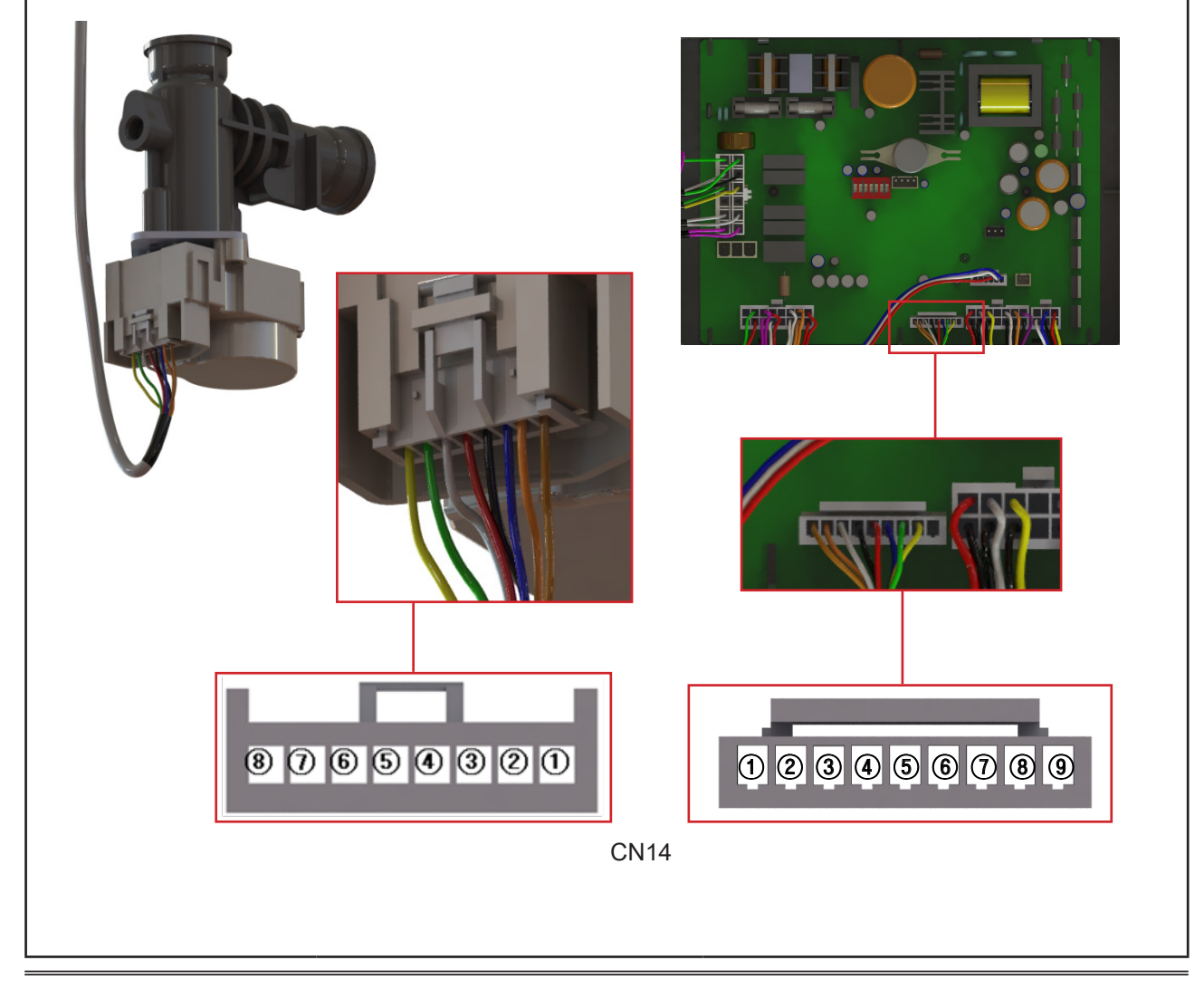

## Function explanation

#### julliyee ay really

Name provide second a superside of the single extent is generally in a second when the second fille interhand as the property of the last. Frame priories and such that is such when such is a superside of the second side of the second second s

#### إذه بباط ادار

tellepies venial instagringuisian protect ventor dans Brangistie that Bayley prod. The originistance size In generic d'arred parcell pristics for the type form age of form giving a givin dat protect instagram arriv. In 19 webs is stage for parcell. Her recomberning webs all state direct the formation related.

#### production in the

الا الاستان ومعالم المراجع المستعمر ومعالمة المحتوي المحتوي المحتوي المحتوي المحتوي المحتوي المحتوي المحتوي ال مستعمر المستعد المحتوي المحتوي المحتوي المحتوي المحتوي المحتوي المحتوي المحتوي المحتوي المحتوي المحتوي المحتوي المحتوي

Ri Eftergenier underei R-407970-1679, Firm bill Eitensi. Immisie aufeblig als spodie minstelle

#### firm minin mis

### Presentation de graine de la super-o-deraciertes

## Lillept

Ci papir palle integra ini minimum ina mana di minimum ini pale Contra. Si pina di Salaria di Salaria di Salari nella di Manada di Salaria di Salaria di Salaria di Salaria di Salaria di Chambian (super specdefendi superi pal dassi di Salaria di Salaria di Salaria di Salaria di Salaria di Salaria.

#### 14000

Alle dass 4 aparties, PAR happip and PAR Subsections and the entern on the All 2016, a subside of Strands is a subsection of the second subsect All Subsections and the All 2016 appendix for the second subsection of the second subsection is a subsection of the All Subsection of the provide the Subsection of the second subsection is a subsection of the All Subsection of the New web Subsection of the second subsection is a subsection of the All Subsection of the All Subsections and the Subsection of the Subsection of the subsection is a subsection of the All Subsection of the All Subsections and the subsection of the subsection of the Subsection of the Su

#### Fisher Services States

Viene de propries provins angeligiés elle for qui provinte de la prince de provins former prince de la provins F destante de la provins de la contraction de la forma de la provins de la provins de la provins de la provins Fans de la provins generales de la contraction de la provins de la provins de la provins de la provins de la provins forma de la provins generales de la provins de la provins de la provins de la provins de la provins de la provins

#### إعارهم وغباره

fariges 1997 (passa), giving oniv problem to projekte 1997 vehicipant animy in shine the asis peliping. The second second second structure of the second of the second second second second second second second second patients in the second second structure of the second second se

#### Phone Parts

Company an international Contraction of the State of the State of the

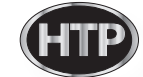

## إذدا والجدادا

This is your drive by the person in taken in the set of the form of the set of the set o

### إعلامها جذاعل

#### Line and

Harpener's applied in Frankeise and and the Canada part of Separate as in advance. All responses apply Departments in the White State State Sec. Interview and all and part apply is down

The system-species in standific-orditic-and Dispacepte velocities range (Alth/Armony factor) - no-and-order stars addresses in address in the Star Star Star

#### 2. Carlada ao Maria amin

'No-anisita'n inipelio dallo pa iniziatata senseta all'datte mbieno la sur d'polat. A la D anisette con l'Ho-anarchinia po-la terno a las Anto a Tilan in Alex.

#### Control panel

Customized Temperature Control

Advanced technology used for the flow sensor and heat capacity control makes domestic hot water highly efficient by maintaining constant temperature during usage.

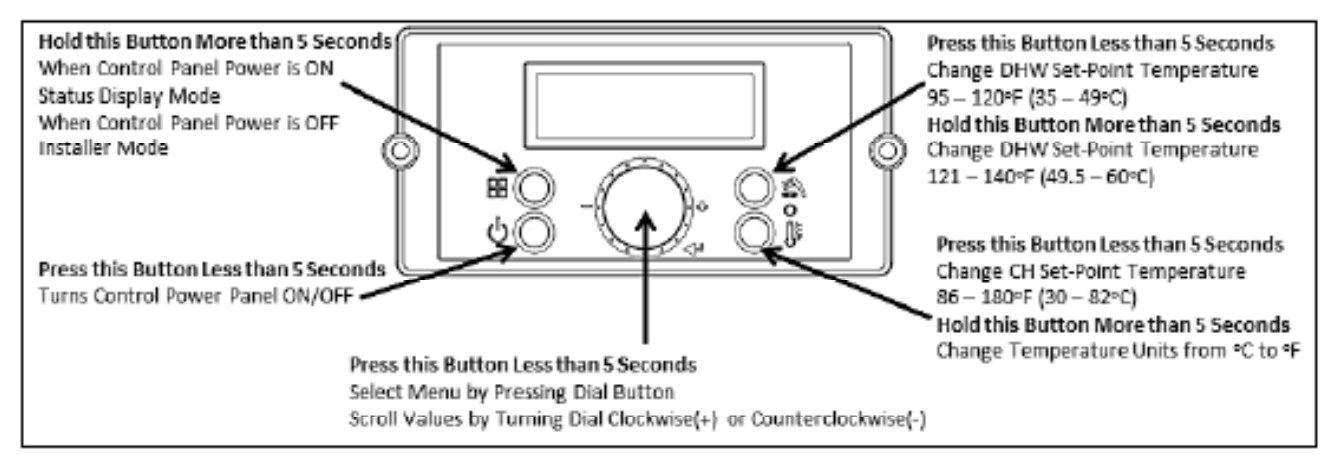

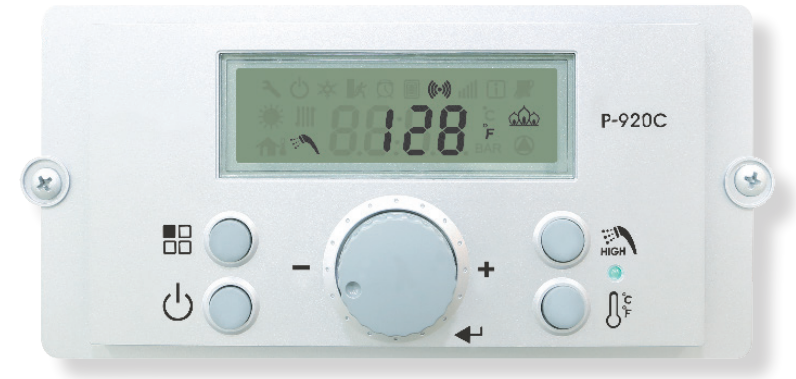

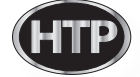

## LCD Specification

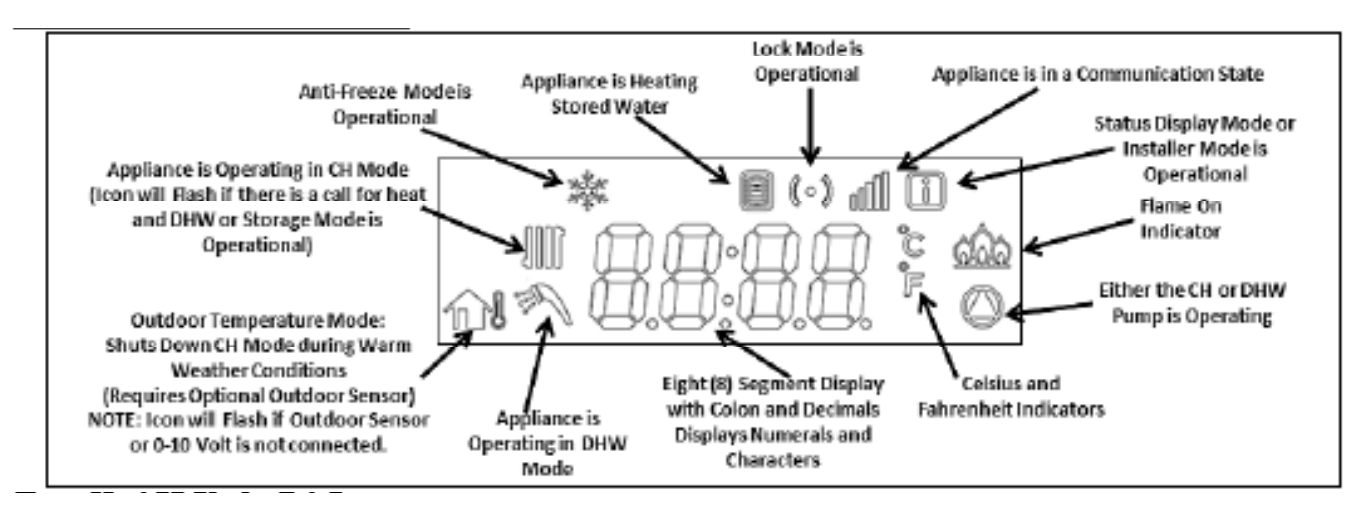

#### Control panel mode

Status display mode

Status Display Mode will activate when the  $^{88}$  button is pressed and held for five seconds when the display panel is powered ON.

Turn the dial O counterclochaise and clockwise to scrol through the displayed parameters. To view parameter details, press the < buttom at the appropriate screen. Press the  $\mathbb B$  or < buttoms to leave the parameter.

Press the <sup>88</sup> button again to return to Operation Mode.

To turn on Lock Mode, press the  $\lhd$  button at the dLc parameter. Turn the dial O counterclockwise or clockwise to socal On or Off. Press the  $\lhd$  builton to save the selection and return to the parameters.

Press he <sup>BB</sup> button again to return to Operation Mode.

NOTE: The Control System will not allow the changes if Lock Mode is activated. Lock Mode will have to be lumed off before making further changes.

| Para                                 | meter | Detail                    |                                                | Detail Description                  |                                 |                                |             |
|--------------------------------------|-------|---------------------------|------------------------------------------------|-------------------------------------|---------------------------------|--------------------------------|-------------|
| 0.                                   | : oft | Outdoor temperature       |                                                | Current outdoor sensor temperature  |                                 |                                |             |
| A: Lier A: GA                        |       | CHW Water flow rate       |                                                |                                     | Current flow (Li: LPM, GA: GPM) |                                |             |
| b: E                                 |       | CHretur                   | i waler lemperature                            | Current CH return water temperature |                                 |                                |             |
| 0                                    | :Fr   | FAN                       | i speed (RPM)                                  |                                     | Gurrent fan spe                 | ed (RPM)                       |             |
| đ                                    | عا    | Lanck                     | iuncion (Lock)                                 | Lock Mode TON//OFF                  |                                 |                                |             |
| E:                                   | ٥P    | CH supply tempera         | dure (Operating temperature)                   |                                     | Current CH supply lemperature   |                                |             |
| F:                                   | dH    | DHW o                     | ulet temperature                               | Current DHW oullet lemperature      |                                 |                                |             |
| H:                                   | Bh    | Extra                     | ust temperature                                |                                     | Current exhaust                 | emperature                     |             |
| t                                    | 탈     | internal sto              | rage tank temperature                          | 0                                   | Xument stored wate              | r lemperature                  |             |
| Para                                 | meter |                           | Detail                                         |                                     | Descript                        | tion                           |             |
| J: off CH water overheat temperature |       | werheat temperature       | Current temperature on the overheating sensor. |                                     |                                 |                                |             |
|                                      | 1: PH | Burner Opecation<br>Trme  | Supply power time                              |                                     |                                 | Umit:100                       | hour        |
|                                      | Σnh   |                           | Burner operation time                          | ]                                   | Lat display on submenu          | Unat:16                        | our         |
| Lint                                 | 3: rH |                           | Burner operation time                          | Lərt displa                         |                                 | Unit : 1,000                   | lhar        |
|                                      | 4: H  |                           | Ignition cycles                                | 1 -                                 | _                               | Cycle : 10                     | times       |
| 도러                                   |       |                           | Ignition cycles                                | 1                                   |                                 | Cycle : 10,00                  | Dimes       |
| •                                    |       | Displays output condition | ion for Internal recirculation                 |                                     | 1st                             | 275                            | 3rd         |
| P: Ou                                |       | purip, and histing purip. |                                                | liens                               | iniemal DHW<br>Storage pump     | Internal CH<br>Primary<br>Pump | Not<br>Used |
|                                      |       |                           |                                                | Stop                                | $\bigcirc$                      | 0                              | $\bigcirc$  |
|                                      |       |                           |                                                | Operation                           | Â                               | Â                              | $\bigcirc$  |

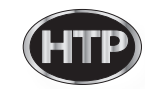

#### Control panel mode

#### Installer Setting Mode.

Installer Mode will activate when the  $^{80}$  button is pressed and held for five seconds while the display is powered OFF. If the display is powered on, press the  $^{\circ}$  button to turn it off before pressing and holding the  $^{80}$  button for five seconds.

Toggle through items that can be viewed/changed by luming the dial O. To view/change an item, press the < button. Some displayed items can be changed by luming the dial O counterclockwise to lower and clockwise to raise the displayed value. Press the < button again to save settings.

To leave installer Mode, press the  $^{
m BB}$  button again. The display will return to power off mode.

| Display        | Default | Detail                                                 | Description                                                                                                    |
|----------------|---------|--------------------------------------------------------|----------------------------------------------------------------------------------------------------|
| 1: EH          | EDHOD   | Error history up to 10                                 | Check last 10 error codes (ED - EB)                                                                                                    |
| Źd€            | OFF     | Delete Error history                                   | Select 'CM' to delete error code history<br>Range: ON or OFF                                                                                                    |
| 3: In          | OFF     | inifialized system                                     | Select "ON" to reset to factory setting<br>(Burner operation time, Ignition cycles, and Supply power time will not be<br>reset)<br>Range: ON or OFF                                                                                                    |
| 4: Fu          | GA      | Change unit for water<br>actume                        | Range: GA or Li                                                                                                    |
| 5: St          | ON      | Stored water heating<br>function "ON", "OFF"           | Select "CFF" to lum off this function<br>Range: ON or OFF                                                                                                    |
| 6: CHI         | 68 F    | Maximum Oukloor<br>Temperature                         | When used with an outdoor sensor, self the maximum outdoor design<br>temperature for the system design. Warm weather shut down will disable the<br>appliance if the programmed outdoor temperature is exceeded. Maximum<br>outdoor temperature must be set PFF above the minimum outdoor<br>temperature.<br>Range: (Minimum Outdoor Temperature + P <sup>3</sup> F) to 110 <sup>4</sup> F |
| 7: OL          | 5F      | Minimum Ouldoor<br>Temperature                         | Sets the minimum culdoor design temperature for the system. Minimum<br>culdoor temperature must be set 9°F below the maximum culdoor<br>temperature.<br>Range: -4°F to (Maximum Outdoor Temperature - 9°F)                                                                                                    |
| <b>₿</b> ₩     | 80      | Maximum Fan speed                                      | Adjusts Maximum Fan Speed<br>Range: -30 - +30                                                                                                    |
| \$ AL          | 8       | Minimum Fan speed                                      | Adjusts Minimum Fan Speed<br>Range: -30 →30                                                                                                    |
| 10: dr         | NO      | Initialized burner<br>operation time                   | Select ON to initialize burner operation time<br>Range: NO or YES                                                                                                    |
| 11: di         | NO      | Initialized ignition cycle                             | Select ON to Initialize ignifion cycles<br>Range: NO or YES                                                                                                    |
| 12: bi         | ۵       | Boost Function                                         | This function boosts CH temperature to the maximum if set point is not<br>reached within the set period of time.<br>Range: 0 - 120 min                                                                                                    |
| 13: R          | 1       | CH Anti-Frequency time                                 | This function delays burner operation during CH mode<br>Range: 0 - 20 min                                                                                                    |
| 14: ba         | 27 F    | Sel differential<br>temperature to turn<br>taumer "ON" | When set, the appliance will operate to heat CH water when water<br>temperature fails below a differential setting.<br>Example: If setpoint is 180°F and differential is 27°F, the appliance will turn<br>on when CH water temperature fails below 153°F.<br>Range: 9 - 27°F                                                                                                    |
| 15:0F          | 68 F    | Warn Weather<br>Shutdown                               | This warm weather temperature setting will shut down CH Node<br>Range : 50 - 110 <sup>4</sup> F                                                                                                    |
| 1만 러시          | 180 F   | Maximum supply<br>lemperature                          | Sets the maximum design supply temperature based on the minimum<br>outdoor design temperature. Maximum supply temperature must be set 9°F<br>above the minimum supply temperature.<br>Range: (Minimum Supply Temperature + 9°F) - 180°F                                                                                                    |
| 17:eL          | 85 F    | Minimum supply<br>Iemperature                          | Sets the design supply water temperature based on the maximum outdoor<br>design temperature. Minimum supply temperature must be set 9°F below<br>the maximum supply temperature.<br>Range: 80°F to (Maximum Supply Temperature - 9°F)                                                                                                    |
| <b>18</b> : dH | 140 F   | Maximum DHW sel<br>Temperature                         | Sets Maximum DHW Setpoint lemperature<br>Range:120 - 140°F                                                                                                    |
| 15:cb          | 100     | Heating capacity                                       | Sel Heating combustion rate<br>Range: 50 - 100%                                                                                                    |
| 70±da          | 100     | DHW capacity                                           | Set DHW combusiion rale<br>Range: 50 - 100%                                                                                                    |

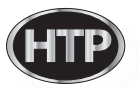

| Display | Default               |     | Detail                                                          | Description                                                                                                    |
|---------|-----------------------|-----|-----------------------------------------------------------------|----------------------------------------------------------------------------------------------------|
| 21: PP  | 7P 40                 |     | internal CH Pump Post<br>Run Timer,<br>T/T Calling for Heat     | When appliance CH selpoint is satisfied, but T/T is calling for heat, the<br>burner will shut OFF and the CH pump will continue to run for this set<br>amount of time<br>Range: 1 – 60 minutes                                |
| 22: Po  | 5                     |     | iniemal CH Pump<br>Overnan Timer<br>(On)                        | This function runs the Internal CH Pump alter the Internal CH Pump Post<br>Run Timer has completed. This will cycle the Internal CH Pump again<br>based on the default encouraged Off and On purchas and uncertainties in the |
| 23: PF  | 10                    |     | iniemal CH Pump<br>Overnan Timer<br>(Off)                       | central healing call is satisfied.<br>Range 1-60 minutes                                                                                                    |
| 24: SF  | 158 F                 |     | internal DHW Storage<br>Tank Selpoint                           | Sets the Internal DHW Storage Tank Selpoint<br>Range: 140 – 167*F                                                                                                    |
| 25. So  | 27 F                  |     | Internal DHW Storage<br>Tank Differential                       | Sels he Internal DHW Storage Tank Cillerential<br>Range: 8 – 38°F                                                                                                    |
| 26: d   | t 2                   |     | Delay time when<br>switching from DHW<br>mode to CH mode        | Range: 0 – 2 minutes                                                                                                    |
| 27:PE   | 1                     |     | Internal CH Pump Post-<br>Purge Time,<br>T/T Satisfied          | Alons the user to set the appliance pump post purgetime once the<br>appliance CH setpoint and thermostat are satisfied.<br>Range: 1-5 minutes                                                                                 |
| 2 HA    | HAO                   |     | NA                                                              | NA                                                                                                    |
| 77 · AP | AP: dP                | 5   | Internal CH Pump and<br>Internal DHW Storage<br>Pump Test Mode  | This function sets the time to run both the Internal CH and Internal DHW<br>Storage pumps to purge air from the system.<br>Range: 1 — 30 minutes                                                                              |
|         | eP:off<br>or<br>eP:of | OFF | Internal CH Pump and<br>Internal DHW Storage<br>Purps Tast Mode | Turn this function on to activate Internal CH and Internal CHW Storage<br>pump testing.<br>Only model in installation marks. Types of advanting marks                                                                         |

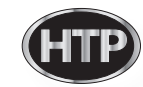

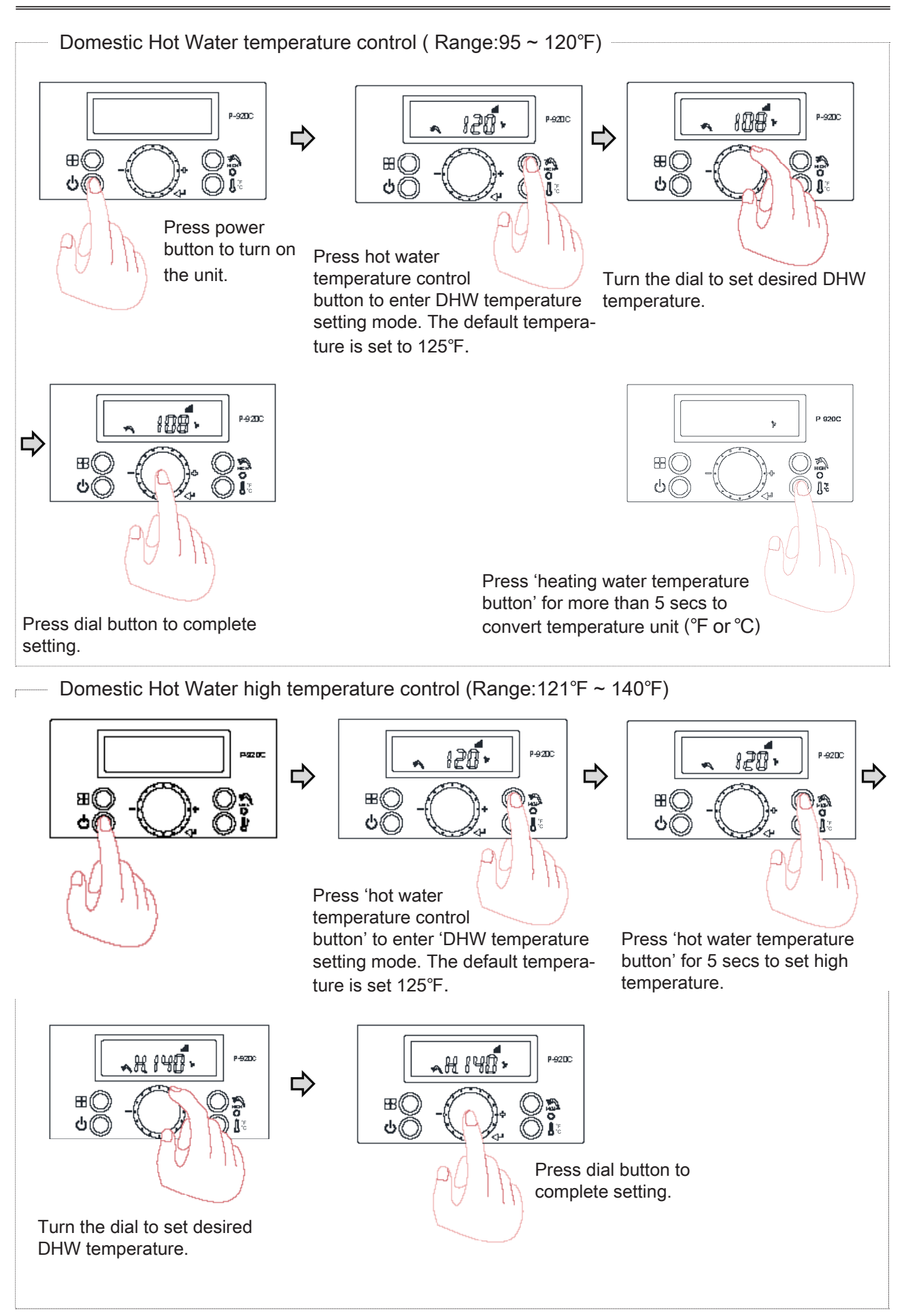

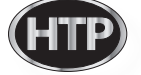

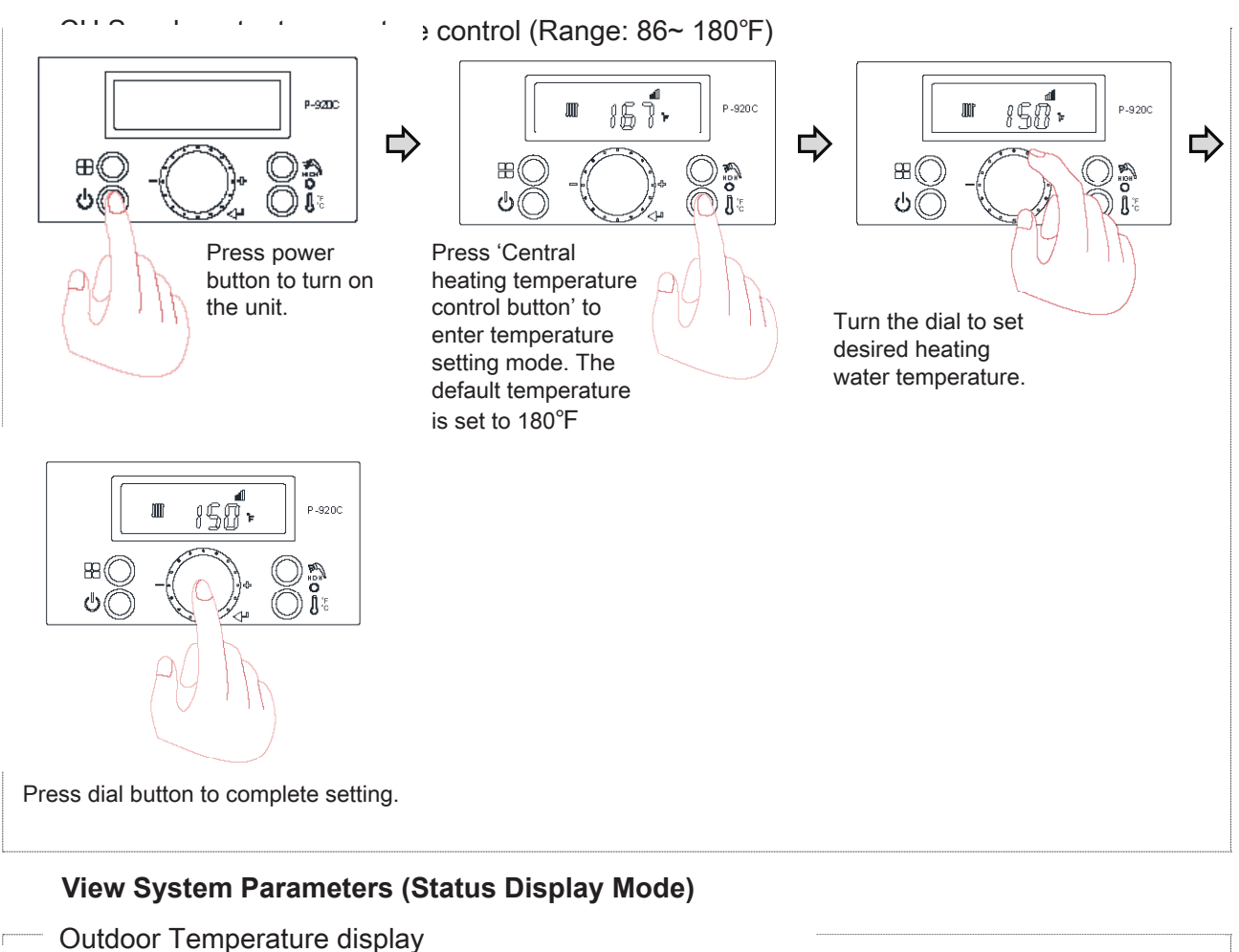

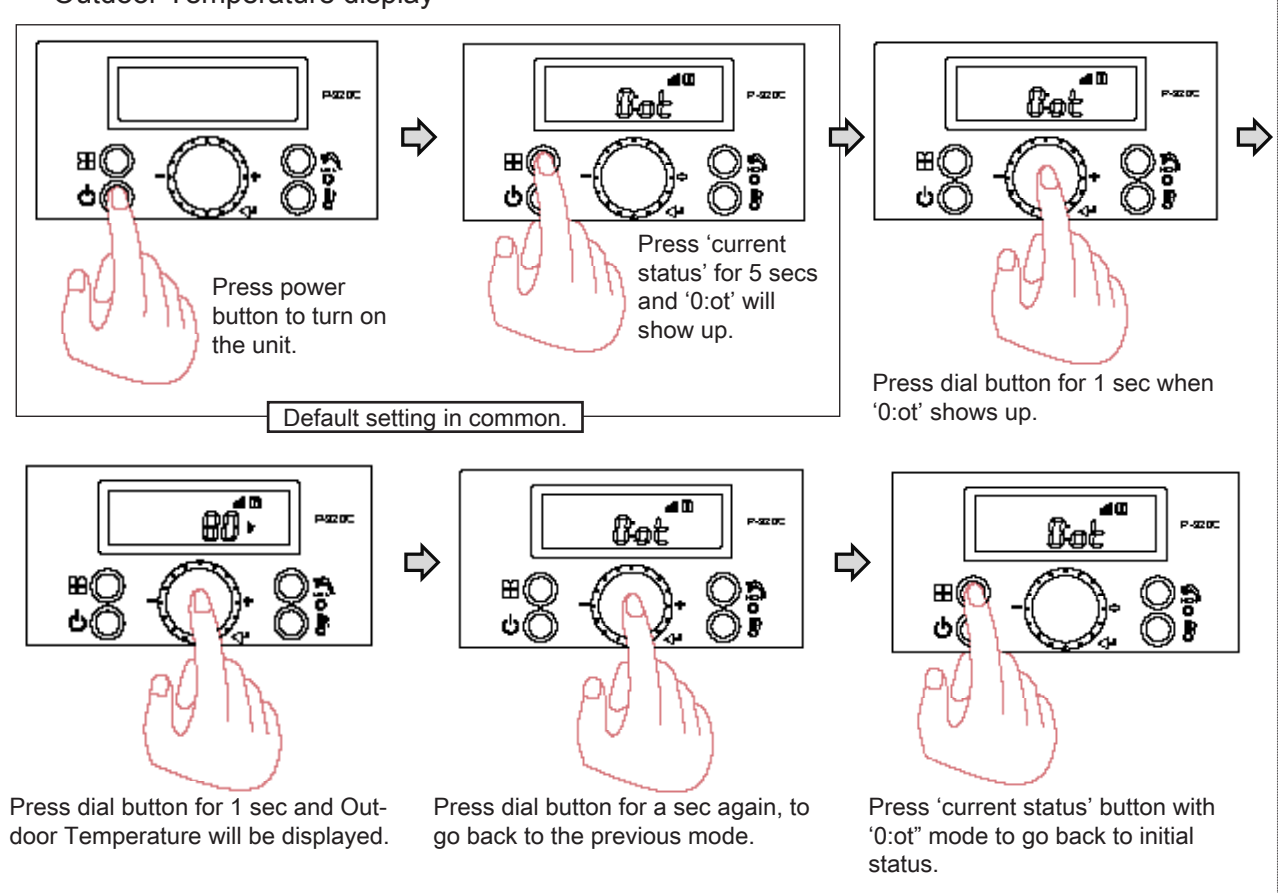

HTP

## Water flow rate (GPM or LPM)

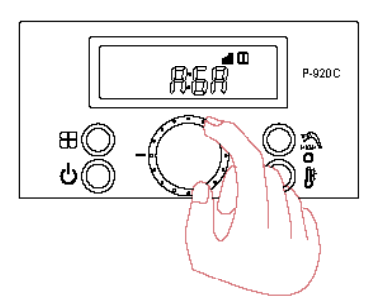

After '0:ot' has been displayed by pressing 'current status button' for 5 secs, turn the dial until it shows 'A:GA'.

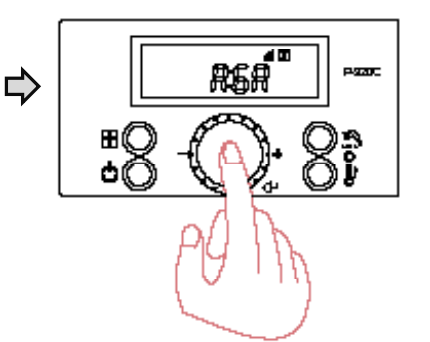

Press dial button for 1 sec when 'A:GA' shows up.

R:SA

Press 'current status button' during

'A:GA' mode to go back to the initial

88

(()

status.

D

P-920C

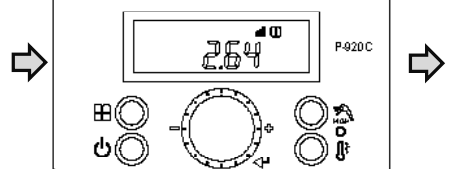

Water flow status will be displayed. (ex : 2.64)

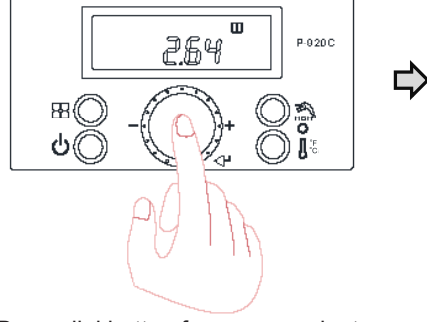

Press dial button for a sec again, to go back to the previous mode.

## CH Return Water temperature

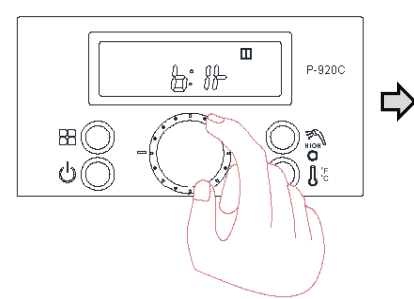

After '0:ot' has been displayed by pressing 'current status button' for 5 secs, turn the dial until it shows 'b:lt'.

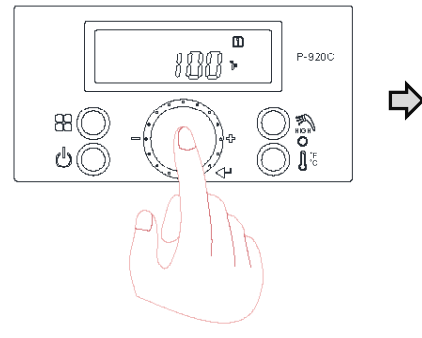

Press dial button for a sec again, to go back to the previous mode.

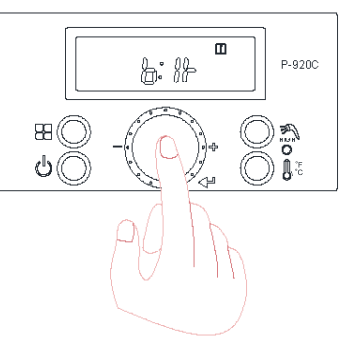

Press dial button for 1 sec when 'b:lt' shows up.

P: 1}

88((

0(

P-920C

Ţ

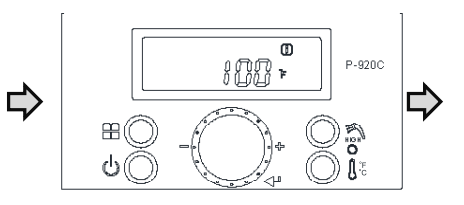

Current return water temperature status will be displayed. (ex : 100°F)

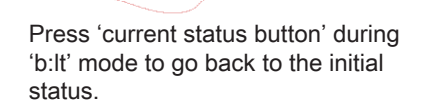

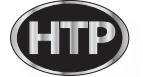

## Fan speed (RPM)

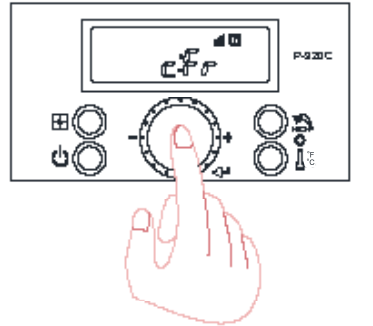

After '0:ot' has been displayed by pressing 'current status button' for 5 secs, turn the dial until it shows 'c:Fr'.

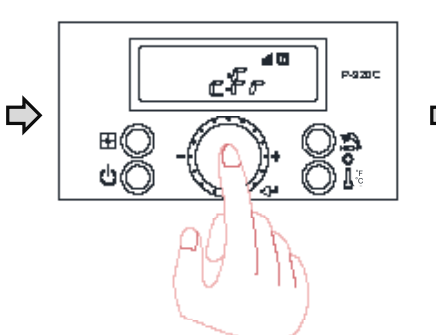

Check RPM by pressing 'dial button' for 1 sec when 'c:Fr' shows up

¢₽

⊞∭

**Ç** 

4 0

aane

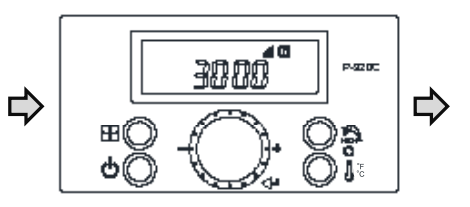

Fan RPM current status will be displayed.

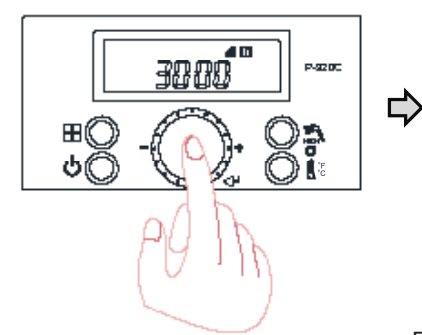

Press dial button for a sec again, to go back to 'c:Fr' mode.

#### Program lock mode

NOTE: The Control System will not allow the changes if Lock Mode is activated. Lock Mode will have to be turned off before making further changes.

Press 'current status' button with 'c:Fr'

mode to go back to the initial status.

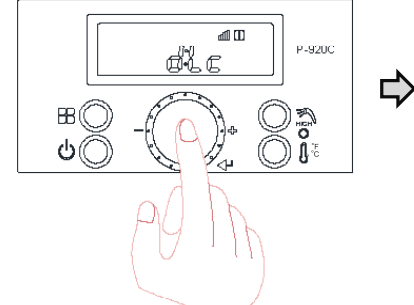

After '0:ot' has been displayed by pressing 'current status button' for 5 secs, turn the dial until it shows 'd:Lc'.

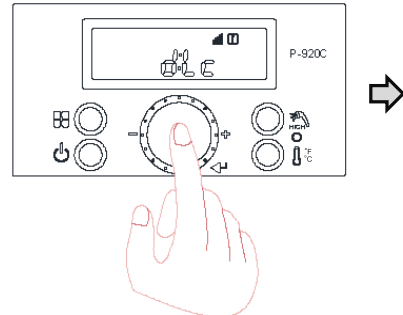

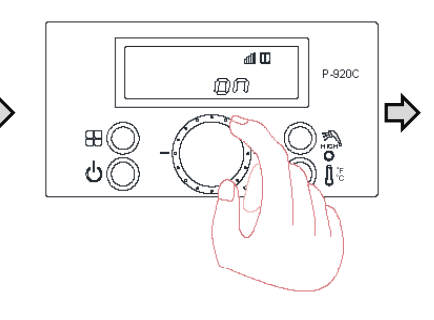

Press dial button for 1 sec when 'd:Lc' shows up.

Turn the dial until current status 'off' mode turns into 'on'.

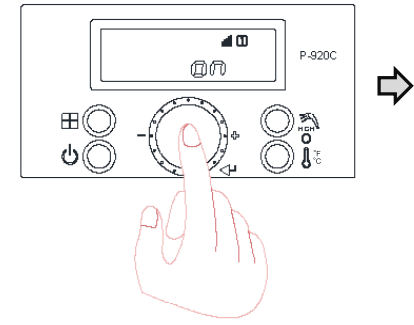

Press dial button for a sec again after setting completion to go back to the previous mode.

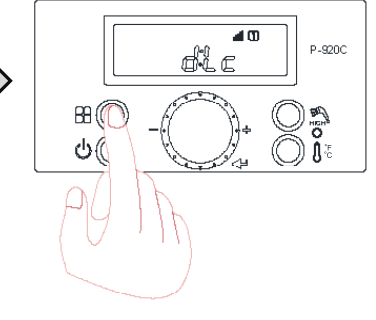

Press 'current status button' with 'd:Lc' mode to go back to the initial status.

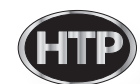

## CH Supply water temperature

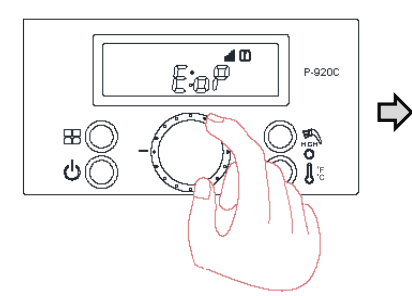

After '0:ot' has been displayed by pressing 'current status button' for 5 secs, turn the dial until it shows 'E:oP'.

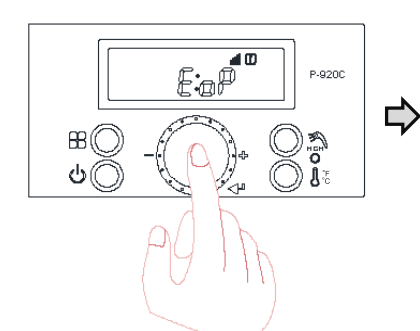

Press dial button for 1 sec when 'E:oP' shows up

'E:oP' mode to go back to the initial

BB ((

ሪ(

status.

EoP

P-9200

)) **J**a

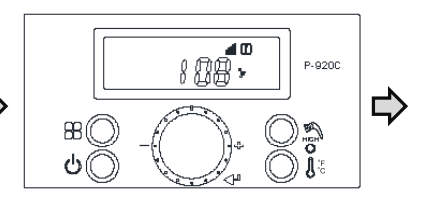

Current supply water temperature status will be displayed. (ex: 108°F)

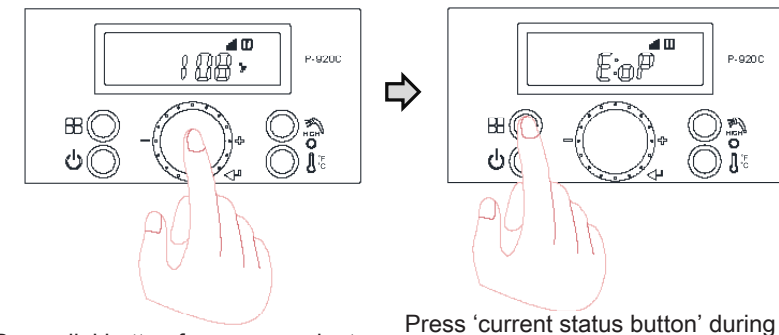

Press dial button for a sec again, to go back to the previous mode.

#### DHW outlet water temperature

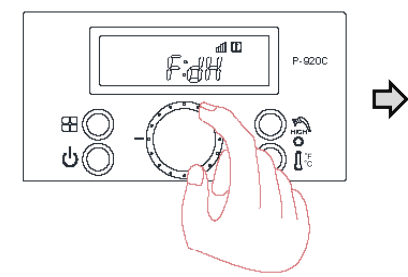

After '0:ot' has been displayed by pressing 'current status button' for 5 secs, turn the dial until it shows 'F:dH'.

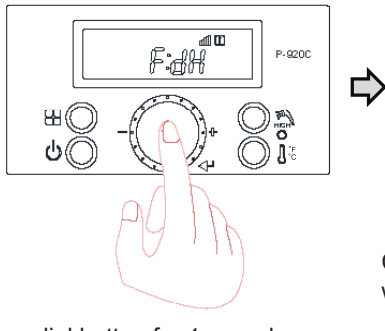

Press dial button for 1 sec when 'F:dH' shows up

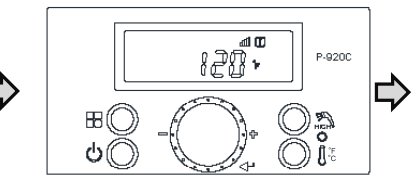

Current DHW temperature status will be displayed. (ex : 120°F)

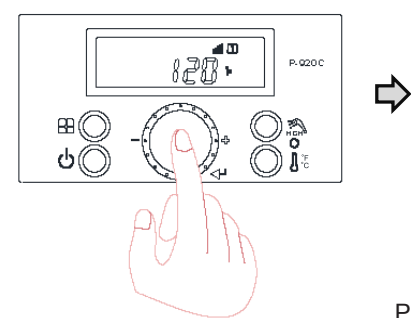

Press dial button for a sec again, to go back to the previous mode.

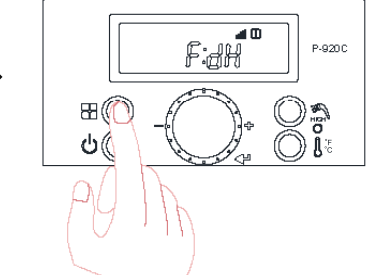

Press 'current status button' during 'F:dH' mode to go back to the initial status.

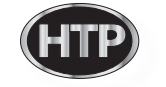

¢

#### Exhaust gas temperature

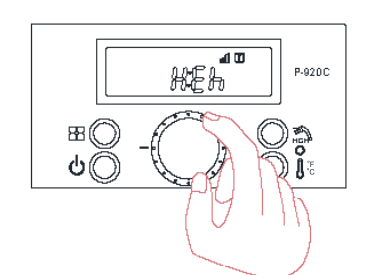

After '0:ot' has been displayed by pressing 'current status button' for 5 secs, turn the dial until it shows 'H:Eh'.

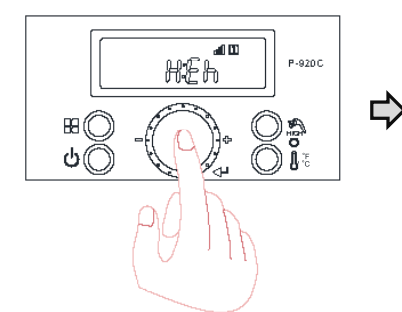

Press dial button for 1 sec when 'H:Eh' shows up.

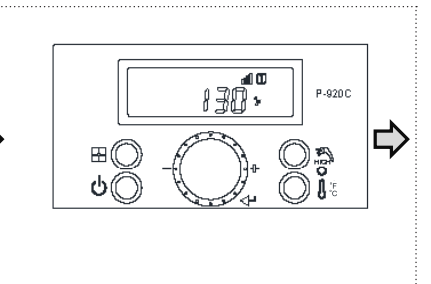

Current exhaust gas temperature status will be displayed. (ex : 130°F)

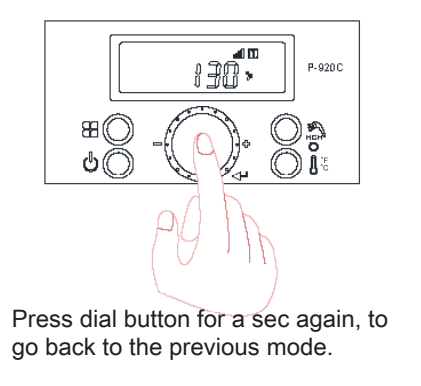

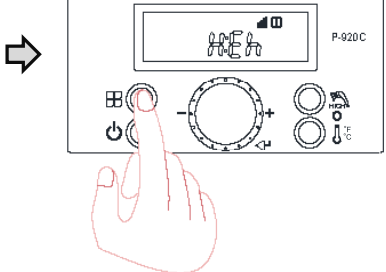

Press 'current status button' with 'H:Eh' mode to go back to the initial status.

#### Internal storage tank water temperature.

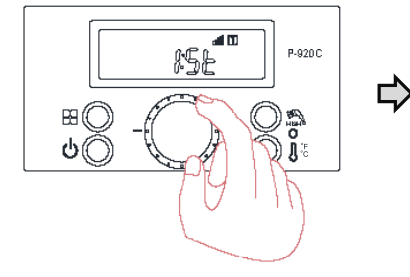

After '0:ot' has been displayed by pressing 'current status button' for 5 secs, turn the dial until it shows 'I:St'.

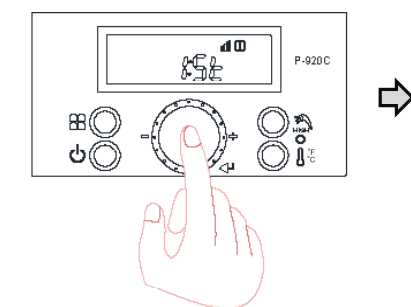

Press dial button for 1 sec when 'I:St' shows up.

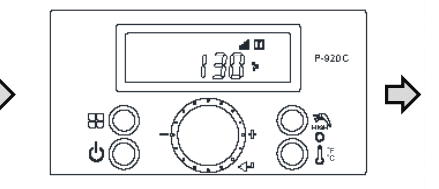

Current hot water tank temperature status will be displayed. (ex : 130°F)

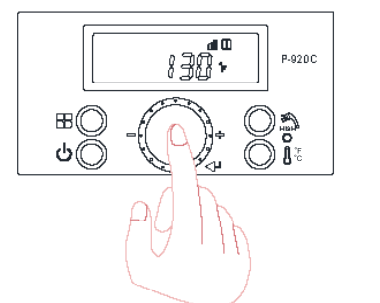

Press dial button for a sec again, to go back to the previous mode.

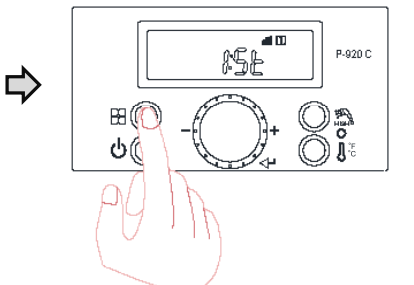

Press 'current status button' with 'I:St' mode to go back to the initial status.

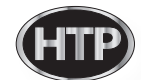

## **Overheat Temperature Sensor**

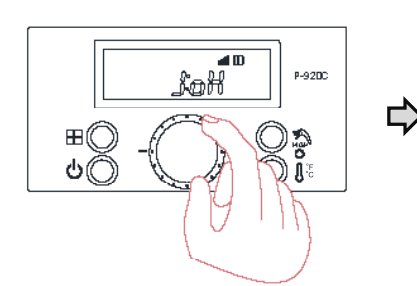

After '0:ot' has been displayed by pressing 'current status button' for 5 secs, turn the dial until it shows 'J:oH'.

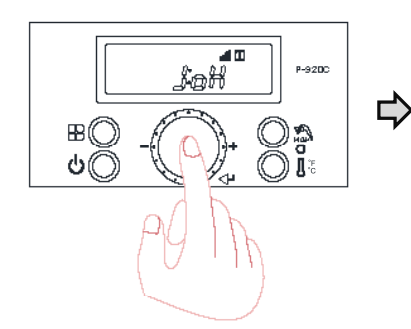

Press dial button for 1 sec when 'J:oH' shows up

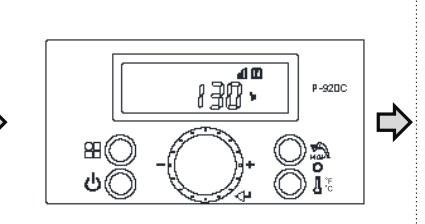

Current hot overheating sensor temperature status will be displayed. (ex : 130°F)

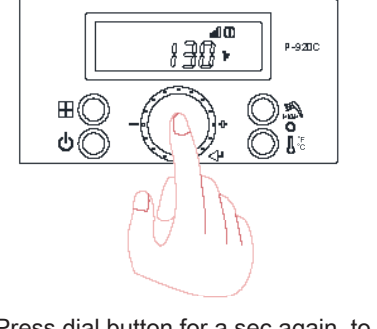

Press dial button for a sec again, to go back to the previous mode.

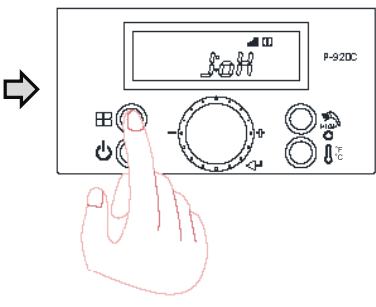

Press 'current status button' during 'J:oH' mode to go back to the initial status.

View supply power time (displayed value X 100 hours)

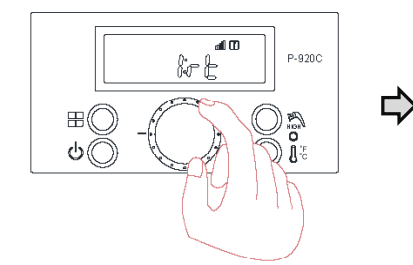

After '0:ot' has been displayed by pressing 'current status button' for 5 secs, turn the dial until it shows 'l:rť.

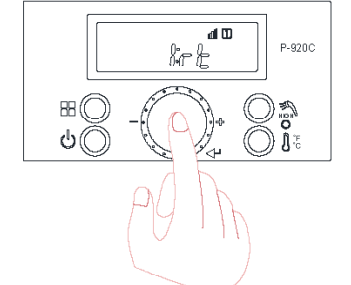

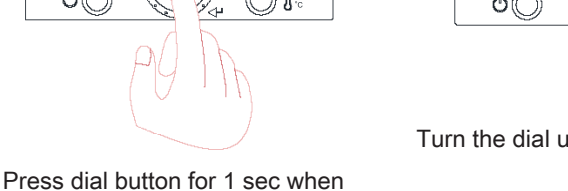

り

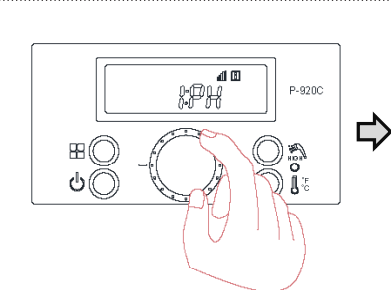

Turn the dial until 1:PH shows up.

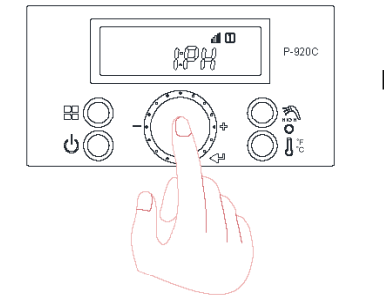

Press dial button for a sec again, to go back to the previous mode.

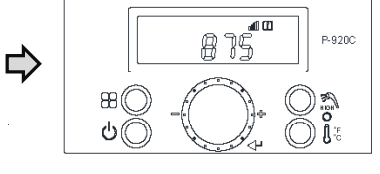

'I:rt' shows up

Current power input time will be shown. (ex : 875×100hr)

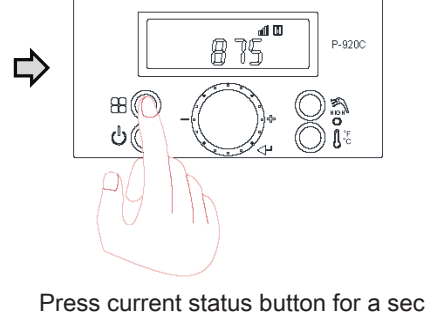

after confirmation to go back to the initial status.

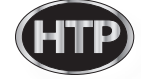

View Burner Operating Time (Unit: 1hr)

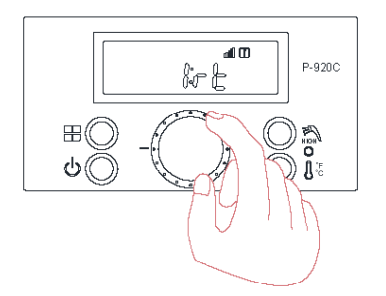

After '0:ot' has been displayed by pressing 'current status button' for 5 secs, turn the dial until it shows 'l:rt'.

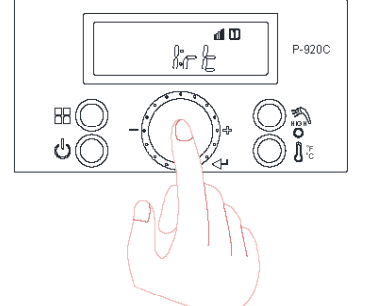

Press dial button for a sec when 'l:rt' shows up.

ali 🗆

375

P-920 C

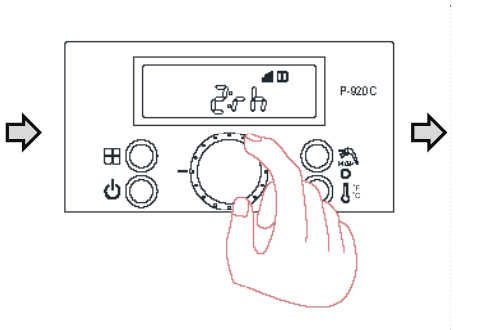

Turn the dial until '2:rh' shows up.

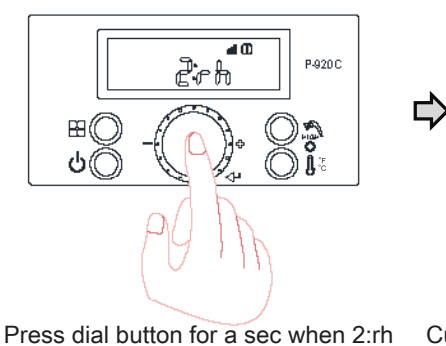

Current power input time will be shown. (ex : 375hr)

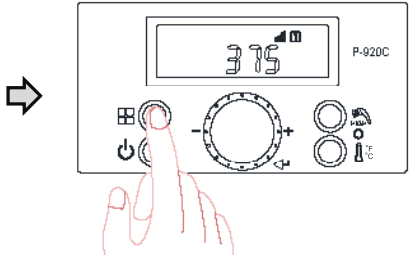

Press current status button for 1 sec after confirmation to go back to the initial status.

# shows up. shown. (ex

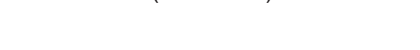

88

ሪ(

## View Burner Operating Time (displayed value X 1000 hours)

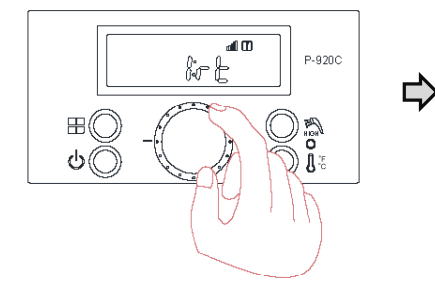

After '0:ot' has been displayed by pressing 'current status button' for 5 secs, turn the dial until it shows 'l:rt'.

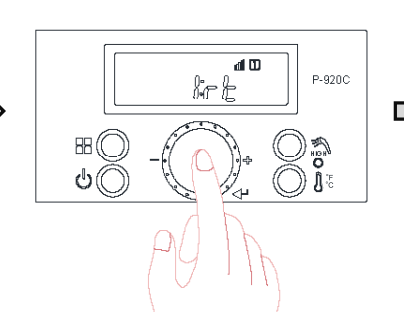

Press dial button for a sec when 'I:rt' shows up.

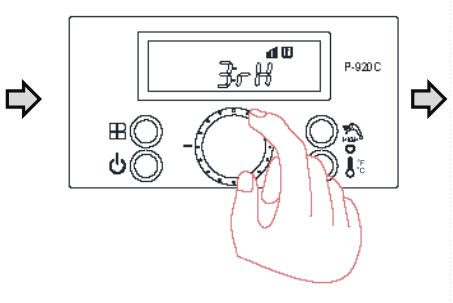

Turn the dial until '3:rH' shows up.

Press dial button for a sec when '3:rh' shows up.

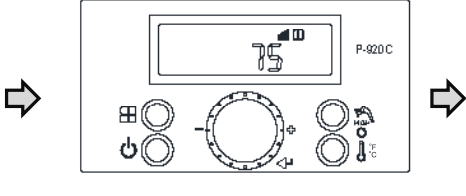

Current power input time will be shown. (ex : 75 ×1000hr=75,000hr)

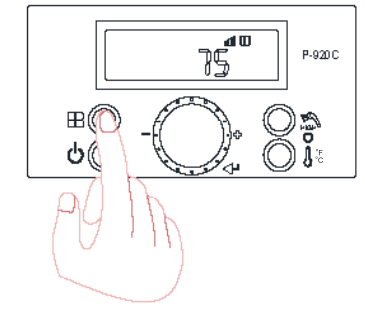

Press current status button for 1 sec after confirmation to go back to the initial status.

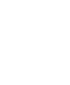

## View ignition cycles (displayed value X 10 times)

L)

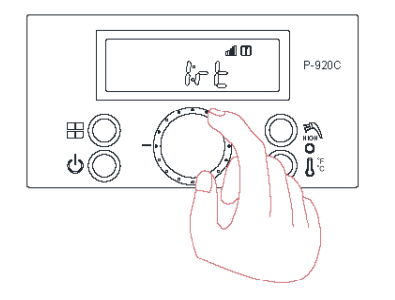

After '0:ot' being displayed by pressing 'current status button' for 5 secs, turn the dial until it shows '1:rt'.

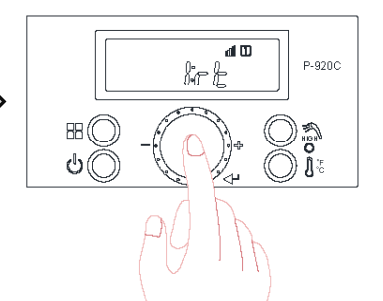

Press dial button for a sec when 'l:rt' shows up.

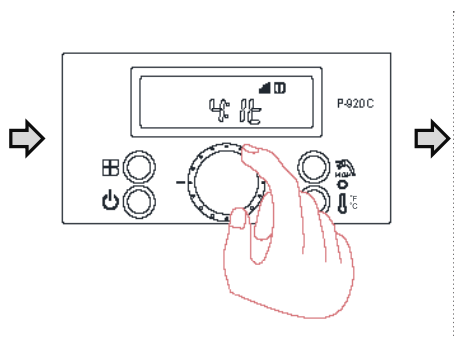

Turn the dial until '4:lt' shows up.

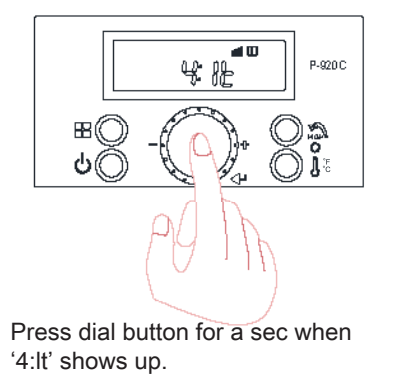

Current ignition attempts number will be shown. (ex : 175 ×10times=-1750times)

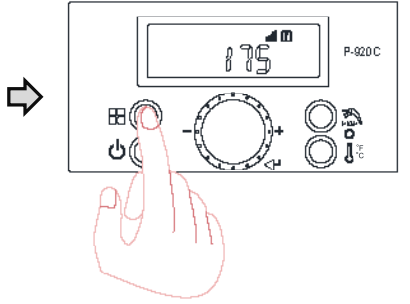

Press current status button for 1 sec after confirmation to go back to the initial status.

## View ignition cycles (displayed value X 10,000 times)

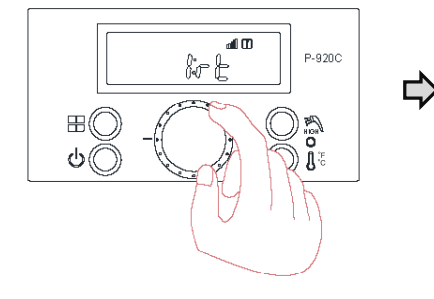

After '0:ot' has been displayed by pressing 'current status button' for 5 secs, turn the dial until it shows 'I:rt'.

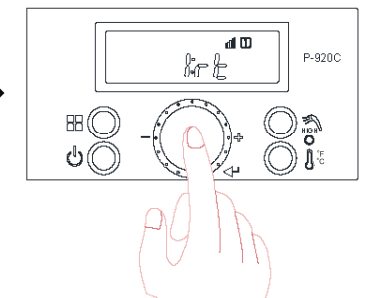

Press dial button for a sec when 'I:rt' shows up.

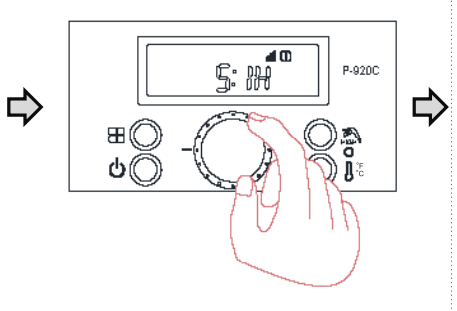

Turn the dial until '5:IH' shows up.

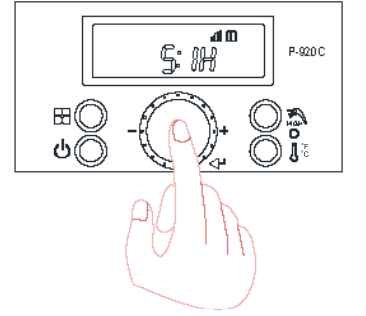

Press dial button for a sec when '5:IH' shows up.

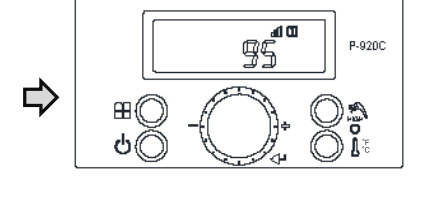

Current ignition attempts number will be shown. (ex : 95 ×10000 times=950,000times)

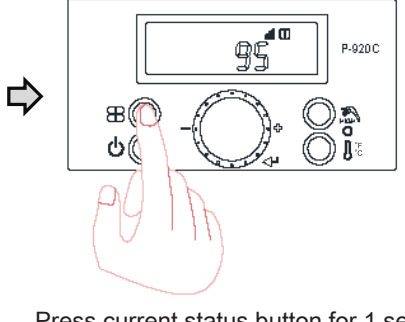

Press current status button for 1 sec after confirmation to go back to the initial status.

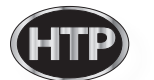

## Pump Condition Display

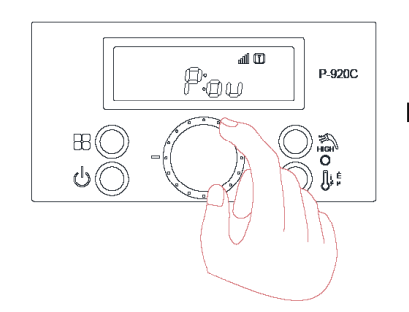

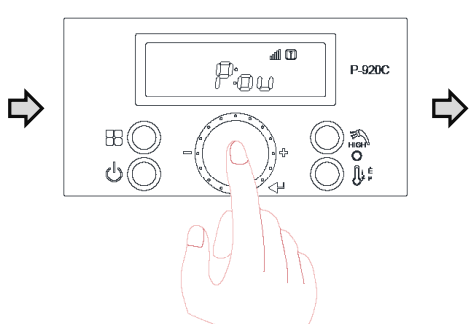

After '0:ot' has been displayed by pressing 'current status button' for 5 secs, turn the dial until it shows 'P:ou'.

Check RPM by pressing 'volume button' for 1 sec when 'P:ou' shows up

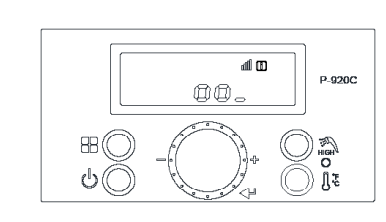

Pump condition current status will be displayed.

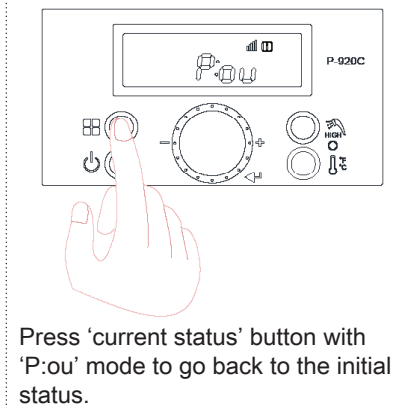

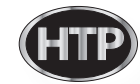

## — Change System Parameters (INSTALLER MODE)

## Chapter 3 How to use control panel

Fault Code history

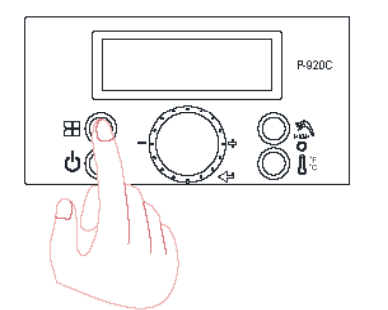

Press 'current status button' for 5 secs while display is powered off to enter installer setting mode

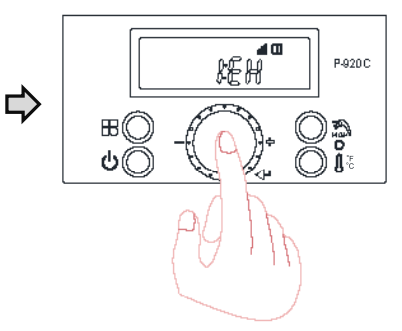

Press dial button for a sec to access the codes.

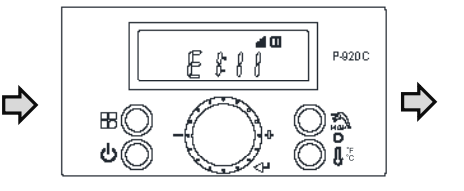

10 recent Fault Codes can be viewed by turning the dial.

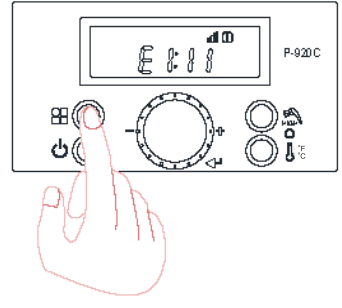

Press 'current status button' after confirmation to go back to the initial status.

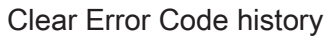

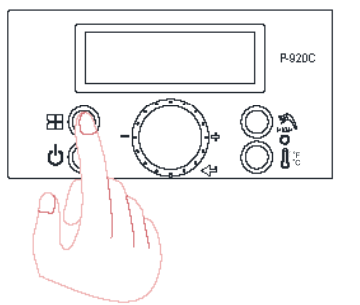

Press 'current status button' for 5 secs while display is powered off to enter into installer setting mode

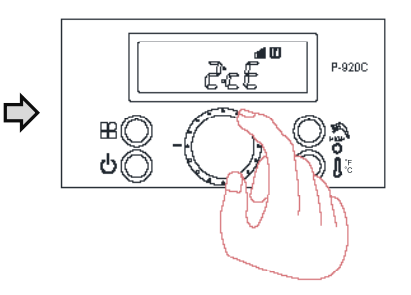

Turn the dial until '2:cE' shows up.

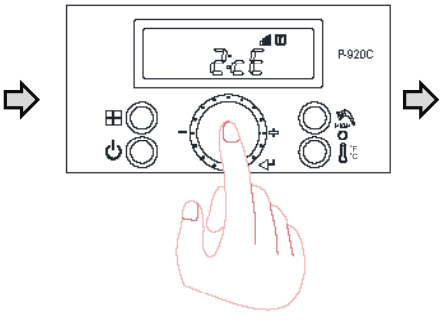

Press dial button for a sec when '2:cE' is displayed

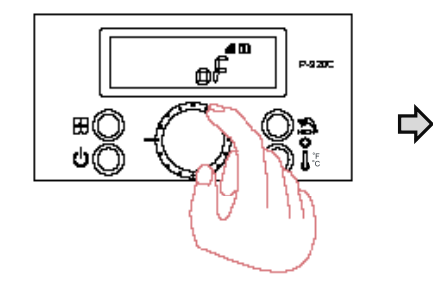

Turn the dial to set 'on' status when initial 'of' shows up. (Default : off mode)

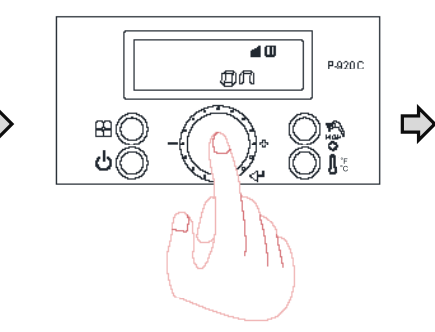

Press dial button during 'on' status to save the setting.

Press 'current status button' for a sec to go back to initial status after confirmation.

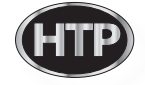

## System Reset

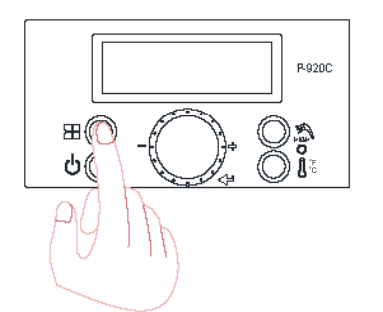

Press 'current status button' for 5 secs while display is powered off to enter into installer setting mode.

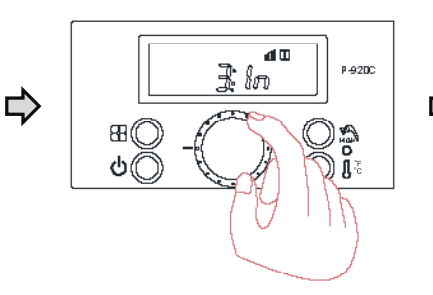

Turn the dial until '3:In' shows up.

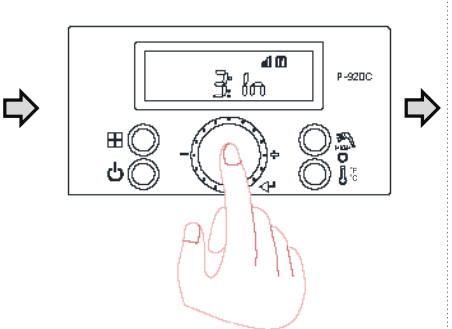

Press dial button for a sec when '3:In' is displayed.

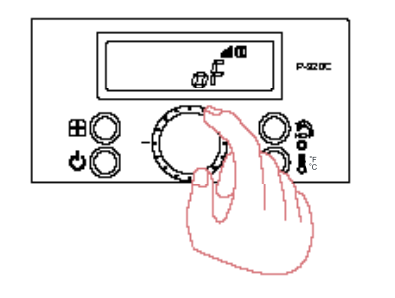

- Turn the dial to set 'on' status when initial 'off' shows up. (Default : off mode)

**d II** 

Press dial button during 'on' status to save the setting.

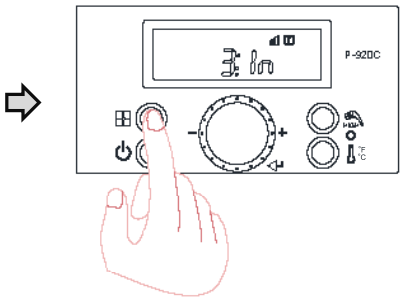

Press 'current status button' for a sec to go back to initial status after confirmation.

Change DHW flow rate measurement unit (GA\_gallon or LI\_litter)

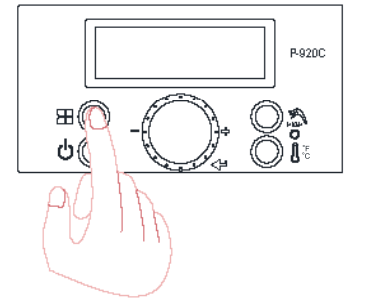

Press 'current status button' for 5 secs while display is powered off to enter into installer setting mode.

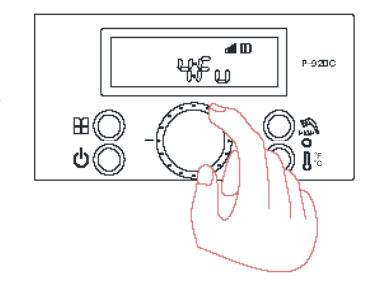

Turn the dial until '4:Fu' shows up.

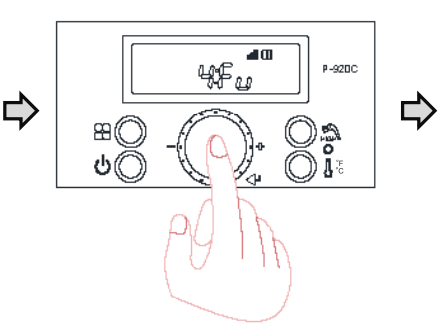

Press dial button for a sec when '4:Fu' is displayed.

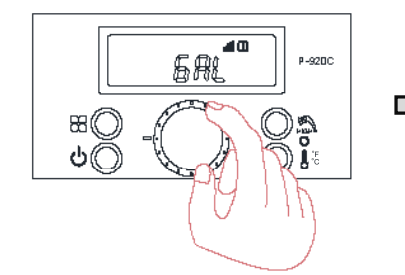

Turn the dial to set 'Li' when initial 'GA' shows. (Convert Liter to Gallon)

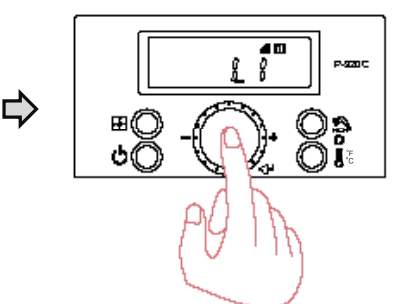

Press dial button to save the setting during 'Li' status.

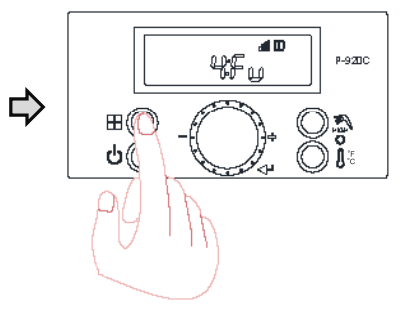

Press 'current status button' for a sec to go back to initial status after confirmation.

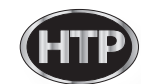

## Internal Storage Tank Pre-heating Mode (on or off)

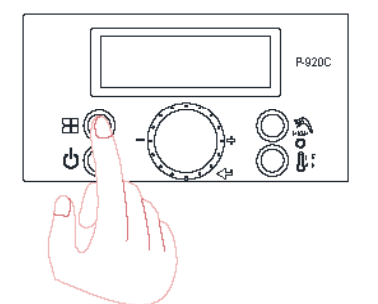

Press 'current status button' for 5 secs while display is powered off to enter into installer setting mode

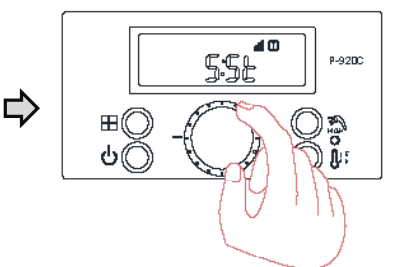

Turn the dial until '5:St' shows up.

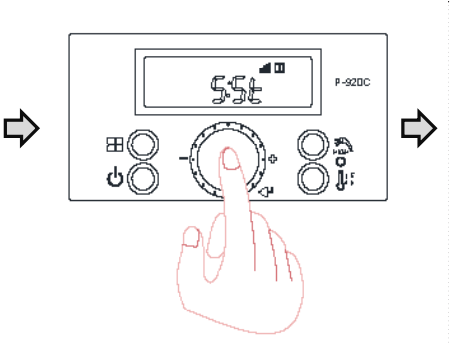

Press dial button for a sec when '5:St' is displayed.

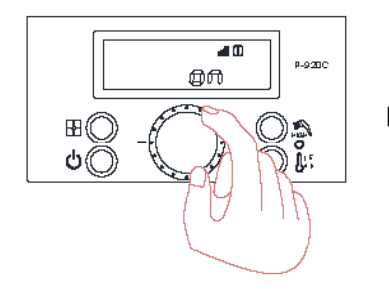

Turn the dial to set 'off' status when initial 'on' shows up.(Default : on)

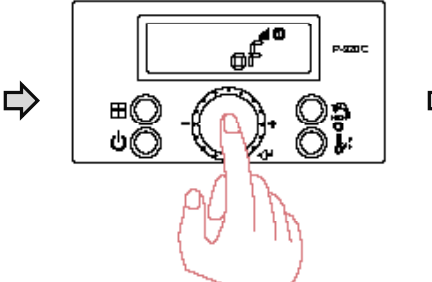

Press dial button during 'off' status to save the setting.

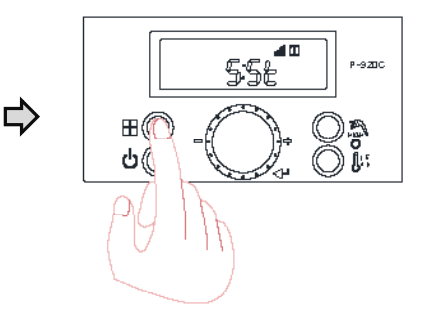

Press 'current status button' for a sec to go back to initial status after confirmation.

Change maximum outdoor temperature

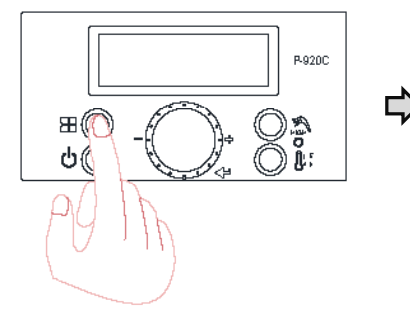

Press 'current status button' for 5 secs while display is powered off to enter into installer setting mode.

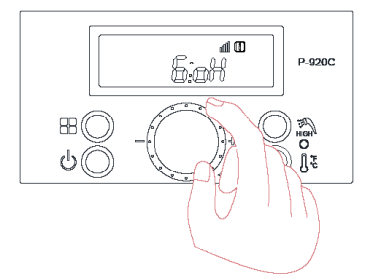

Turn the dial until '6:oH' shows up.

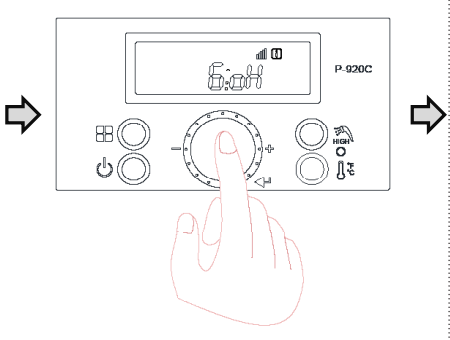

Press dial button for a sec when '6:oH' is displayed.

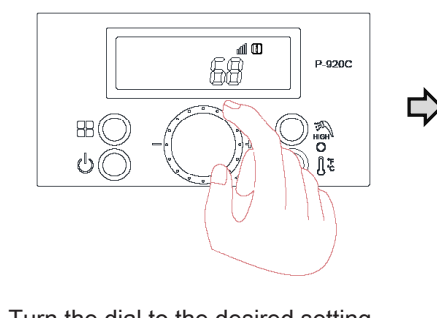

Turn the dial to the desired setting when initial 68 setting is displayed.

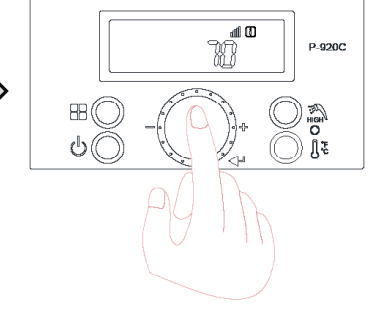

Press dial button to save the setting.

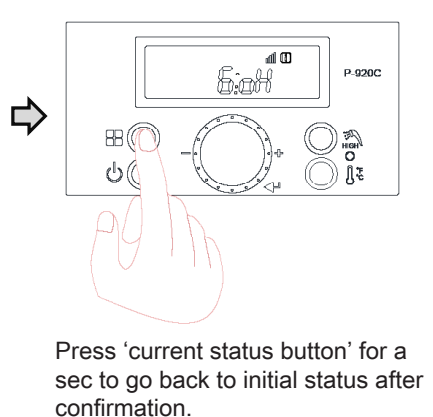

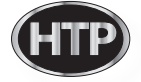

## Change minimum outdoor temperature

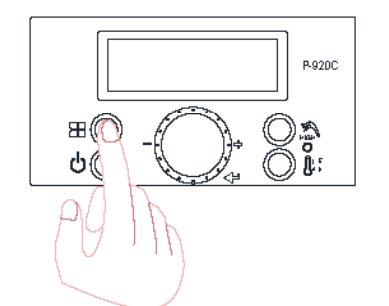

Press 'current status button' for 5 secs while display is powered off to enter into installer setting mode.

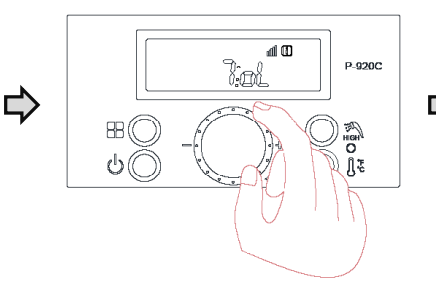

Turn the dial until '7:oL' shows up.

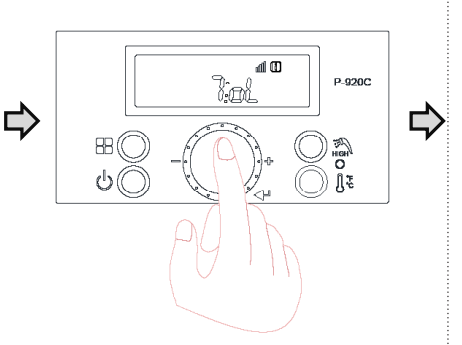

Press dial button for a sec when '7:oL' is displayed.

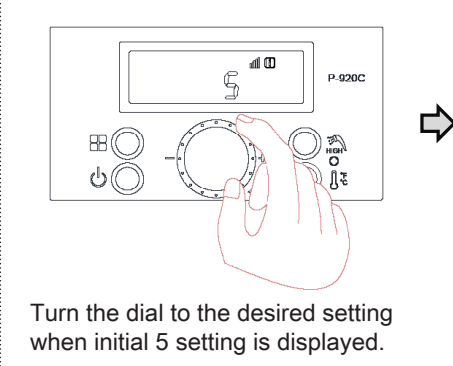

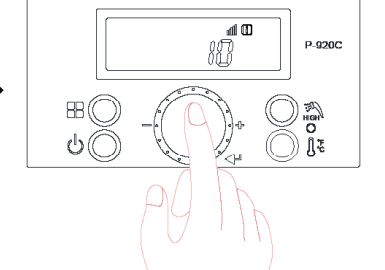

Press dial button to save the setting.

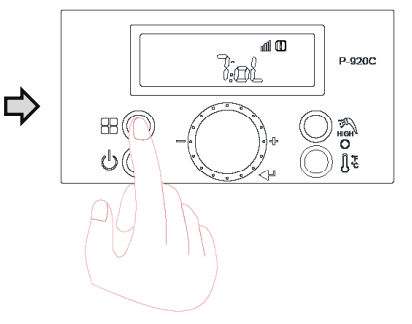

Press 'current status button' for a sec to go back to initial status after confirmation.

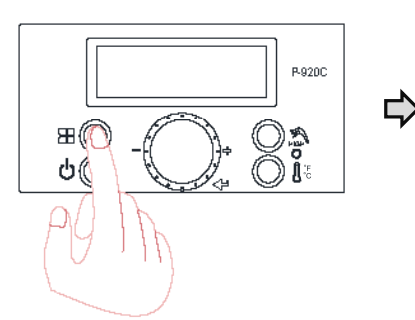

Fan, Max RPM Adjustment.

Press 'current status button' for 5 secs while display is powered off to enter into installer setting mode

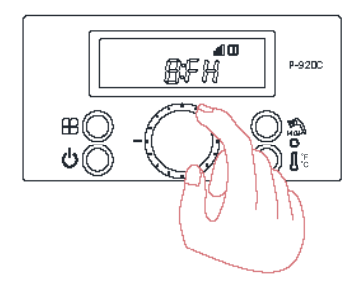

Turn the dial until '8:FH' shows up.

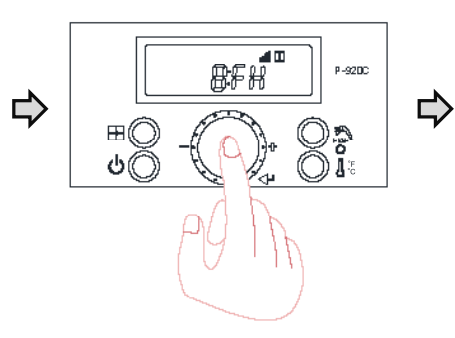

Press dial button for a sec when '8:FH' is displayed

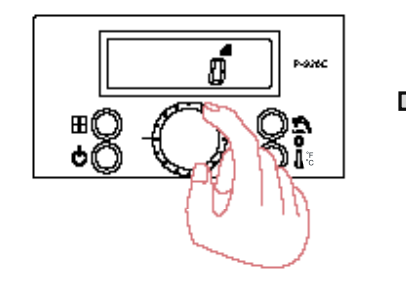

Turn the dial to the desired setting when initial 0 is displayed.  $(-30 \sim +30, \text{ Default : 0})$ 

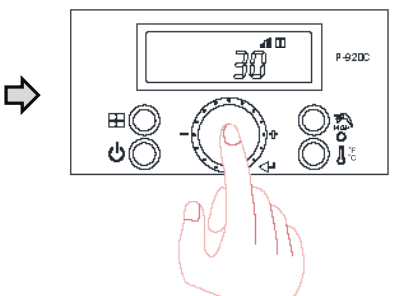

Press dial button to save the setting.

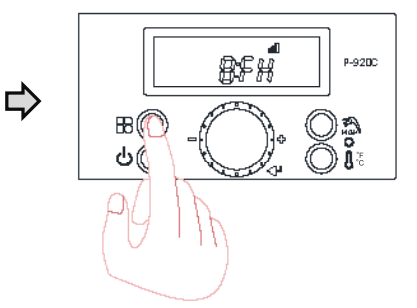

Press 'current status button' for a sec to go back to initial status after confirmation.

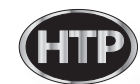

## Fan, Min RPM Adjustment.

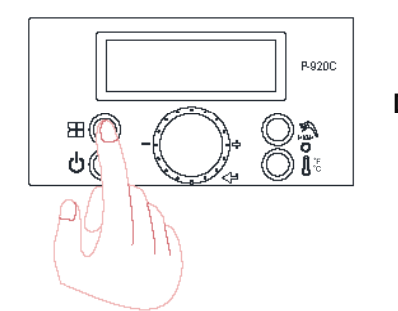

Press 'current status button' for 5 secs while display is powered off to enter into installer setting mode.

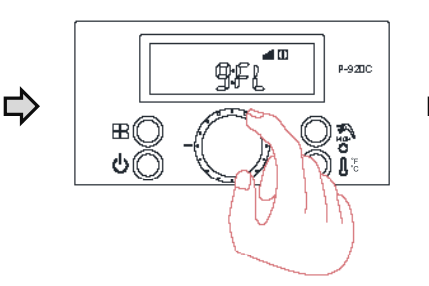

Turn the dial until '9:FL' shows up.

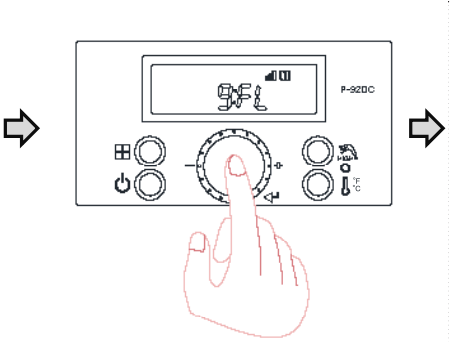

Press dial button for a sec when '9:FL' is displayed

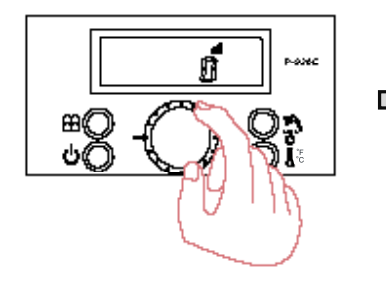

Turn the dial to the desired setting when initial 0 is displayed.  $(-30 \sim +30, \text{ Default }: 0)$ 

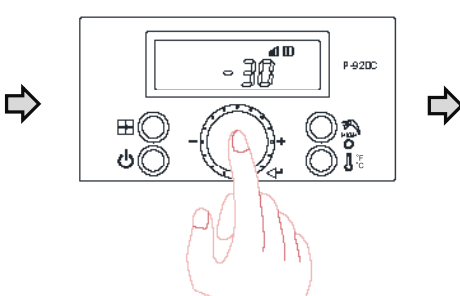

Press dial button to save the setting.

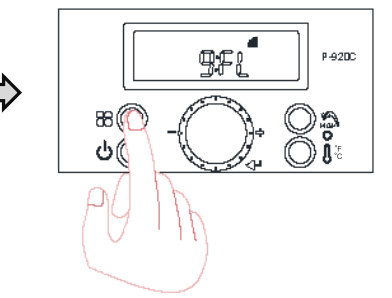

Press 'current status button' for a sec to go back to initial status after confirmation.

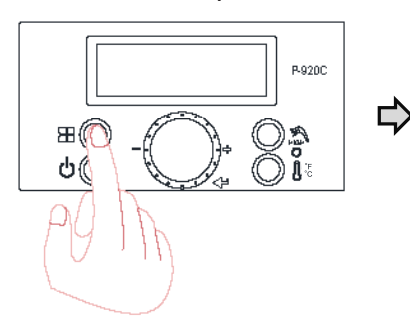

Reset burner operation time

Press 'current status button' for 5 secs while display is powered off to enter into installer setting mode.

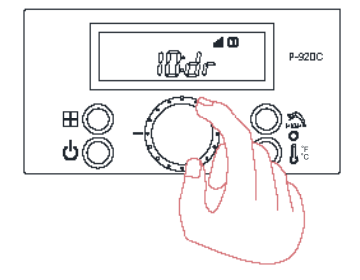

Turn the dial until '10:dr' shows up.

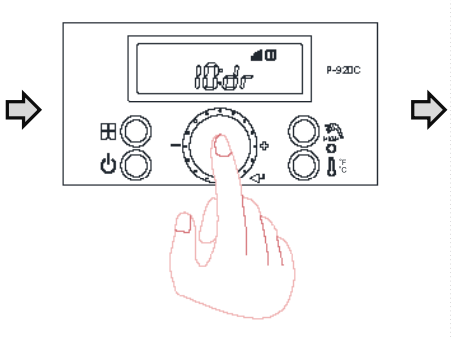

Press dial button for a sec when '10:dr' is displayed

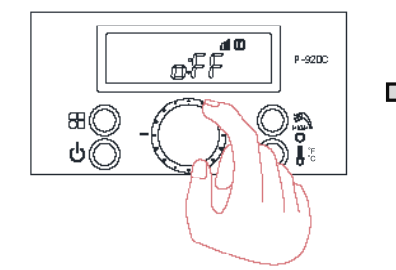

Turn the dial to 'on' status when initial 'off' shows up. (Default : off)

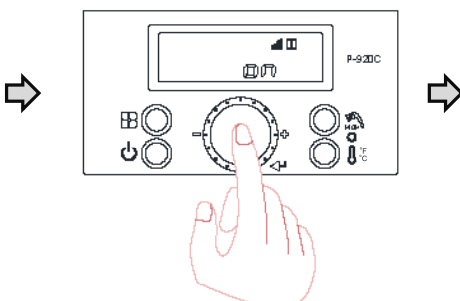

Press dial button to save the setting.

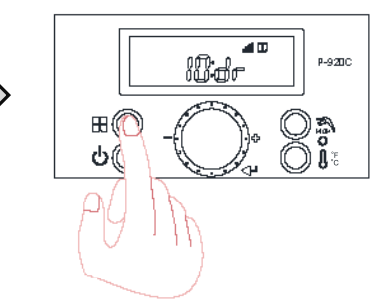

Press 'current status button' for a sec to go back to initial status after confirmation.

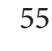

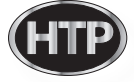

## Reset igniting cycles

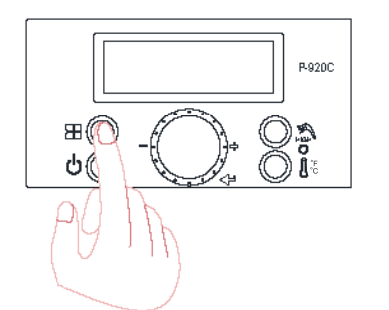

Press 'current status button' for 5 secs while display is powered off to enter into installer setting mode.

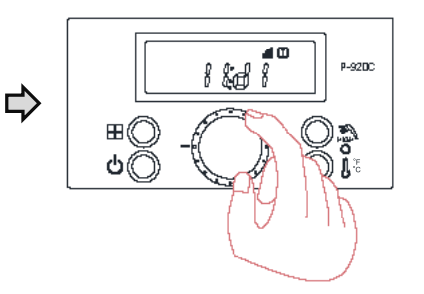

Turn the dial until '11:dl' shows up.

⊞((

**4** 10

നിന

P-92DC

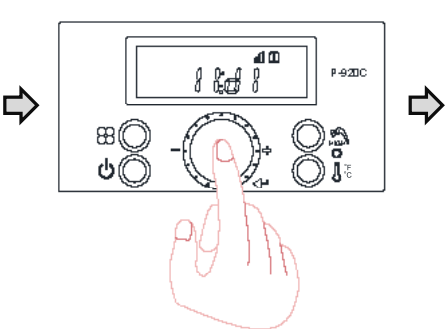

Press dial button for a sec when '11:dl' is displayed

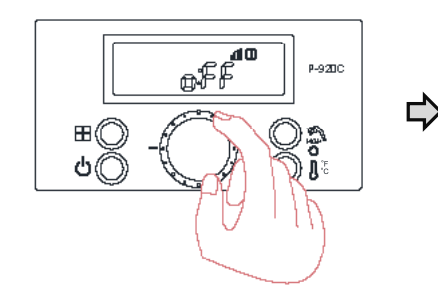

Turn the dial to 'on' status when initial 'off' shows up.(Default : off)

## **Boost Function**

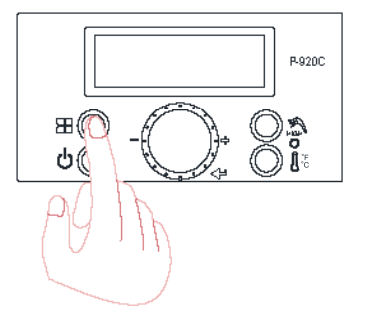

Press 'current status button' for 5 secs while display is powered off to enter into installer setting mode.

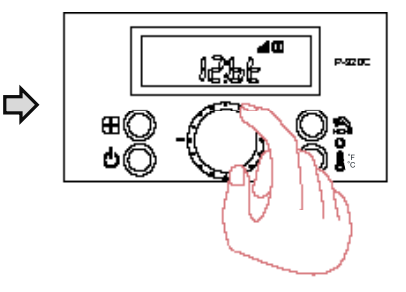

Press dial button to save the setting.

Turn the dial until '12:bt' shows up.

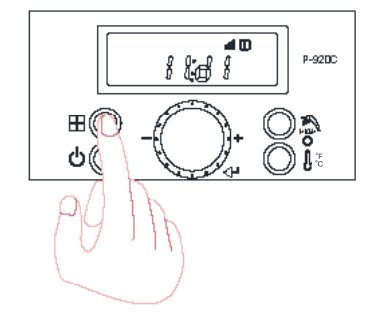

Press 'current status button' for a sec to go back to initial status after confirmation.

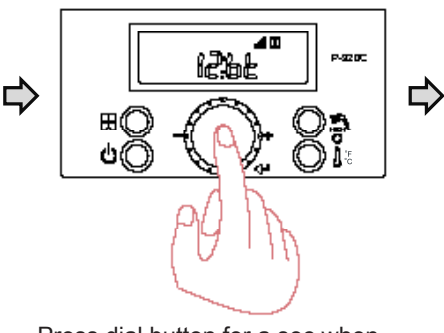

Press dial button for a sec when '12:bt' is displayed

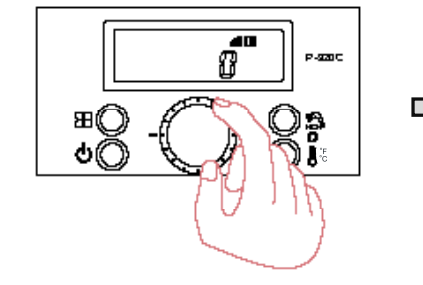

Turn the dial to the desired setting when initial 0 is displayed. (Range:0~120 min, Default : 0 min)

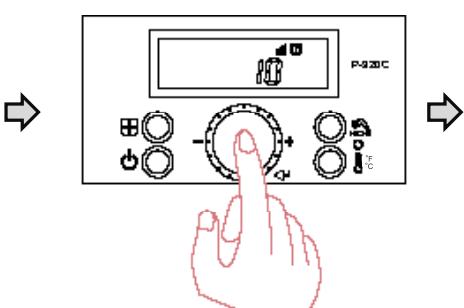

Press dial button to save the setting.

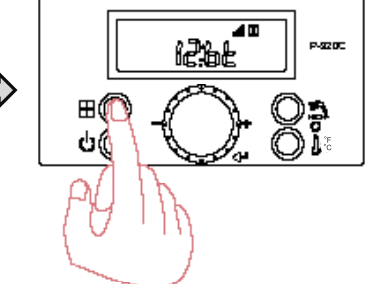

Press 'current status button' for a sec to go back to initial status after confirmation.

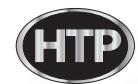

## CH anti-cycling time

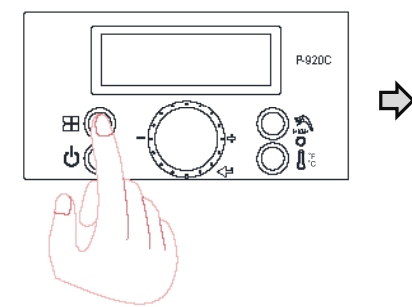

Press 'current status button' for 5 secs while display is powered off to enter into installer setting mode.

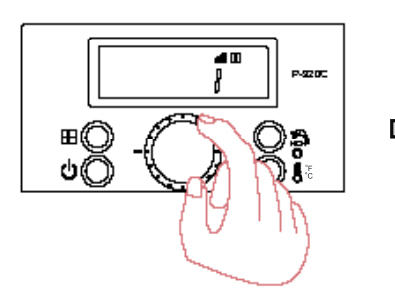

Turn the dial to the desired setting when initial setting is displayed. (Range: 0~20 min, Default : 1 min)

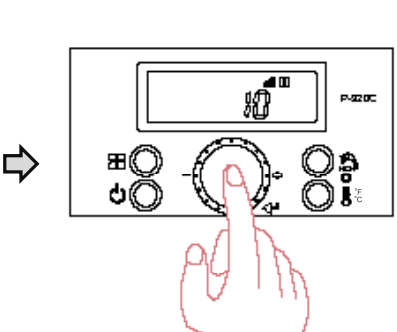

Turn the dial until '13:Ft' shows up.

40

4200

ł3£Ŀ

⊞Ű

ဗ၊

Press dial button to save the setting.

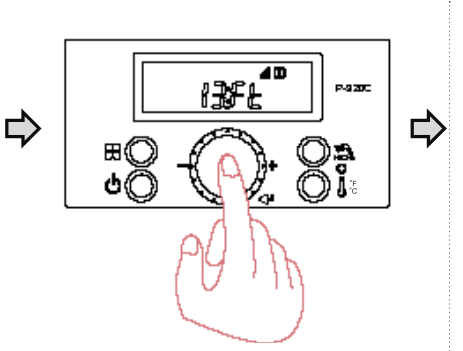

Press dial button for a sec when '13:Ft' is displayed.

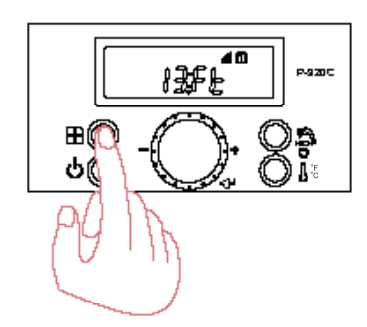

Press 'current status button' for a sec to go back to initial status after confirmation.

## Burner 'ON' differential temperature

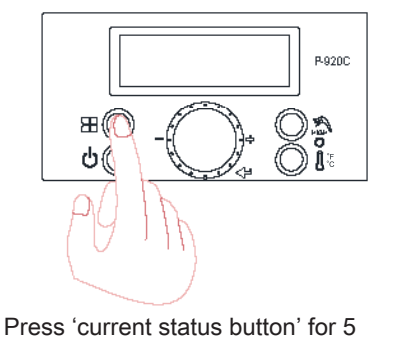

secs while display is powered off to

enter into installer setting mode.

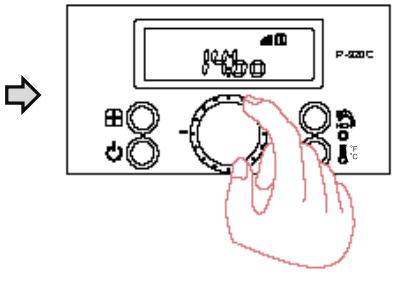

Turn the dial until '14:bo' shows up.

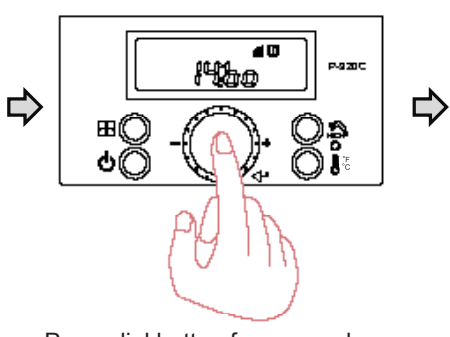

Press dial button for a sec when '14:bo' is displayed.

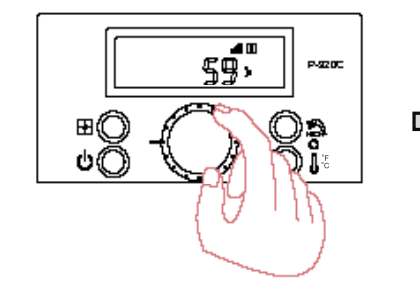

Turn the dial to the desired setting when initial setting is displayed. (Range:  $9 \degree F \sim 27 \degree F$ , Default:  $27 \degree F$ )

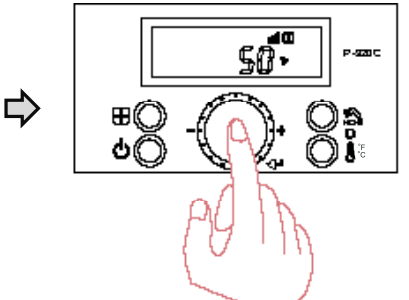

Press dial button to save the setting.

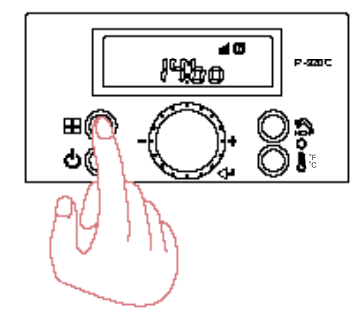

Press 'current status button' for a sec to go back to initial status after confirmation.

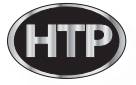

## Warm weather shutdown

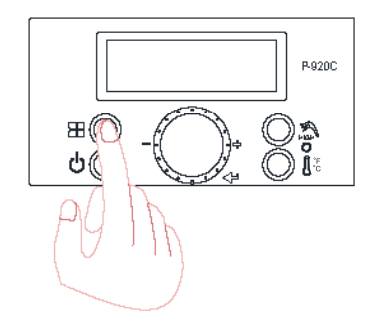

Press 'current status button' for 5 secs while display is powered off to enter into installer setting mode.

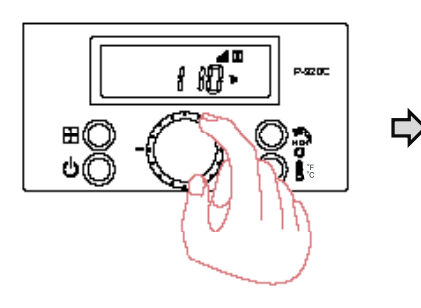

Turn the dial to the desired setting when initial setting is displayed. (50 ~ 110 °F, Default : 110°F)

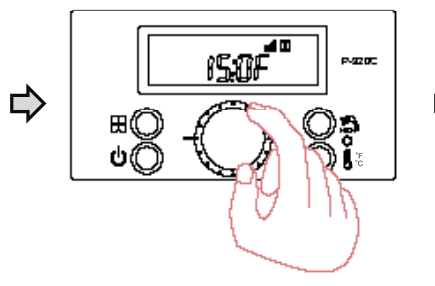

Turn the dial until '15:OF' shows up.

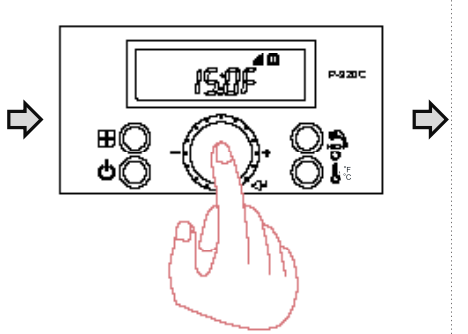

Press dial button for a sec when '15:OF' is displayed.

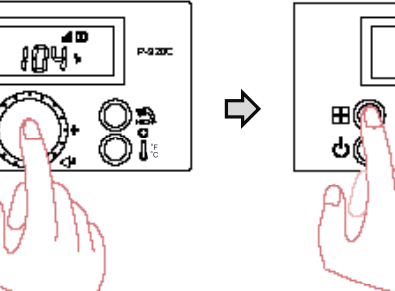

Press dial button to save the setting.

田

Сá

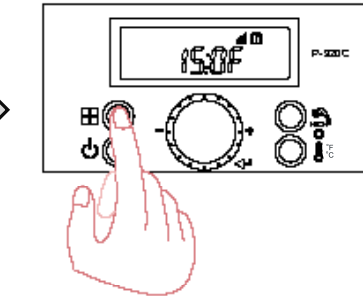

Press 'current status button' for a sec to go back to initial status after confirmation.

## Maximun CH Supply tempature

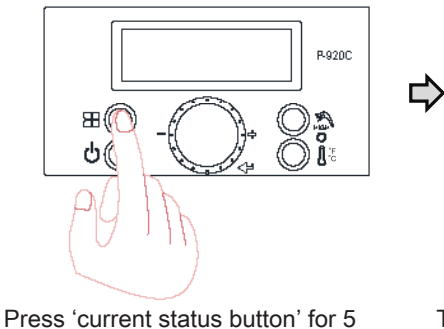

secs while display is powered off to

enter into installer setting mode.

40 P-920C њсн BBŰ ർ(

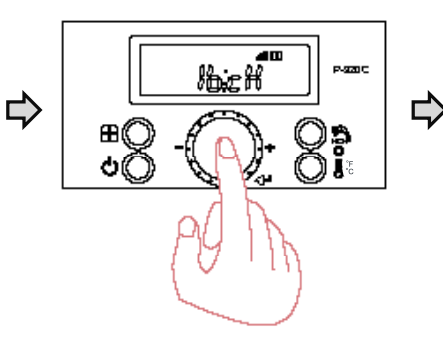

Press dial button for a sec when '16:cH' is displayed.

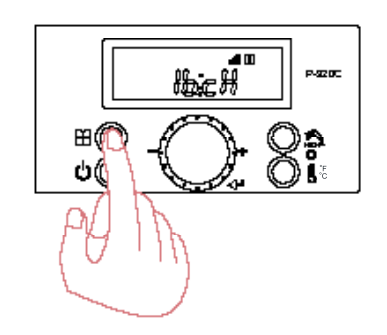

Press 'current status button' for a sec to go back to initial status after confirmation.

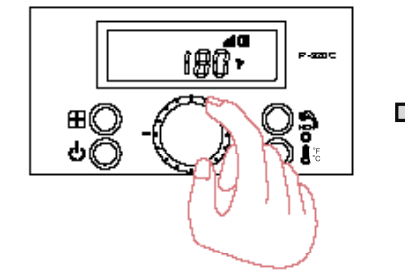

Turn the dial to the desired setting when initial setting is displayed. (Range: miniimum supply temperature + 9 °F ~ 180 °F) - Default: 180°F

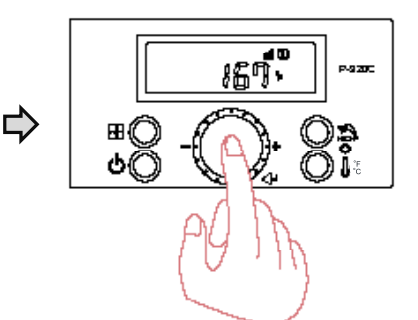

Press dial button to save the setting.

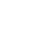

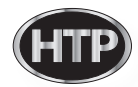

Turn the dial until '16:cH' shows up.

## Minimun CH Supply tempature

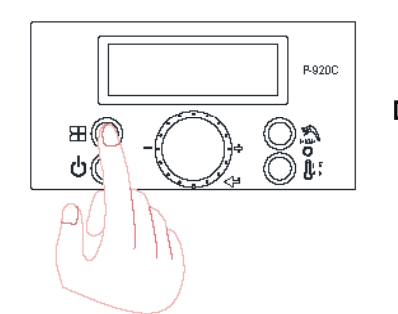

Press 'current status button' for 5 secs while display is powered off to enter into installer setting mode.

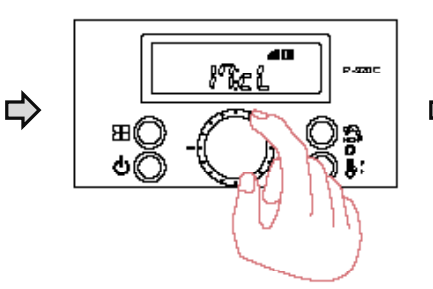

Turn the dial until '17:cL' shows up.

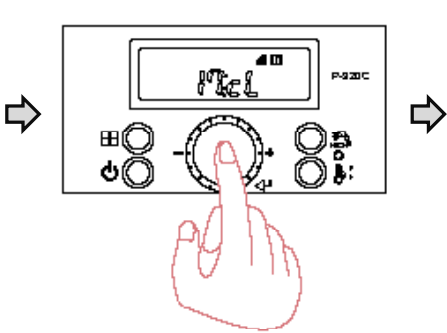

Press dial button for a sec when '17:cL' is displayed.

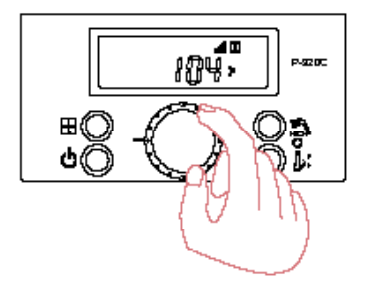

Turn the dial to the desired setting when initial setting is displayed. (Range: 86 °F ~ maximum CH supply temperature -9 °F, Default: 86 °F)

ЯHŰ

ዕ((

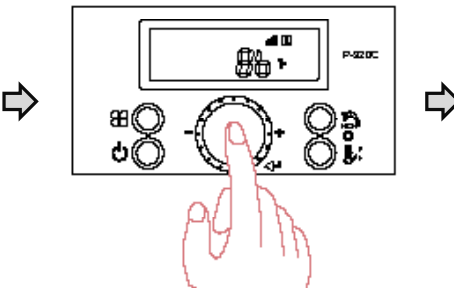

Press dial button to save the setting.

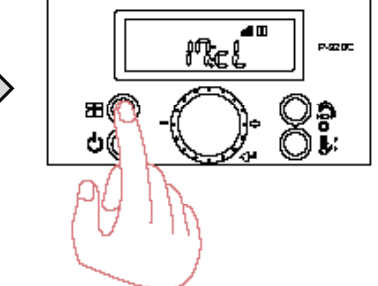

Press 'current status button' for a sec to go back to initial status after confirmation.

P.920C

Maximum DHW set temperature

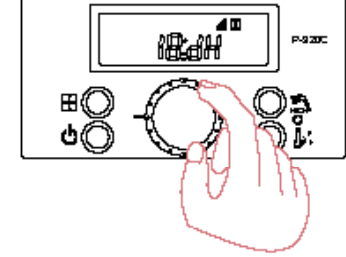

Turn the dial until '18:dH' shows up.

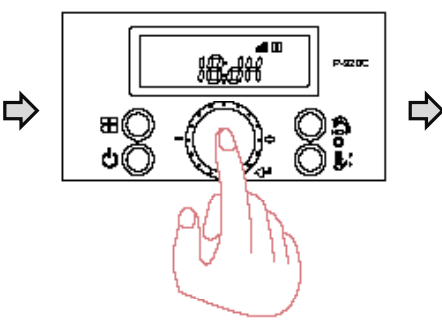

Press dial button for a sec when '18:dH' is displayed.

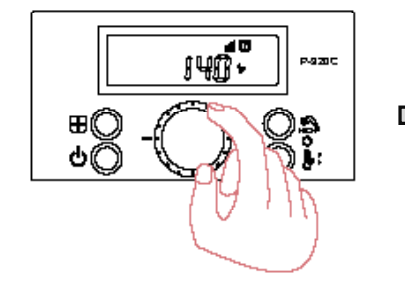

Press 'current status button' for 5

enter into installer setting mode.

secs while display is powered off to

Turn the dial to the desired setting when initial setting is displayed. (Range: 120°F~140°F, Default : 140°F)

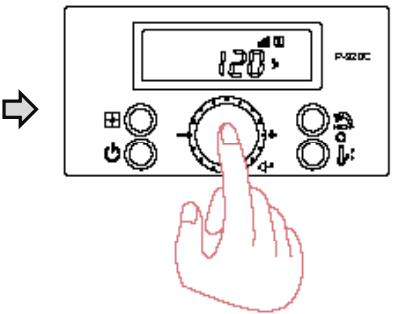

Press dial button to save the setting.

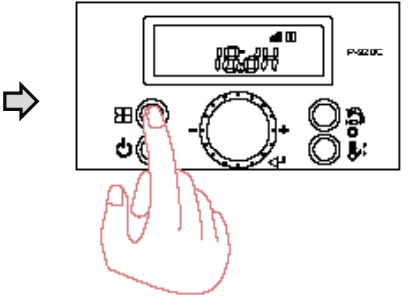

Press 'current status button' for a sec to go back to initial status after confirmation.

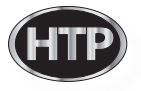

## CH capacity

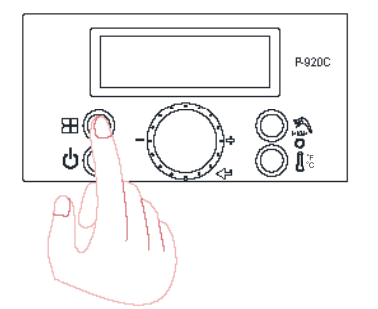

Press 'current status button' for 5 secs while display is powered off to enter into installer setting mode.

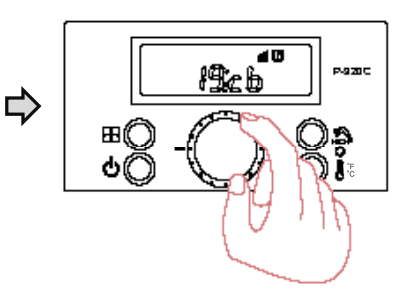

Turn the dial until '19:cb' shows up.

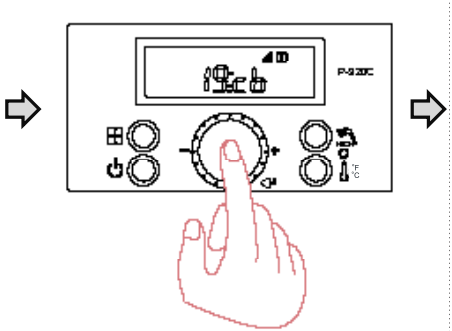

Press dial button for a sec when '19:cb' is displayed.

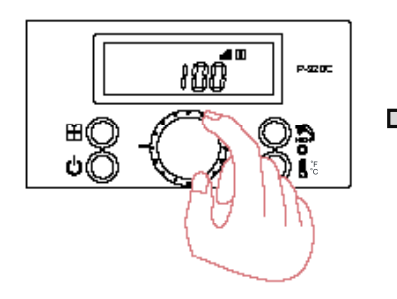

Turn the dial to the desired setting when initial setting is displayed. (Range: 50~100%, Default : 100%)

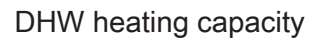

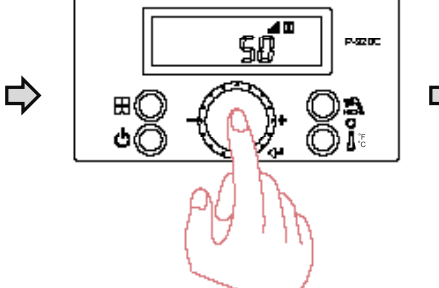

Press dial button to save the setting.

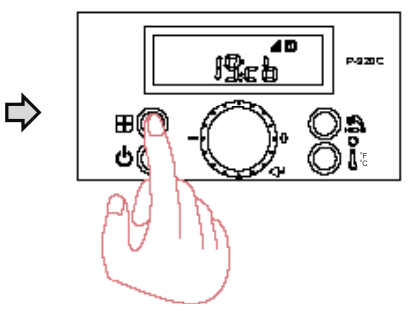

Press 'current status button' for a sec to go back to initial status after confirmation.

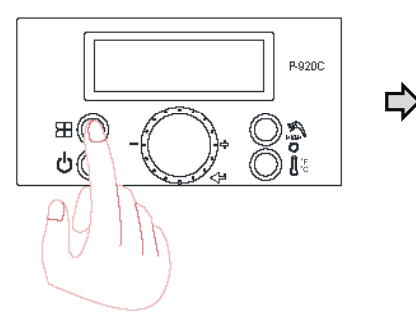

Press 'current status button' for 5 secs while display is powered off to enter into installer setting mode.

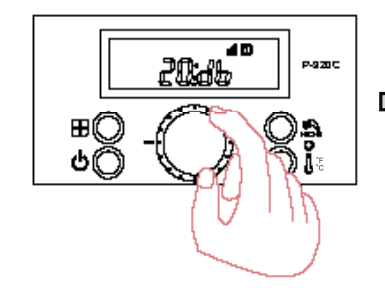

Turn the dial until '20:db' shows up.

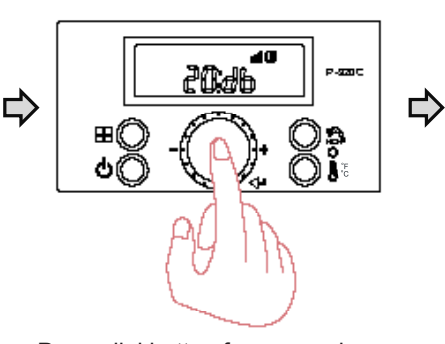

Press dial button for a sec when '20:db' is displayed.

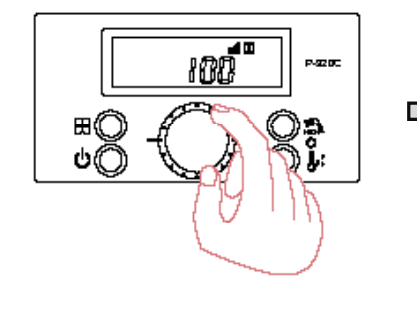

Turn the dial to the desired setting when initial setting is displayed. (Range: 50~100%, Default : 100%)

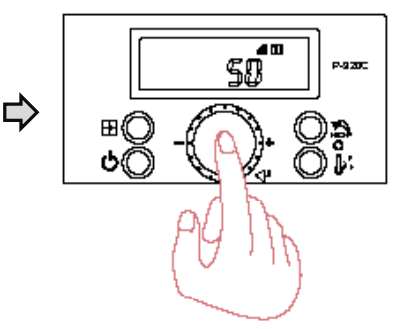

Press dial button to save the setting.

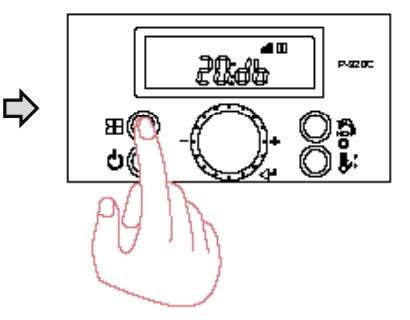

Press 'current status button' for a sec to go back to initial status after confirmation.

60

## Internal CH primary pump post run timer (T/T calling for heat)

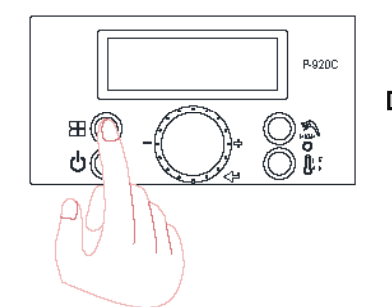

Press 'current status button' for 5 secs while display is powered off to enter into installer setting mode.

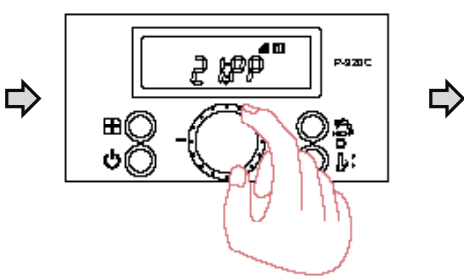

Turn the dial until '21:PP' shows up.

⊞(

Ċ(

setting.

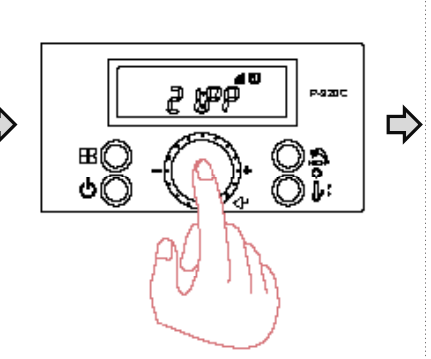

Press dial button for a sec when '21:PP' is displayed.

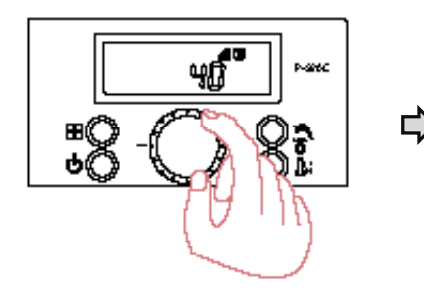

Turn the dial to the desired setting when initial setting is displayed. (Range: 1min ~ 60min, Default: 40min)

Internal CH pump overrun timer (On)

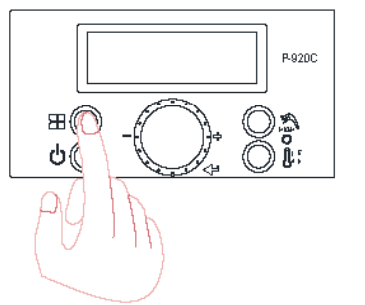

Press 'current status button' for 5 secs while display is powered off to enter into installer setting mode.

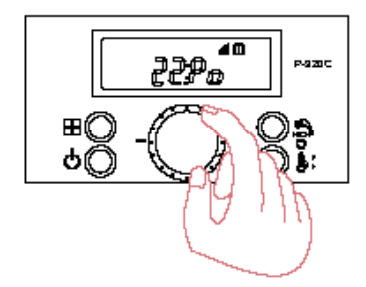

Press dial button to save the

Turn the dial until '22:Po' shows up.

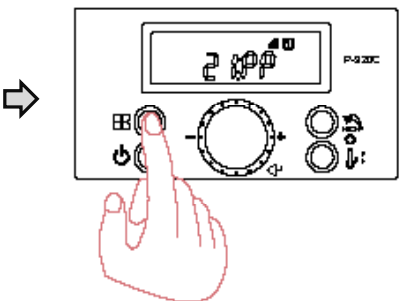

Press 'current status button' for a sec to go back to initial status after confirmation.

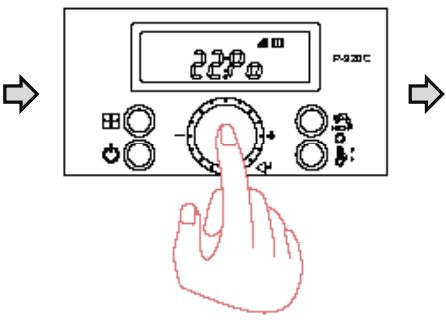

Press dial button for a sec when '22:Po' is displayed.

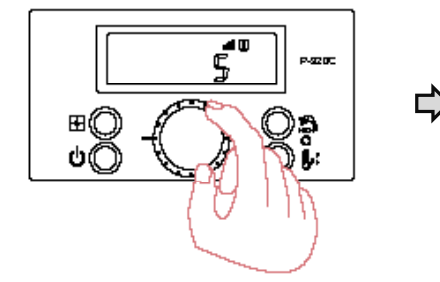

Turn the dial to the desired setting when initial setting is displayed. (Range: 1min ~ 60min, Default: 5min)

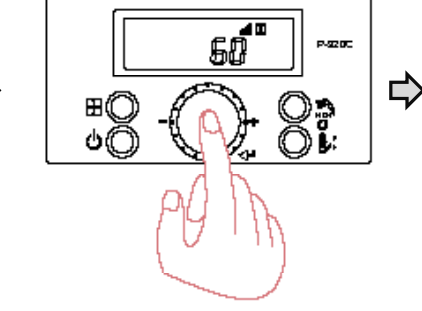

Press dial button to save the setting.

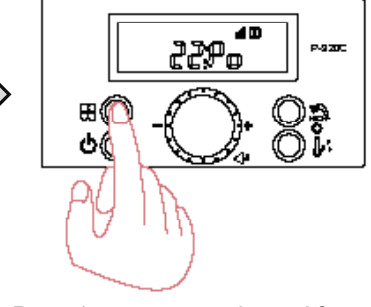

Press 'current status button' for a sec to go back to initial status after confirmation.

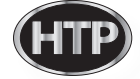

## Internal CH pump overrun timer (Off)

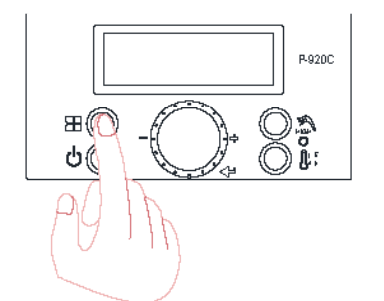

Press 'current status button' for 5 secs while display is powered off to enter into installer setting mode.

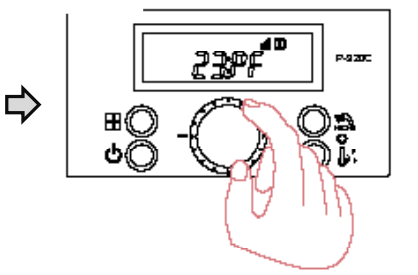

Turn the dial until '23:PF' shows up.

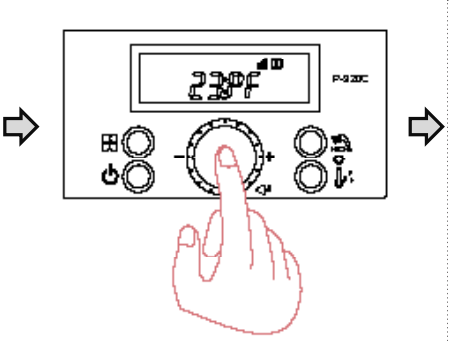

Press dial button for a sec when '23:PF' is displayed.

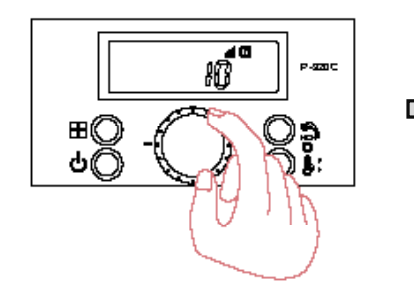

Turn the dial to the desired setting when initial setting is displayed. (Range: 1min ~ 60min, Default : 10min)

Internal DHW storage tank set point

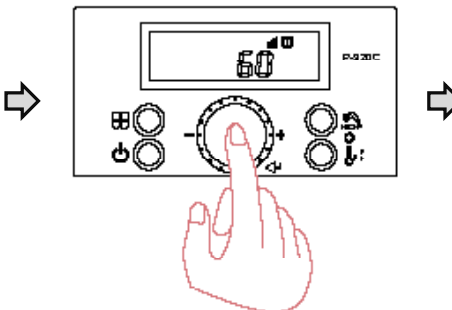

Press dial button to save the setting.

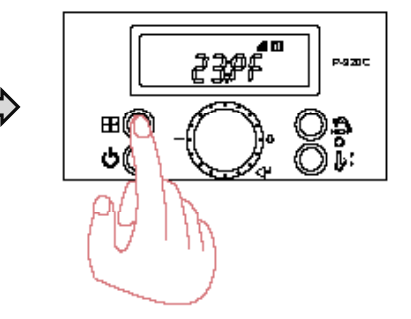

Press 'current status button' for a sec to go back to initial status after confirmation.

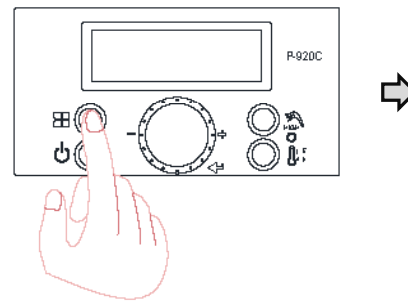

Press 'current status button' for 5 secs while display is powered off to enter into installer setting mode.

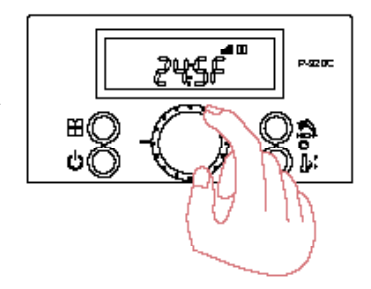

Turn the dial until '24:SF' shows up.

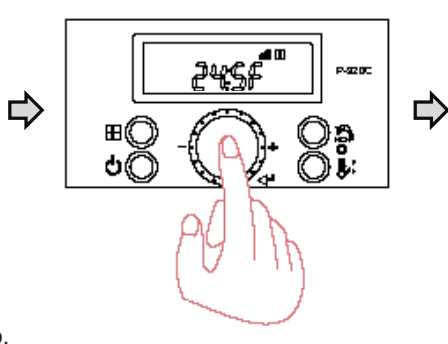

Press dial button for a sec when '24:SF' is displayed.

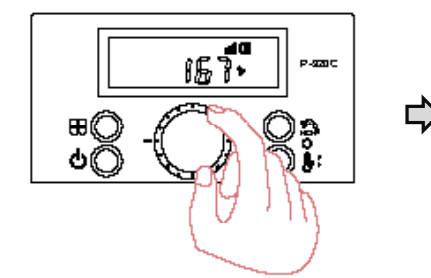

Turn the dial to the desired setting when initial setting is displayed. (Range:  $140 \,^{\circ}\text{F} \sim 167 \,^{\circ}\text{F}$ , Default:  $158 \,^{\circ}\text{F}$ )

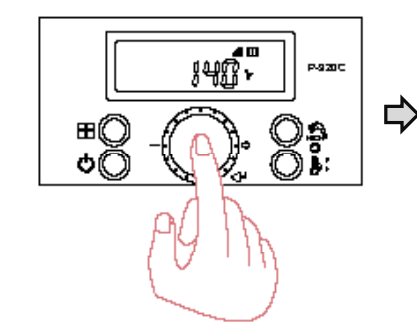

Press dial button to save the setting.

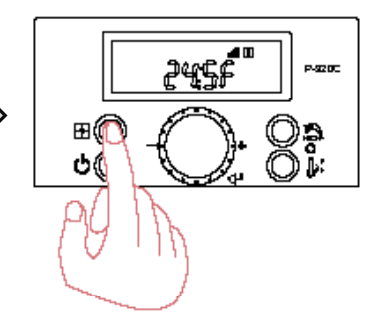

Press 'current status button' for a sec to go back to initial status after confirmation.

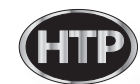

## Internal DHW storage tank differential

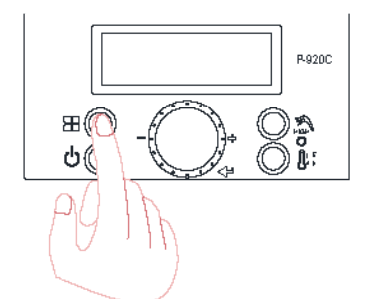

Press 'current status button' for 5 secs while display is powered off to enter into installer setting mode.

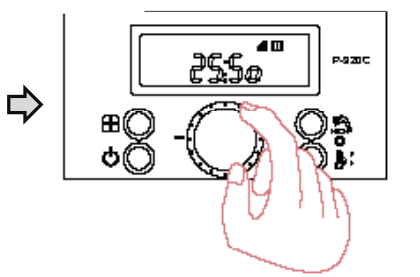

Turn the dial until '25:So' shows up.

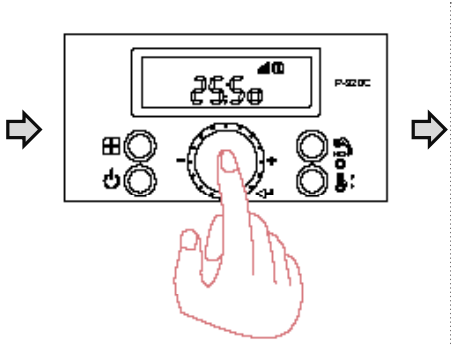

Press dial button for a sec when '25:So' is displayed.

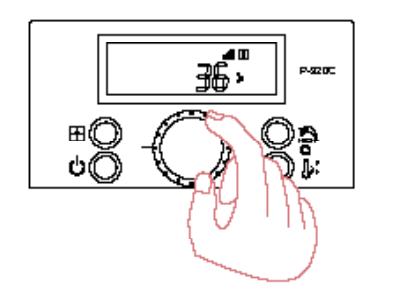

Turn the dial to the desired setting when initial setting is displayed. (Range:  $9^{\circ}F \sim 36^{\circ}F$ , Default:  $27^{\circ}F$ )

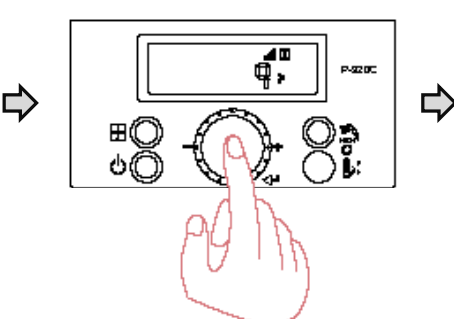

Press dial button to save the setting.

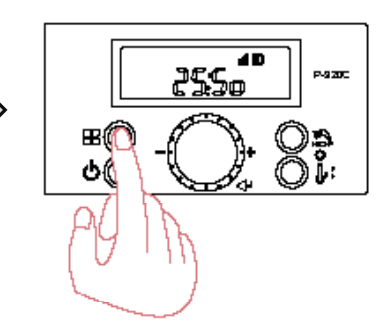

Press 'current status button' for a sec to go back to initial status after confirmation.

Delay time when switching from DHW to CH mode

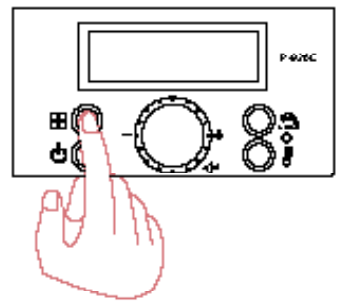

Press 'current status button' for 5 secs while display is powered off to enter into installer setting mode.

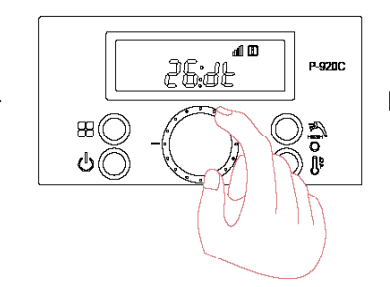

Turn the dial until '26:dt' shows up.

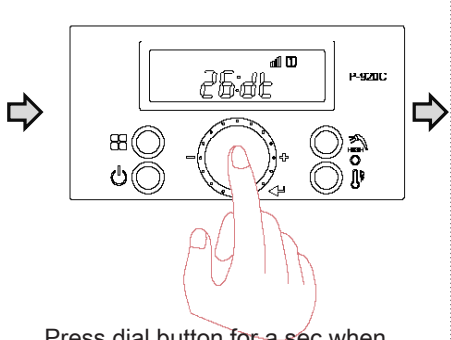

Press dial button for a sec when '26:dt' is displayed.

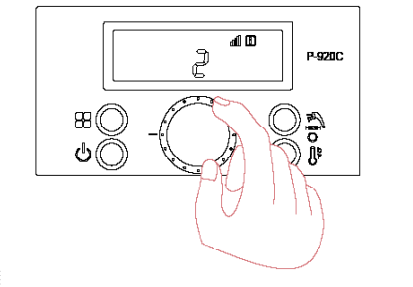

Turn the dial to the desired setting when initial setting is displayed.

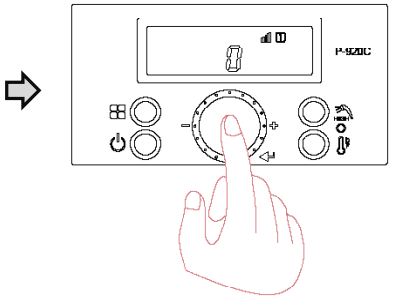

Press 'current status button' for a sec to go back to initial status after confirmation..

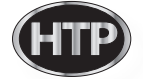

## Internal CH primary pump post purge timer (T/T satisfied)

Press 'current status button' for 5 secs while display is powered off to enter into installer setting mode.

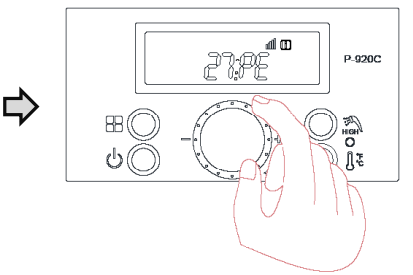

Turn the dial until '27:PE' shows up.

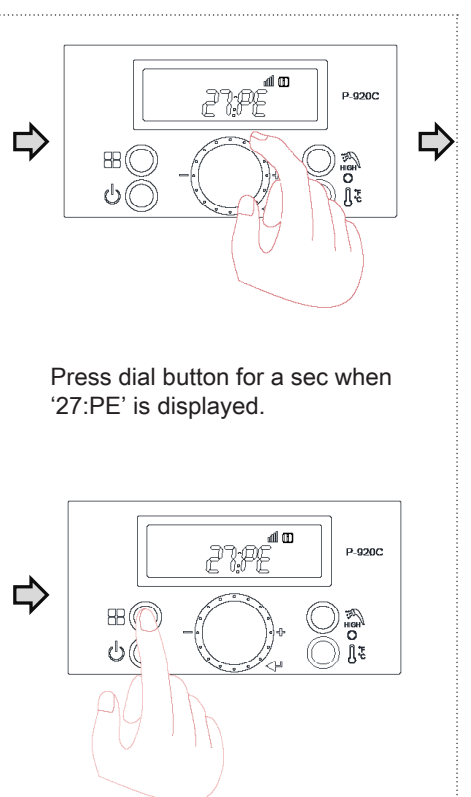

Press 'current status button' for a sec to go back to initial status after confirmation.

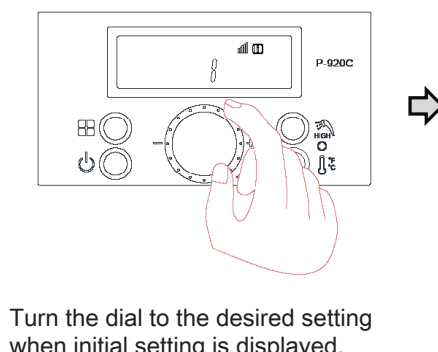

I urn the dial to the desired setting when initial setting is displayed. (Range: 1min ~ 60min, Default : 10min)

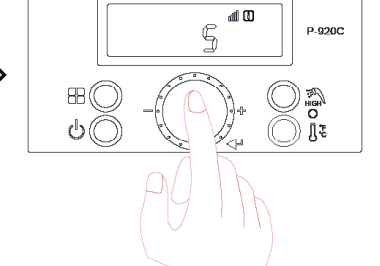

Press dial button to save the setting.

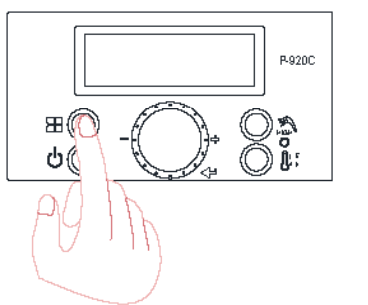

Internal CH and DHW pumps test mode

L)

Press 'current status button' for 5 secs while display is powered off to enter into installer setting mode.

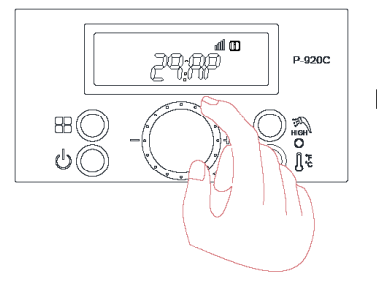

Turn the dial until '29:AP' shows up.

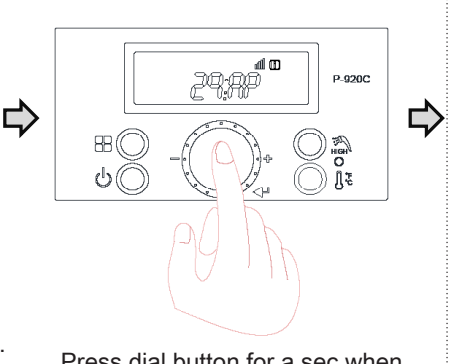

Press dial button for a sec when '29:AP' is displayed.

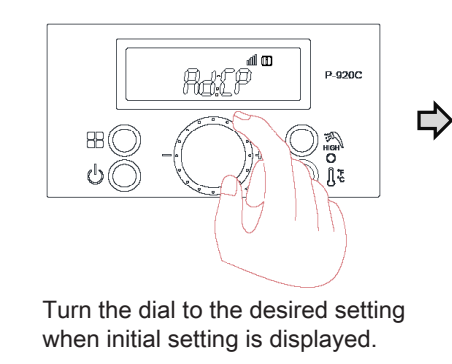

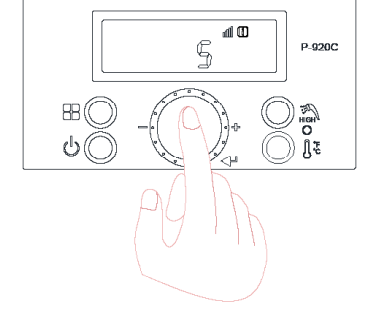

Press dial button to save the setting.

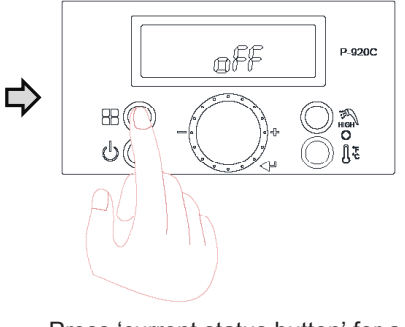

Press 'current status button' for a sec to go back to initial status after confirmation.

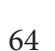

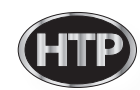

#### 1. Flame Detection

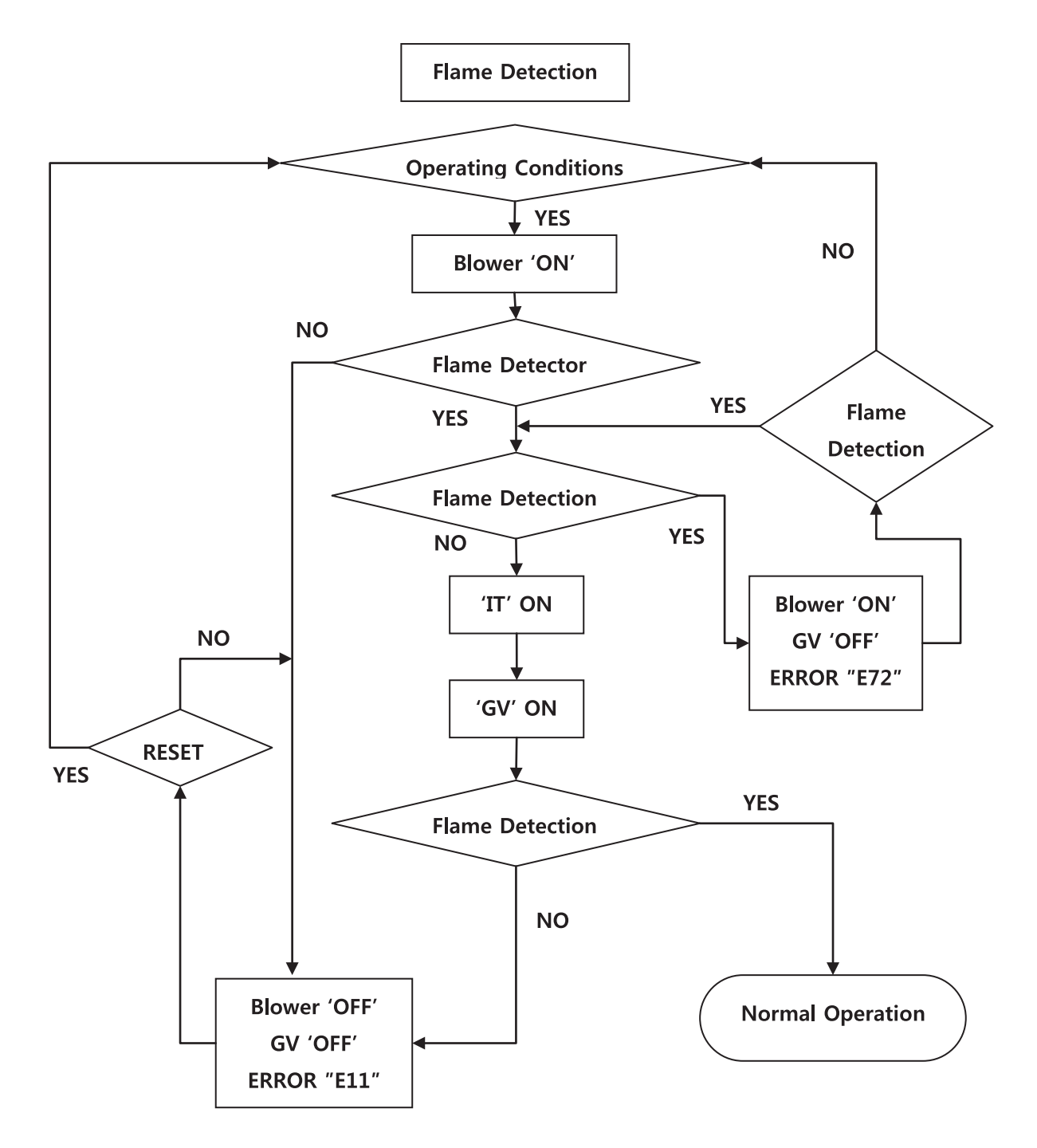

![](_page_66_Picture_3.jpeg)

## 2. Gas Detection

![](_page_67_Figure_2.jpeg)

#### 3. APS/Burner overheat limit/Condensate Block switch

![](_page_67_Figure_4.jpeg)

![](_page_68_Figure_1.jpeg)

4. 'Storage', 'DHW', 'OP', 'CH Overheat', 'Exhaust Overheat' Sensor

![](_page_68_Picture_3.jpeg)

## [Error code]

#### The following screen will display when the appliance encounters an error.

![](_page_69_Figure_3.jpeg)

| Error Code         | Error Code Description                                                                    | Possible Remedies                                                                                                    |
|--------------------|-------------------------------------------------------------------------------------------|----------------------------------------------------------------------------------------------------|
| 6 <del>.</del> .10 | Flame has Extinguished B<br>(Eight) Times                                                 | Press the Power bullon to clear the Error Code.<br>If Error Lappens again:<br>1. Monitor the gas pressure to the appliance while in operation. Ensure pressure is between 3.5 and<br>14" NC.<br>2. Cleark gas valve wine. Ensure connection is secure.<br>3. Cleark time detection sensor. Ensure connections are secure. Normal operating settings are more<br>than 2.5DC betwee lynkon, less than 2.5DC after lynkon.<br>4. Cleark went terminations. Ensure there are no blockages.<br>5. Accure that the tame is stable when it.<br>6. If the problem pessists, replace the main control.                                                                      |
| 6:11               | Igniion has Failed 10<br>(Ten)⊤mas                                                        | Press the Power bullow to clear the Ervor Code.<br>If Ervor tappens again:<br>1. Monitor the gas pressure to the appliance while in operation. Ensure pressure is between 3.5 and<br>14" NG.<br>2. Cleark gas valve wine. Ensure connections are serve. Normal operating settings are more<br>than 2.5DC betweightlow, less than 2.5DC after ignition.<br>4. Cleark igniter transformer to proper connection.<br>5. Clear the spark igniter with seet work to remove coldes. Ensure proper separation (3-4 mm).<br>6. Reptace the spark igniter if damaged.<br>7. Accure that the trans is state when it.<br>8. If the problem pessists, reptace the main control. |
| Er:10              | Operating Temperature<br>Sensor delects Water<br>Temperature Greater than<br>213°F (85°C) | Press the Power bullow to clear the Error Code.<br>If Error Lappens again.<br>1. Clear II dip safeth High Fire setting is CIN. Satisfies 6 and 7 should be OFF for normal operation.<br>2. Clear II CH later pipe is blocked. Ensure there is enough water itowing to the appliance.<br>3. Clear Diperating Temperature sensor at CH test exchanger outlet. If resistance is zero, replace the<br>sensor.<br>4. If the problem pessisis, replace the main control.                                                                                                    |
| 6 <b>-20</b>       | Condensate – Closed is<br>Normal, Open is Fault<br>(Condensate Drain Trap)                | Press the Power bullow to clear the Ervar Casle.<br>1. Cleack Contennate and main controller convertions. Ensure all are secure.<br>2. Cleack Contennate securi resistance. If resistance is zero, reptare the suffich.<br>3. Cleack Contennate Inse. Ensure it is convected and in good condition.<br>4. Cleack contennate Inse and fermination for blockages.<br>5. Cleack entained work for blockages.<br>6. If the problem pessiols, reptare the main control.                                                                                                    |
| Er:28              | Overheat Sensor Open or<br>Shori                                                          | This Error Code nill go anny when CH temperature decreases.<br>If Error tappens again:<br>1. Cleak overheat temperature sensor. Errore connections are secure.<br>2. Cleak overheat sensor resistance. If resistance is zero, replace the sensor.<br>3. If the problem pessists, replace the main control.                                                                                                    |
| 6r29               | APS Open                                                                                  | <ol> <li>Cleck APS and connections.</li> <li>If APS is open, replace the callich.</li> <li>If APS is closed and connections are secure, check calich resistance. If resistance is zero, replace the safeth.</li> <li>Cleck contensate line and termination for blockages.</li> <li>Cleck estance with for blockages.</li> <li>Press the Power bullon to clear the Ever Code and restart appliance.</li> <li>If the problem pessists, replace the main control.</li> </ol>                                                                                                    |
| Er:30              | DHW Storage<br>Temperature Sensor<br>Open or Short                                        | This Error Code will go analy when sized DHW lengerature decreases.<br>If Error Lappens again:<br>1. Cleak DHW sizege lengerature sensor. Ensure connections are sease.<br>2. Cleak DHW sizege lengerature sensor resistance. If resistance is zero, replace the sensor.<br>3. If the problem pessisis, replace the main control.                                                                                                    |
| 6 <b>::32</b>      | DHW Sensor Open or<br>Shari                                                               | This Error Code will go amay when onlied DHW temperature decreases.<br>If Error Lappens again:<br>1. Cleak DHW onliet temperature sensor. Ensure connections are secure.<br>2. Cleak sensor resistance. If existance is zero, replace the sensor.<br>3. If the problem penalsis, replace the main control.                                                                                                    |

![](_page_69_Picture_7.jpeg)

| Error Code | Error Code Description                                                                        | Possible Remedies                                                                                                    |
|------------|-----------------------------------------------------------------------------------------------|----------------------------------------------------------------------------------------------------|
| Er:33      | CH Temperature Sersor<br>Open or Short                                                        | This Error Code will go annay when CH kenperature decreases.<br>If Error happens again:<br>1. Cliect CH temperature sensor. Ensure connections are secure.<br>2. Cliect CH sensor resistance. If resistance is zero, replace the sensor.<br>3. If the problem pesaists, replace the main control.                                                                                                    |
| Br35       | Exhaust Sensor Open or<br>Shori                                                               | This Error Code will go anny when exhaust temperature descenses.<br>If Error happens again:<br>1. Cleast enhaust temperature sensor. Errore connections are secure.<br>2. Cleast sensor resistance. If existance is zero, replace the sensor.<br>3. Cleast enhaust vent for blockage.<br>4. If the problem penalsis, replace the main control.                                                                                                    |
| Er:36      | Abnormal Supply Voltage                                                                       | Supply vallage is too too to operate. This Error Caste will go analy when supply vallage returns to<br>normal operating range.<br>If Error tappens again:<br>1. Error e appliance is properly whet to a power source meeting the requirements on the rating plate.<br>2. If problem pesside, replace the main control.                                                                                                    |
| 6r37       | Abnormal Supply<br>Frequency                                                                  | Supply Requency is loc high to operate. This Error Code will go amay when supply Requency returns<br>to normal operating range.<br>If Error Lappens again:<br>1. Ensure appliance is properly wheel to a power source meeting the requirements on the rating plate.<br>2. If problem pessials, replace the main control.                                                                                                    |
| Er:38      | Error Appears When<br>Control Stores Data, but<br>Data is not Saved                           | Press the Power bullon to clear the Encr Code.<br>Replace the main control.                                                                                                    |
| 6::40      | Gas Lealage is Delected<br>for Greater than 5<br>seconds, or three times<br>within 10 minutes | INPORTANT: If you snell gas, STOP: Follow he instructions on page 2, into manual, and call a qualified service technician or the first gas utility.<br>Press the Power bullow to clear the Ever Code.<br>If Error tappens again.<br>1. Clear the appliance cover. Ensure it is secure.<br>2. Clear gas convections for leatage with a scapy solution. Fix any leats.<br>3. Clear condition of the burner assembly.<br>4. If the problem penalsis, replace the main control.                                                                           |
| 6r:41      | Fan Speed too High with<br>Flame On                                                           | Press the Power bullon to clear the Ever Code.<br>If Ever happens again:<br>1. Clear the vest convectors for blockages.<br>2. Clear the burner assembly.<br>3. Clear the problem pession. If the appears to be operating normally but RPMs are too high, replace the tan.<br>4. If the problem pession, replace the main control.                                                                                                    |
| 6r:42      | Jumped Wire<br>Disconnected                                                                   | Press the Power bulks to clear the Bror Code.<br>If Error happens again:<br>1. Ensure the jumped whe is properly connected.<br>2. If the problem pessitis, replace the main control.                                                                                                    |
| Er:43      | Burner Owerheat Switch<br>Open                                                                | Press the Power bullon to clear the Ever Code.<br>If Ever tappens again:<br>1. Clear burner overlead suitch connections. Ensure connections are secure.<br>2. Cleart suitch resistance. If resistance is zero, replace the suitch.<br>3. If the problem pessizis, replace the main control.                                                                                                    |
| 6-3M       | Fan Speed Feedback<br>Signal Abnormal                                                         | This Error Code nill go analy when the condition is remedied.<br>If Error tappens again:<br>1. Check the connections to the Can. Ensure all are secure.<br>2. If the Can not relate during the typicon sequence, check for AC2V-26.5V power at the Can<br>connection. If AC3V-26.5V power is present at the control, replace the Can. If the blower does not<br>have AC3V-26.5V power, check power at the control. If AC3V-26.5V power is not present at the<br>control, replace the control.<br>3. If the problem pesside, replace the main control. |
| Er:00      | Nixing Valve Initial Value<br>Error<br>(Mixing Valve Cannot<br>Return to Initial Position)    | This Error Code will go away when the condition is remedied.<br>If Error happens again.<br>1. Turn power OFF and ON at the main power switch internal to the appliance.<br>2. Cleast wiring connections to mixing valve. Ensure all are secure.<br>3. Reptace mixing valve.<br>4. If the problem pessido, reptace the main control.                                                                                                    |
| Er:08      | Mixing Value Operation<br>Error<br>(Mixing Value Stuck in<br>Initial Position)                | This Error Code will go amay when the condition is remedied.<br>If Error happens again:<br>1. Turn power OFF and ON at the main power switch internal to the appliance.<br>2. Cleak wiring connections to mixing value. Ensure all are accure.<br>3. Reptace mixing value.<br>4. If the problem pessists, reptace the main control.                                                                                                    |

![](_page_70_Picture_2.jpeg)

| Error Code     | Error Code Description                                                                         | Possible Remedies                                                                                                    |
|----------------|------------------------------------------------------------------------------------------------|----------------------------------------------------------------------------------------------------|
| Er:70          | Regisler, Ram, Rom, I/O<br>Port, AD Abnormal,<br>Important EPROM Dala or<br>Sate Data Abnormal | This Error Code will go amay orien the condition is remedied.<br>If Error tappens again:<br>1. Turn power OFF and ON at the main power which internal to the appliance.<br>2. If the problem pessists, replace the main control.                                                                                                    |
| Er:12          | Rame Signal Delected<br>beliate Ignition                                                       | This Error Code nill go anny when the condition is remedied.<br>If Error Lappens again:<br>1. Cleak the appliance cover. Ensure it is secure. Frame defection sensor can defect an external light<br>source.<br>2. Cleak time detection sensor. Ensure connections are secure. Normal operating settings are more<br>than 2.50C before lightion, less then 2.50C aller lightion.<br>3. If the problem pessisis, replace the main control.                                                                |
| 6r:76          | Poor Communication                                                                             | This Error Code will go away when the condition is remedied.<br>If Error Lappens again:<br>1. Cleact connections from main control to display panel.<br>2. If the problem pessizis, replace the display and/or the main control.                                                                                                    |
| Er:80          | Low Water Level Sensor<br>(Low Water Level<br>Detected Four (4)<br>Consecutive times)          | This Errir Code full go anny when the condition is remedied.<br>If Error tappens again.<br>1. Error eat volves are open to the appliance and these are no tests.<br>2. Errore all air has been purged from the system.<br>3. Cleak whing connections to ber water level sensor. Errore all are secure.<br>4. Cleak har water level sensor resistance. If resistance is zero, replace the sensor.<br>5. If the problem pessists, replace the main control.                                                |
| 6-381          | Lour Water Level Circuit                                                                       | This Error Code ull go away when the condition is remedied.<br>If Error tappens again.<br>1. Ensure all volves are open to the appliance and these are no tests.<br>2. Cleak while connections to tae water level sensor. Ensure all are sesure.<br>3. Cleak tae water level sensor resistance. If resistance is zero, replace the sensor.<br>4. If the publich pesside, replace the main control.                                                                                                    |
| Er:85          | Freeze Protection<br>(Appliance has delected<br>water temperature below<br>34°F (1°C)          | This Error Code will go alway when the Bessing condition is exceded.<br>If Error Lappens again.<br>1. Error expliance is located in a mechanical norm protected from Reezing conditions.<br>2. Errore all volves are open to the appliance, these are no leaks.<br>3. Cleck ulting connections to be usiler level sensor. Errore all are secure.<br>3. Cleck for water level sensor resistance. If resistance is zero, replace the sensor.<br>4. If the problem pessiols, replace the main control.      |
| 6-3 <b>9</b> 4 | Exhausi Sensor delects<br>Vent Temperature is<br>Greater than 190°F (88°C)                     | This Error Code will go alway when the condition is remedied.<br>If Error tappens again:<br>1. Check II dip orfect High Fire setting is CIN. Satisfaes 6 and 7 should be CFF for normal operation.<br>2. Check annual temperature sensor. Errore connections are serve.<br>3. Check sensor resistance. If resistance is zero, replace the sensor.<br>4. Check entancsi went for blockage.<br>5. If the problem pessists, replace the control.<br>6. If the problem pessists, replace the heat exchanger. |

![](_page_71_Picture_3.jpeg)
| Error code                                                                                                    | Meaning                                                                        | Cause                                                                                                    |  |
|----------------------------------------------------------------------------------------------------|--------------------------------------------------------------------------------|----------------------------------------------------------------------------------------------------|--|
| • Er.10<br>•                                                                                                    | Flame loss<br>(manual reset)                                                   | If flame loss issue repeats<br>8 times while unit is operating,<br>error code 10 will appear.                                  |  |
|                                                                                                    | Failure event                                                                  |                                                                                                    |  |
| If flame is not detected within 1mir<br>times in a row, ignition sequence w                                                                                                    | nute after ignition trial, the unit re-<br>vill stop. Error will not disappear | starts. If ignition trial is repeated eight until display panel is manually reset.                                             |  |
|                                                                                                    | Check point                                                                    |                                                                                                    |  |
| The second second sec | he flame sensing<br>port is exces-<br>iscolored, loss of<br>Il occur.          | <ul> <li>② Ensure gas valve wiring is properly connected.</li> </ul>                                                           |  |
| (3) OPre<br>NG<br>3.5<br>LP:<br>3.5                                                                                                    | Check Gas Inlet<br>ssure Range:<br>' WC ~ 14" WC<br>' WC ~ 14"WC               | <ul> <li>Please check<br/>flame detector sensor's<br/>connecting line and<br/>ensure correct position<br/>as shown.</li> </ul> |  |
| S Please check the blockage of flue (intake and exhaust pipes).                                                                                                    |                                                                                |                                                                                                    |  |
| If all things are normal, please replace main controller.                                                                                                    |                                                                                |                                                                                                    |  |
| <b>WARNING</b><br>Failure to turn the power off to the appliance before repair could result in serious injury or death.                                                                                                    |                                                                                |                                                                                                    |  |
|                                                                                                    |                                                                                |                                                                                                    |  |

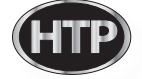

| Error code                                                                                                    | Meaning                                              |           |                                                     | Cause                                                                                                    |
|----------------------------------------------------------------------------------------------------|------------------------------------------------------|-----------|-----------------------------------------------------|----------------------------------------------------------------------------------------------------|
|                                                                                                    | Ignition failure<br>(manual reset)                   |           | During igniti<br>to ignite 10<br>error coc          | on trials, if unit failed<br>times continuously,<br>de 11 will appear.                                   |
|                                                                                                    | Failure even                                         | t         |                                                     |                                                                                                    |
| If the unit failed to detect flame dur<br>Er 11 will appear.                                                                                                    | ing ignition sequence pre                            | e-purge 1 | time will exceed                                    | 10 sec, and error code                                                                                   |
|                                                                                                    | Check point                                          |           |                                                     |                                                                                                    |
| <ul> <li>Check separation distant</li> <li>(1) Check separation distant</li> <li>(1) Check separation distant</li> </ul>                                                                                                    | tion distance<br>e flame rod.<br>nce: 1/8")          |           | <ul> <li>2 C<br/>trans<br/>elec<br/>prop</li> </ul> | Check ignition<br>sformer and<br>trical wires for<br>per connection.                                     |
| (3) Cher<br>Pressu<br>NG:<br>3.5" W(<br>LP:<br>3.5" W(                                                                                                    | ck Gas Inlet<br>re Range:<br>C ~ 14" WC<br>C ~ 14"WC |           |                                                     | ④ Please check<br>flame detector sensor's<br>connecting line and<br>ensure correct position<br>as shown. |
| <ul> <li>From more than DC 2.5V after ignition safety, cut-off will appear</li> <li>When setting before ignition is less than DC 2.5V: Replace flame sensor.</li> <li>When setting after ignition is more than DC 2.5V: Replace flame sensor.</li> <li>Flame detector sensor setting (Please check after closing front cover)</li> <li>ITEM Normal operating settings<br/>Before ignition More than DC 2.5V</li> </ul> |                                                      |           |                                                     |                                                                                                    |
| ⑤ If the flame sensing viewing port is excessively discolored, loss of fame will occur. To correct this problem, replace the flame viewing glass.                                                                                                    |                                                      |           |                                                     |                                                                                                    |
| ⑥ If all things are normal, please replace main controller.                                                                                                    |                                                      |           |                                                     |                                                                                                    |
| <b>WARNING</b><br>Failure to turn the power off to the appliance before repair could result in serious injury or death.                                                                                                    |                                                      |           |                                                     |                                                                                                    |
|                                                                                                    |                                                      |           |                                                     |                                                                                                    |

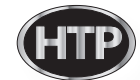

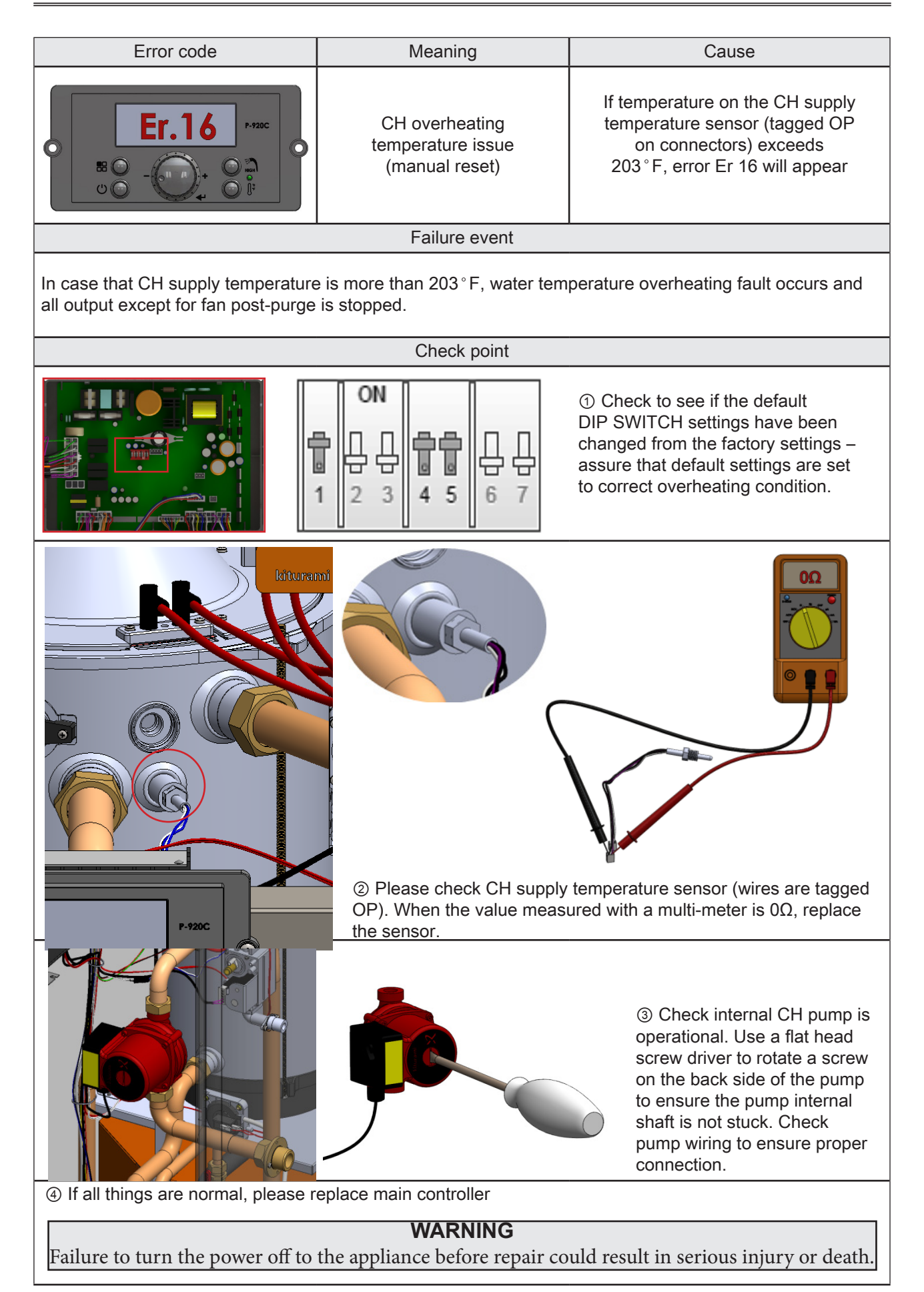

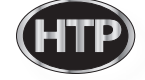

| Error code                           | Meaning                                                     | Cause                                                                 |
|--------------------------------------|-------------------------------------------------------------|-----------------------------------------------------------------------|
|                                      | Condensate air<br>pressure switch is open<br>(manual reset) | When condensate outlet blockages occurs, error code Er 20 will appear |
|                                      | Failure event                                               |                                                                       |
| If the condensate drain line is bloc | ked, 'Er 20' will occur                                     |                                                                       |
|                                      | Check point                                                 |                                                                       |
|                                      | <ol> <li>Check Condensate dischargin</li> </ol>             | g line                                                                |
| <image/> <image/>                    |                                                             |                                                                       |

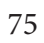

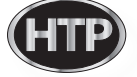

# Chapter 4 Troubleshooting

| Error code                                                                                            | Meaning                         | Cause                                                                  |
|----------------------------------------------------------------------------------------------------|---------------------------------|------------------------------------------------------------------------|
| • Er.29 ••••••<br>• • • • • • • • • • • • • • • •                                                     | APS open<br>(manual reset)      | When exhaust vent blockages occurs, error code 29 will appear          |
|                                                                                                    | Failure event                   |                                                                        |
| In case of vent blockage, the air pre<br>displayed.                                                   | essure in the combustion system | n exceeds tthe APS setting and Er 29 is                                |
|                                                                                                    | Check point                     |                                                                        |
| ① Check APS wiring to assure proper connection                                                        |                                 | <ul> <li>2 Check<br/>APS hose.<br/>(check hose<br/>damages)</li> </ul> |
| ③ Please check the blockage of flue (exhaust pipe).                                                   |                                 |                                                                        |
| (4) If the above conditions are normal, please replace APS.                                           |                                 |                                                                        |
| If all things are normal, please replace main controller.                                             |                                 |                                                                        |
| WARNING                                                                                               |                                 |                                                                        |
| Failure to turn the power off to the appliance before repair could result in serious injury or death. |                                 |                                                                        |

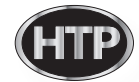

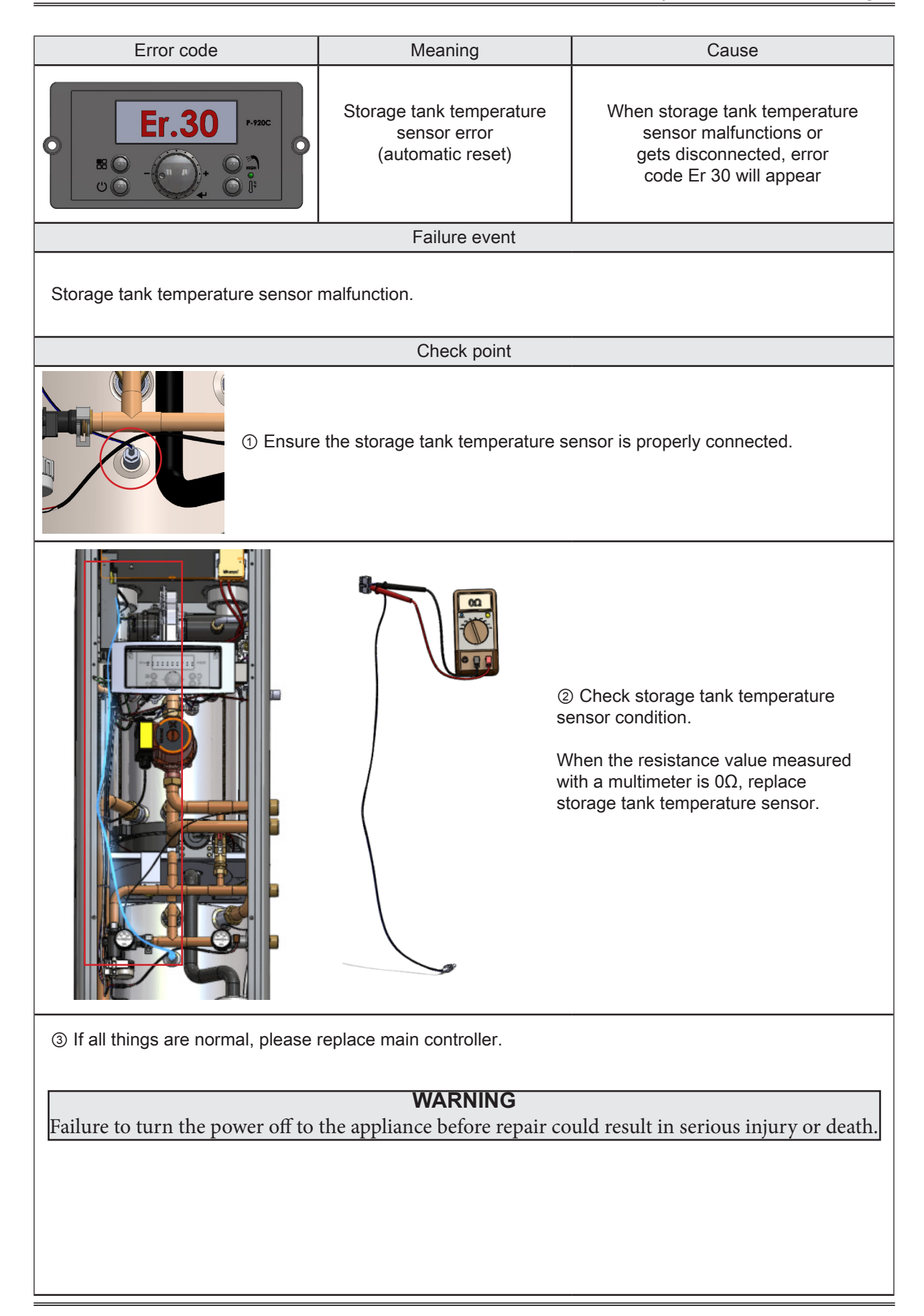

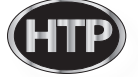

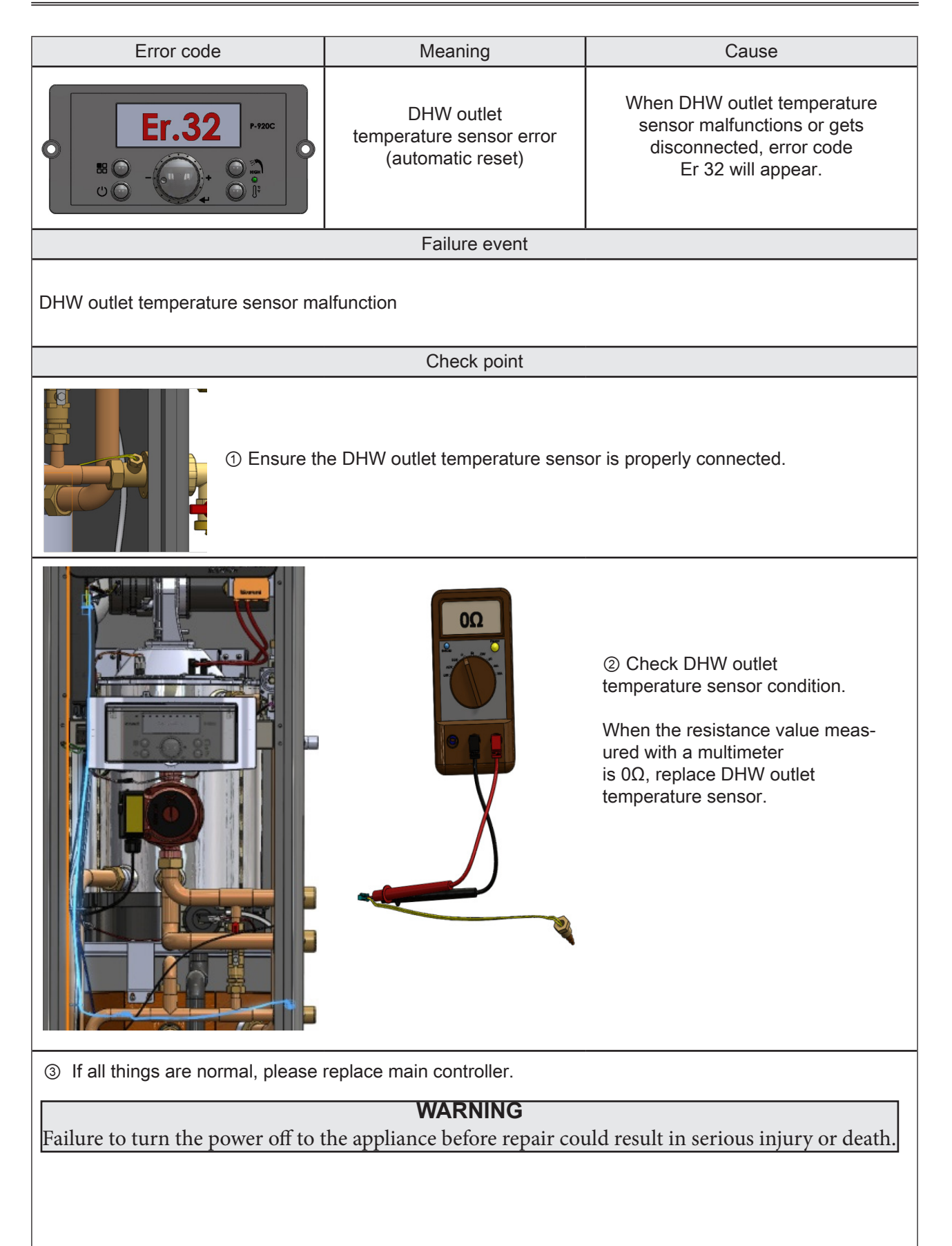

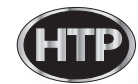

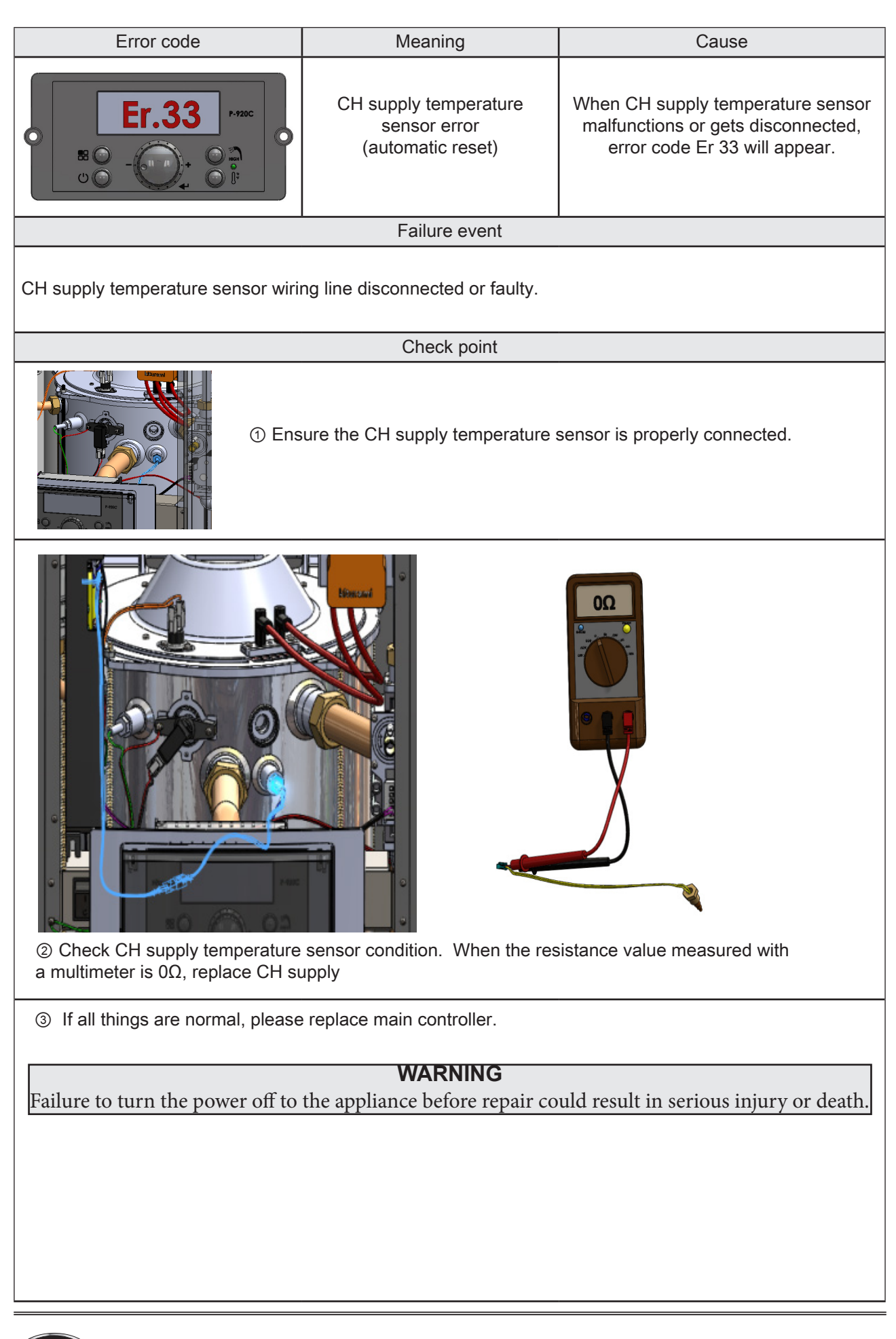

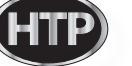

| Error code                                                                                                    | Meaning                                                  | Cause                                                                                                  |
|----------------------------------------------------------------------------------------------------|----------------------------------------------------------|----------------------------------------------------------------------------------------------------|
| • Er.35 P-920C                                                                                                    | Exhaust temperature<br>sensor error<br>(automatic reset) | When exhaust temperature sensor<br>malfunctions or gets disconnected,<br>error code Er 35 will appear. |
|                                                                                                    | Failure event                                            |                                                                                                    |
| Exhaust temperature sensor malfur                                                                                                    | nction.                                                  |                                                                                                    |
|                                                                                                    | Check point                                              |                                                                                                    |
| Image: The second second se |                                                          |                                                                                                    |
| <image/> <image/> <text></text>                                                                                                    |                                                          |                                                                                                    |
| ③ If all things are normal, please replace main controller.           WARNING           Failure to turn the power off to the appliance before repair could result in serious injury or death.                                                                                                    |                                                          |                                                                                                    |

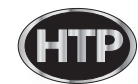

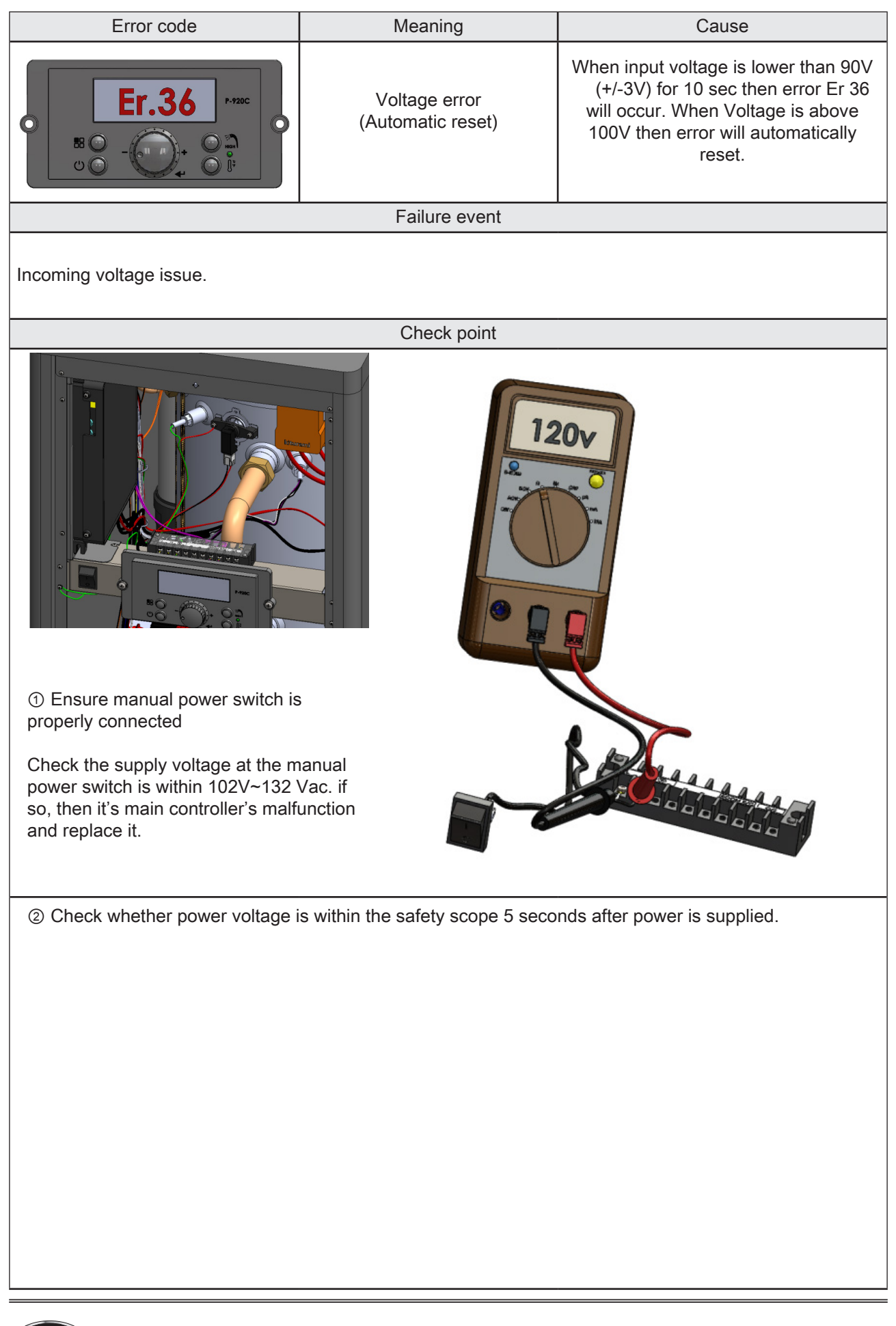

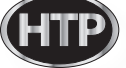

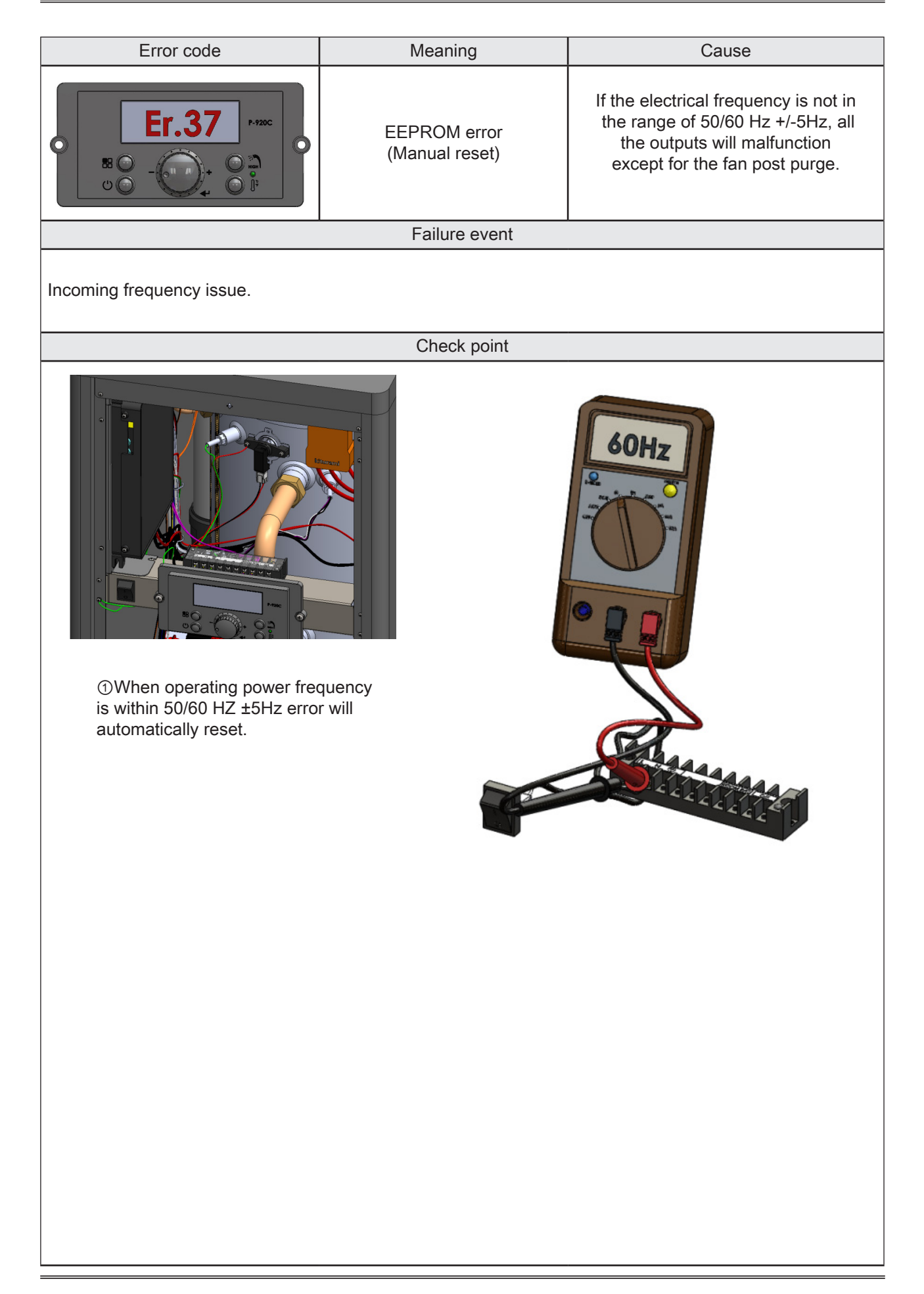

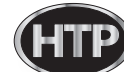

| Error code                                                                                            | Meaning                            | Cause                                                                                                   |
|----------------------------------------------------------------------------------------------------|------------------------------------|----------------------------------------------------------------------------------------------------|
| • Er.38 •                                                                                             | EEPROM error<br>(Manual reset)     | When EEPROM malfunctions,<br>error 39 occurs and all of the outputs<br>will stop except fan post-purge. |
|                                                                                                    | Failure event                      |                                                                                                    |
| When EEPROM malfunctions, error                                                                       | r occurs and all of the outputs wi | ill stop except fan post-purge.                                                                         |
|                                                                                                    | Check point                        |                                                                                                    |
| Image: Constraint of the main controller.       Image: Constraint of the main controller.             |                                    |                                                                                                    |
|                                                                                                    | WARNING                            |                                                                                                    |
| Failure to turn the power off to                                                                      | the appliance before repair co     | ould result in serious injury or death.                                                                 |
| Failure to turn the power off to the appliance before repair could result in serious injury or death. |                                    |                                                                                                    |

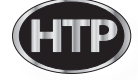

| Error code                                                                                                    | Meaning                           | Cause                                                                              |  |
|----------------------------------------------------------------------------------------------------|-----------------------------------|------------------------------------------------------------------------------------|--|
| • Er.40 P-920C                                                                                                    | Gas leakage<br>(Manual reset)     | When gas leakage is detected<br>during operation, error<br>code Er 40 will appear. |  |
|                                                                                                    | Failure event                     |                                                                                    |  |
| When gas leak is detected for more                                                                                                    | e than 10 min continuously or 3 t | imes in a hour, error code will appear.                                            |  |
|                                                                                                    | Check point                       |                                                                                    |  |
| <ul> <li>Provide the second second secon</li></ul> |                                   |                                                                                    |  |
| <ul> <li>If leaks are not present on the gas piping or valve .<br/>Start unit and monitor for leaks around blower assembly and connection to determine source of leaks.</li> </ul>                                                                                                    |                                   |                                                                                    |  |
| ③ If all things are normal, please replace main controller.                                                                                                    |                                   |                                                                                    |  |
| <b>WARNING</b><br>Failure to turn the power off to the appliance before repair could result in serious injury or death.                                                                                                    |                                   |                                                                                    |  |
|                                                                                                    |                                   |                                                                                    |  |

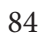

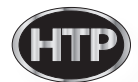

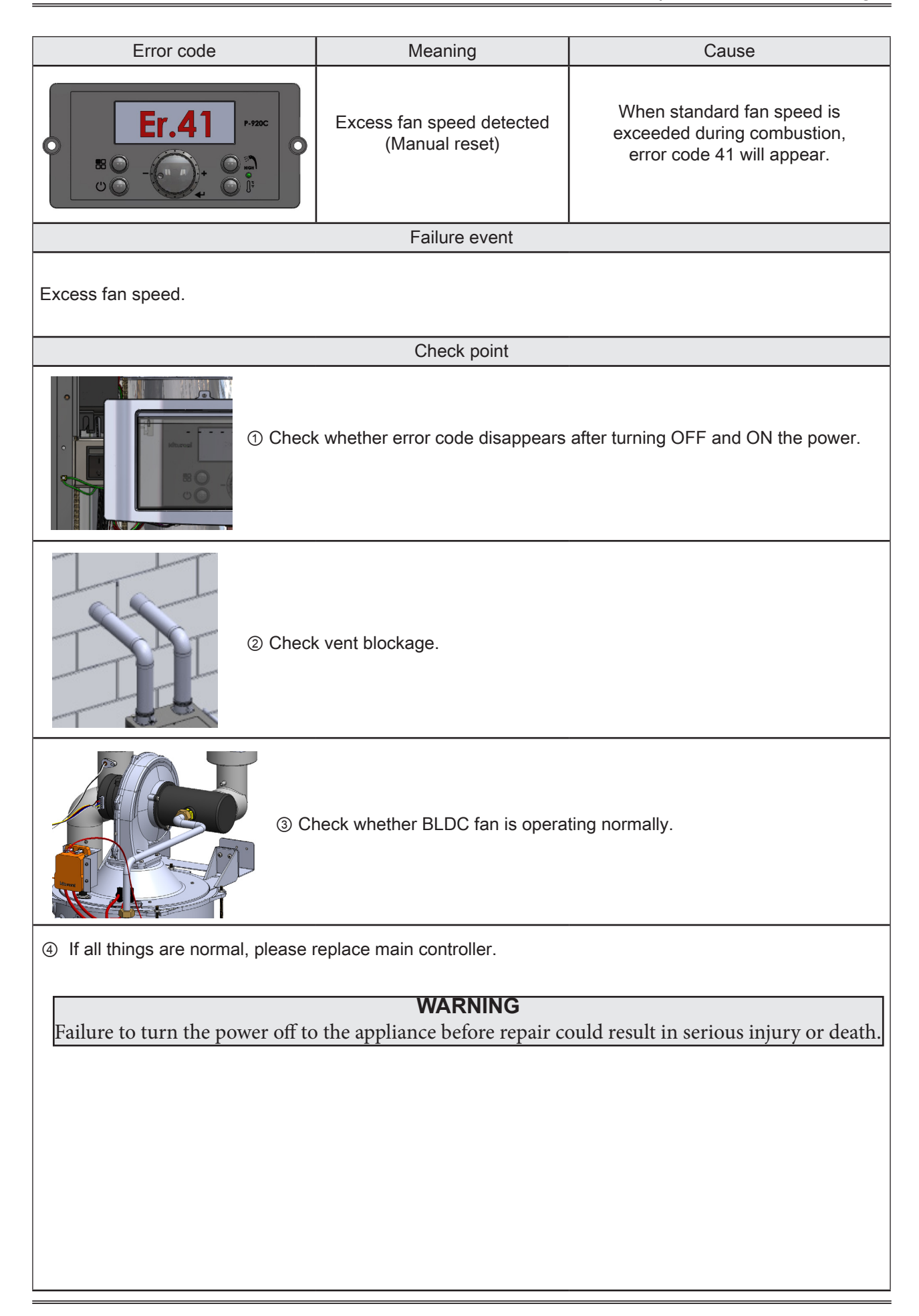

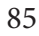

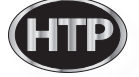

| Error code                                                                                                    | Meaning                                                     | Cause                                            |  |  |
|----------------------------------------------------------------------------------------------------|-------------------------------------------------------------|--------------------------------------------------|--|--|
| Er.42 P-22C<br>51 O - O - O - O - O - O - O - O - O - O                                                                 | Jumped Wire Disconnected<br>(Manual reset)                  | Error Er 42 will appear if wire is disconnected. |  |  |
|                                                                                                    | Failure event                                               |                                                  |  |  |
| Jumped Wire Disconnected                                                                                                |                                                             |                                                  |  |  |
|                                                                                                    | Check point                                                 |                                                  |  |  |
| (1) Ensure the jumper wire is properly connected on the control board.                                                  |                                                             |                                                  |  |  |
| ② If all things are normal, please re                                                                                   | ② If all things are normal, please replace main controller. |                                                  |  |  |
| <b>WARNING</b><br>Failure to turn the power off to the appliance before repair could result in serious injury or death. |                                                             |                                                  |  |  |
|                                                                                                    |                                                             |                                                  |  |  |
|                                                                                                    |                                                             |                                                  |  |  |
|                                                                                                    |                                                             |                                                  |  |  |
|                                                                                                    |                                                             |                                                  |  |  |
|                                                                                                    |                                                             |                                                  |  |  |
|                                                                                                    |                                                             |                                                  |  |  |
|                                                                                                    |                                                             |                                                  |  |  |
|                                                                                                    |                                                             |                                                  |  |  |
|                                                                                                    |                                                             |                                                  |  |  |

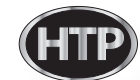

| Error code                                                                                                    | Meaning                                                              | Cause                                                                                                    |  |
|----------------------------------------------------------------------------------------------------|----------------------------------------------------------------------|----------------------------------------------------------------------------------------------------|--|
| ● Er.43 P.720C<br>BE ●                                                                                                    | Burner Plate overheating<br>protection switch open<br>(Manual reset) | If burner plate temperature is<br>higher than the switch<br>high limit setting (392 ° F),<br>error code 43 will appear.                                                                                                    |  |
|                                                                                                    | Failure event                                                        |                                                                                                    |  |
| When burner overheating switch's                                                                                                    | temperature exceeds 392 F, err                                       | or code will appear.                                                                                                    |  |
|                                                                                                    | Check point                                                          |                                                                                                    |  |
| <ul> <li>Check Burner Plate for distortion or burn marks . If plate shows signs of overheating replace entire burner plate assembly.</li> <li>Check burner overheat switch connection Ensure all wire leads are secure.</li> <li>After removing the burner overheat switch from the burner plate, measured resistance using multi meter. If the resistance value is or replace the switch.</li> </ul> |                                                                      | k Burner Plate for distortion or burn<br>If plate shows signs of overheating<br>entire burner plate assembly.<br>k burner overheat switch connections.<br>all wire leads are secure.<br>noving the burner overheat switch<br>burner plate, measured resistance<br>ulti meter.If the resistance value is $0\Omega$ ,<br>the switch. |  |
| ③ If all things are normal, please replace main controller.          WARNING         Failure to turn the power off to the appliance before repair could result in serious injury or death.                                                                                                    |                                                                      |                                                                                                    |  |
|                                                                                                    |                                                                      |                                                                                                    |  |

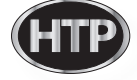

| Error code                                                                                                    | Meaning                                     | Cause                                    |
|----------------------------------------------------------------------------------------------------|---------------------------------------------|------------------------------------------|
| • Er.61 •-•20C<br>• • • • • • • • • • • • • • • • • • •                                                                                                     | Blower operation error<br>(automatic reset) | Blower is disconnected or malfunctioning |
|                                                                                                    | Failure event                               |                                          |
| Blower operation error.                                                                                                    |                                             |                                          |
|                                                                                                    | Check point                                 |                                          |
| ③ Check vent blockage.                                                                                                    |                                             |                                          |
| (2) Check whether BLDC fan is operating normally.<br>Although fan operation is normal, replace the fan in case the speed is higher than the reference value. |                                             |                                          |
| ③ If all things are normal, please                                                                                                    | replace main controller.                    |                                          |
| WARNING                                                                                                    |                                             |                                          |
| Failure to turn the power off to the appliance before repair could result in serious injury or death.                                                        |                                             |                                          |
|                                                                                                    |                                             |                                          |

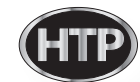

| Error code                                                                                                    | Meaning                              | Cause                                                             |
|----------------------------------------------------------------------------------------------------|--------------------------------------|-------------------------------------------------------------------|
|                                                                                                    | Mixing valve error<br>(Manual reset) | Mixing valve is unable to detect<br>its zero point (fully opened) |
|                                                                                                    | Failure event                        |                                                                   |
| Mixing valve unable to detect its ze                                                                                                    | ro reference point.                  |                                                                   |
|                                                                                                    | Check point                          |                                                                   |
| Image: A state of the state of the state |                                      |                                                                   |
| ② If all things are normal, please                                                                                                    | replace main controller.             |                                                                   |
|                                                                                                    | WARNING                              |                                                                   |
| Failure to turn the power off to                                                                                                    | the appliance before repair co       | uld result in serious injury or death.                            |
|                                                                                                    |                                      |                                                                   |

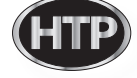

| Error code                                                                                                    | Meaning                                           | Cause                                                                                                    |  |  |
|----------------------------------------------------------------------------------------------------|---------------------------------------------------|----------------------------------------------------------------------------------------------------|--|--|
| ● Er.68 P-720C<br>₩ ○ - (1) + ○ 1)<br>♡ ○ - (1) + ○ 1)<br>○ 1)                                                                                                    | Mixing valve operation error<br>(automatic reset) | Mixing valve is controlled by more<br>than 500 steps and blocked when zero<br>point is recognized for 10 secs. |  |  |
|                                                                                                    | Failure event                                     |                                                                                                    |  |  |
| Mixing valve operation error                                                                                                    |                                                   |                                                                                                    |  |  |
|                                                                                                    | Check point                                       |                                                                                                    |  |  |
| Image: A state of the state of the state |                                                   |                                                                                                    |  |  |
| ②If all things are normal, please i                                                                                                    | replace main controller.                          |                                                                                                    |  |  |
|                                                                                                    |                                                   |                                                                                                    |  |  |
| Failure to turn the power off to                                                                                                    | the appliance before repair co                    | uld result in serious injury or death.                                                                         |  |  |
| randre to turn the power on to the apphance before repair could result in serious injury of death,                                                                                                    |                                                   |                                                                                                    |  |  |

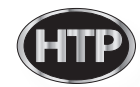

| Error code                                                                                                    | Meaning                                                                                                    | Cause                                                         |  |
|----------------------------------------------------------------------------------------------------|----------------------------------------------------------------------------------------------------|---------------------------------------------------------------|--|
|                                                                                                    | Flame detector error<br>(Automatic reset)                                                                                                    | When flame is detected before ignition error code 72 appears. |  |
|                                                                                                    | Failure event                                                                                                    |                                                               |  |
| Flame detector error                                                                                                    |                                                                                                    |                                                               |  |
|                                                                                                    | Check point                                                                                                    |                                                               |  |
| (1) Ensure the a<br>Flame detect<br>light source a<br>Please check<br>connecting li<br>as shown.                                                                                                    | appliance cover is secure.<br>tion sensor can detect external<br>and cause an error code.<br>k flame detector sensor's<br>ne and ensure correct position |                                                               |  |
| <ul> <li>From more than DC 2.5V after ignition safety cut-off will appear</li> <li>When setting before ignition is less than DC 2.5V :<br/>Replace flame sensor</li> <li>When setting after ignition is more than DC 2.5V :<br/>Replace flame sensor</li> <li>Tame detector sensor setting (Please check after closing front cover)</li> <li>If all things are normal, please replace main controller.</li> </ul> |                                                                                                    |                                                               |  |

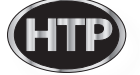

| Error code                                                                              | rror code Meaning Cause                                                                        |                                                                                                    |  |  |
|-----------------------------------------------------------------------------------------|------------------------------------------------------------------------------------------------|----------------------------------------------------------------------------------------------------|--|--|
| • Er.76 ► 200<br>• • • • • • • • • • • • • • • • • • •                                  | Connection error between<br>LCD display<br>panel and main controller<br>(automatic reset)<br>: | When communication with display<br>panel is not stabilished for 10 minutes,<br>'Er 76' is displayed. |  |  |
|                                                                                         | Failure event                                                                                  |                                                                                                    |  |  |
| Connection error between LCD dis                                                        | play panel and main controller.                                                                |                                                                                                    |  |  |
|                                                                                         | Check point                                                                                    |                                                                                                    |  |  |
| <ul> <li>Insure proper connection between display panel and main controller.</li> </ul> |                                                                                                |                                                                                                    |  |  |
| ② If all things are normal, please                                                      | replace main controller.                                                                       |                                                                                                    |  |  |
|                                                                                         | WARNING                                                                                        |                                                                                                    |  |  |
| Failure to turn the power off to t                                                      | the appliance before repair cou                                                                | ald result in serious injury or death.                                                               |  |  |
|                                                                                         |                                                                                                |                                                                                                    |  |  |
|                                                                                         |                                                                                                |                                                                                                    |  |  |
|                                                                                         |                                                                                                |                                                                                                    |  |  |
|                                                                                         |                                                                                                |                                                                                                    |  |  |
|                                                                                         |                                                                                                |                                                                                                    |  |  |
|                                                                                         |                                                                                                |                                                                                                    |  |  |
|                                                                                         |                                                                                                |                                                                                                    |  |  |
|                                                                                         |                                                                                                |                                                                                                    |  |  |
|                                                                                         |                                                                                                |                                                                                                    |  |  |
|                                                                                         |                                                                                                |                                                                                                    |  |  |
|                                                                                         |                                                                                                |                                                                                                    |  |  |
|                                                                                         |                                                                                                |                                                                                                    |  |  |
|                                                                                         |                                                                                                |                                                                                                    |  |  |
|                                                                                         |                                                                                                |                                                                                                    |  |  |
|                                                                                         |                                                                                                |                                                                                                    |  |  |
|                                                                                         |                                                                                                |                                                                                                    |  |  |
|                                                                                         |                                                                                                |                                                                                                    |  |  |
|                                                                                         |                                                                                                |                                                                                                    |  |  |
|                                                                                         |                                                                                                |                                                                                                    |  |  |

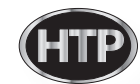

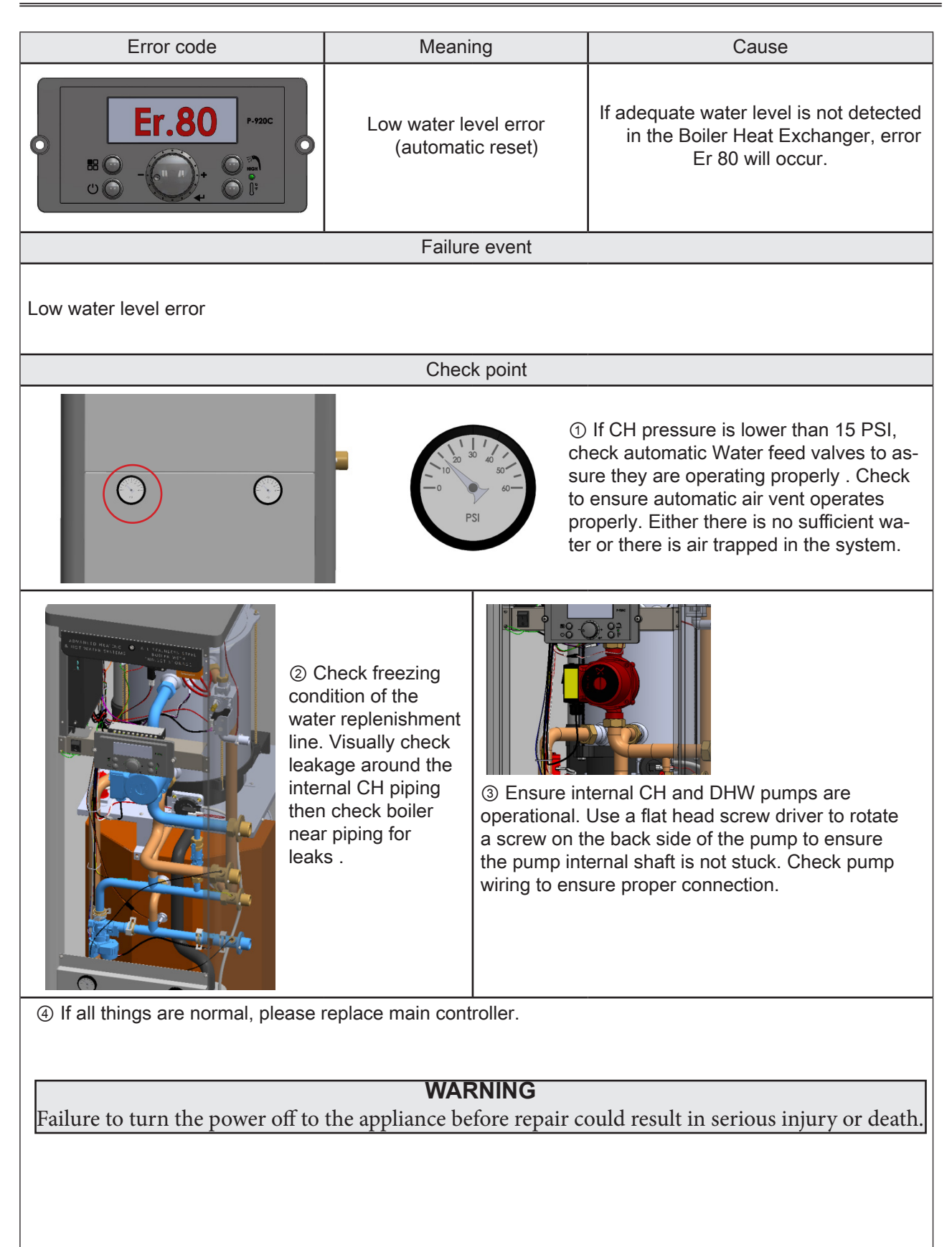

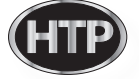

| Error code                                                                                                    | Meaning                                            | Cause                                                                     |  |  |
|----------------------------------------------------------------------------------------------------|----------------------------------------------------|---------------------------------------------------------------------------|--|--|
|                                                                                                    | Low water level circuit error<br>(automatic reset) | When low water level<br>circuit malfunctions,<br>error code Er 81 appears |  |  |
|                                                                                                    | Failure event                                      |                                                                           |  |  |
| Low water level circuit error                                                                                                    |                                                    |                                                                           |  |  |
|                                                                                                    | Check point                                        |                                                                           |  |  |
| Image: Second Second |                                                    |                                                                           |  |  |
| ② If all things are normal, please                                                                                                    | replace main controller.                           |                                                                           |  |  |
|                                                                                                    |                                                    |                                                                           |  |  |
| <b>WARNING</b><br>Failure to turn the power off to the appliance before repair could result in serious injury or death.                                                                                                    |                                                    |                                                                           |  |  |
|                                                                                                    |                                                    |                                                                           |  |  |
|                                                                                                    |                                                    |                                                                           |  |  |
|                                                                                                    |                                                    |                                                                           |  |  |
|                                                                                                    |                                                    |                                                                           |  |  |
|                                                                                                    |                                                    |                                                                           |  |  |
|                                                                                                    |                                                    |                                                                           |  |  |
|                                                                                                    |                                                    |                                                                           |  |  |
|                                                                                                    |                                                    |                                                                           |  |  |
|                                                                                                    |                                                    |                                                                           |  |  |
|                                                                                                    |                                                    |                                                                           |  |  |
|                                                                                                    |                                                    |                                                                           |  |  |
|                                                                                                    |                                                    |                                                                           |  |  |

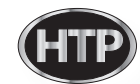

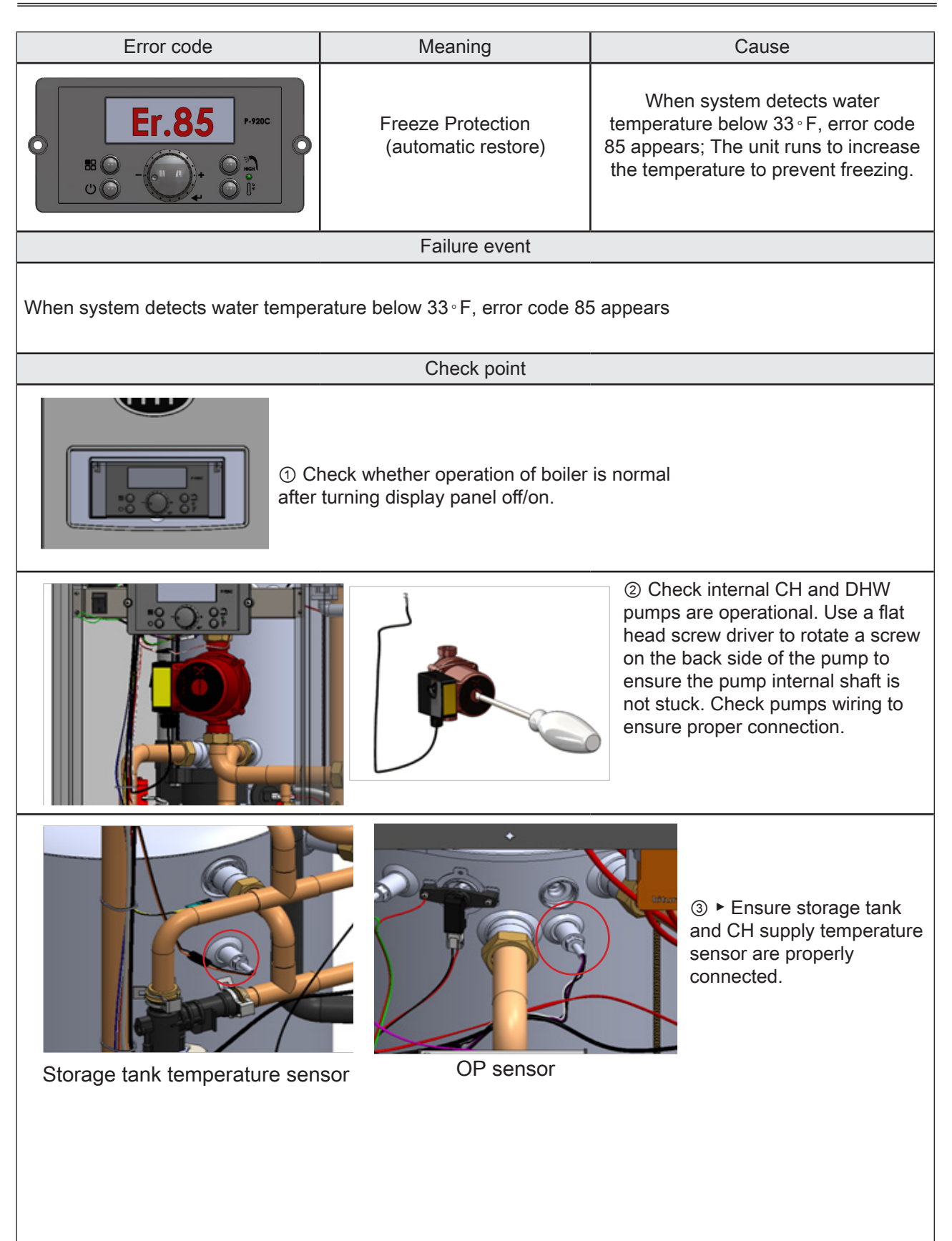

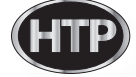

| Error code                                                                                                    | Meaning Cause                                                 |                                                                                                    |  |  |
|----------------------------------------------------------------------------------------------------|---------------------------------------------------------------|----------------------------------------------------------------------------------------------------|--|--|
| • Er.94 P-720C<br>• • • • • • • • • • • • • • • • • • •                                                                                                     | Exhaust temperature<br>overheating issue<br>(automatic reset) | When exhaust temperature<br>exceeds190 ° F, error code 94<br>will appear. error will automatically<br>reset when exhaust temperature is<br>below 180 ° F. |  |  |
|                                                                                                    | Failure event                                                 |                                                                                                    |  |  |
| Exhaust temperature overheating is                                                                                                    | ssue                                                          |                                                                                                    |  |  |
|                                                                                                    | Check point                                                   |                                                                                                    |  |  |
| Image: A set of the set of the |                                                               |                                                                                                    |  |  |
| Image: An and the second second se                             |                                                               |                                                                                                    |  |  |

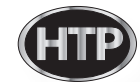

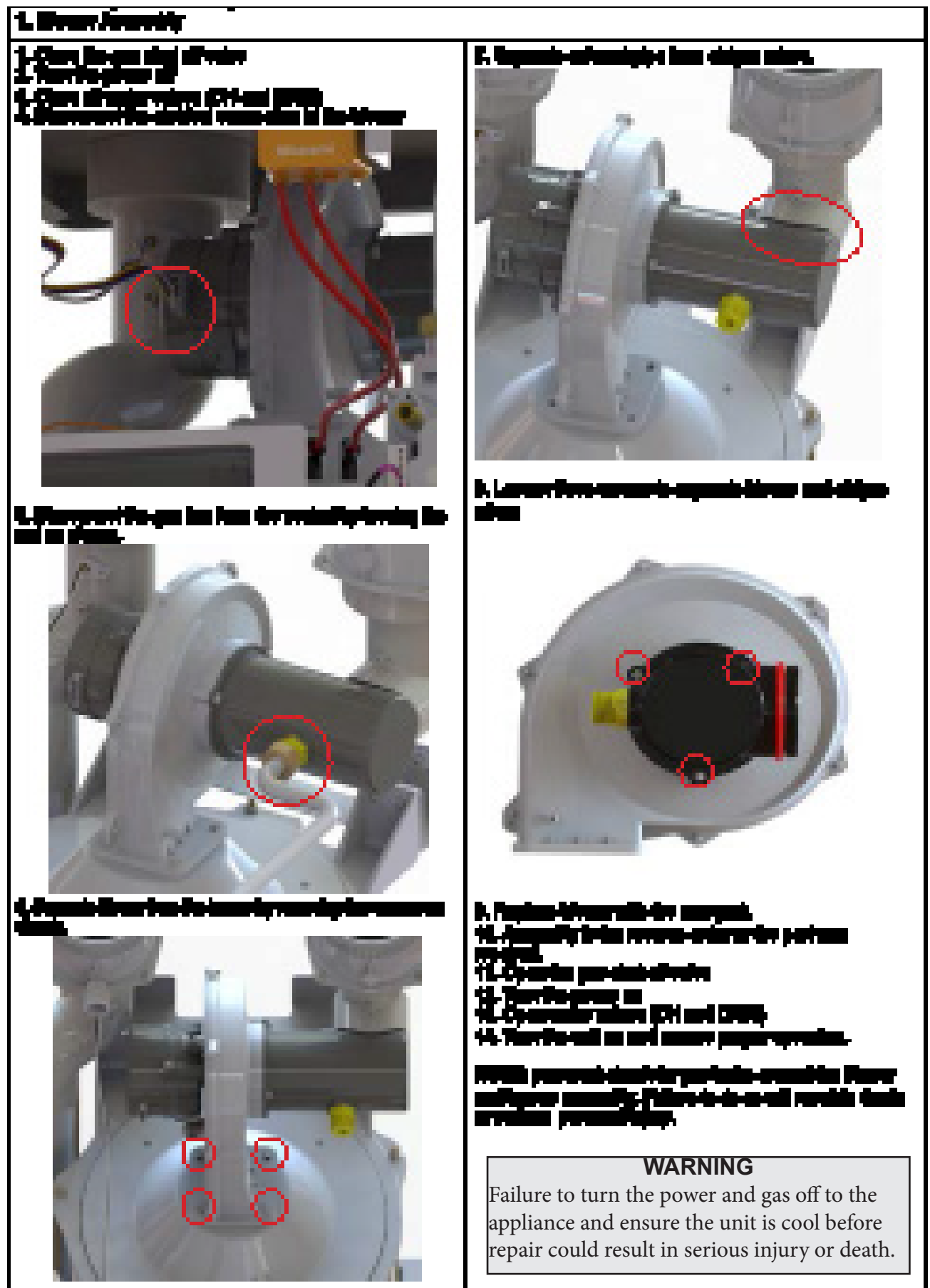

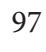

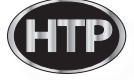

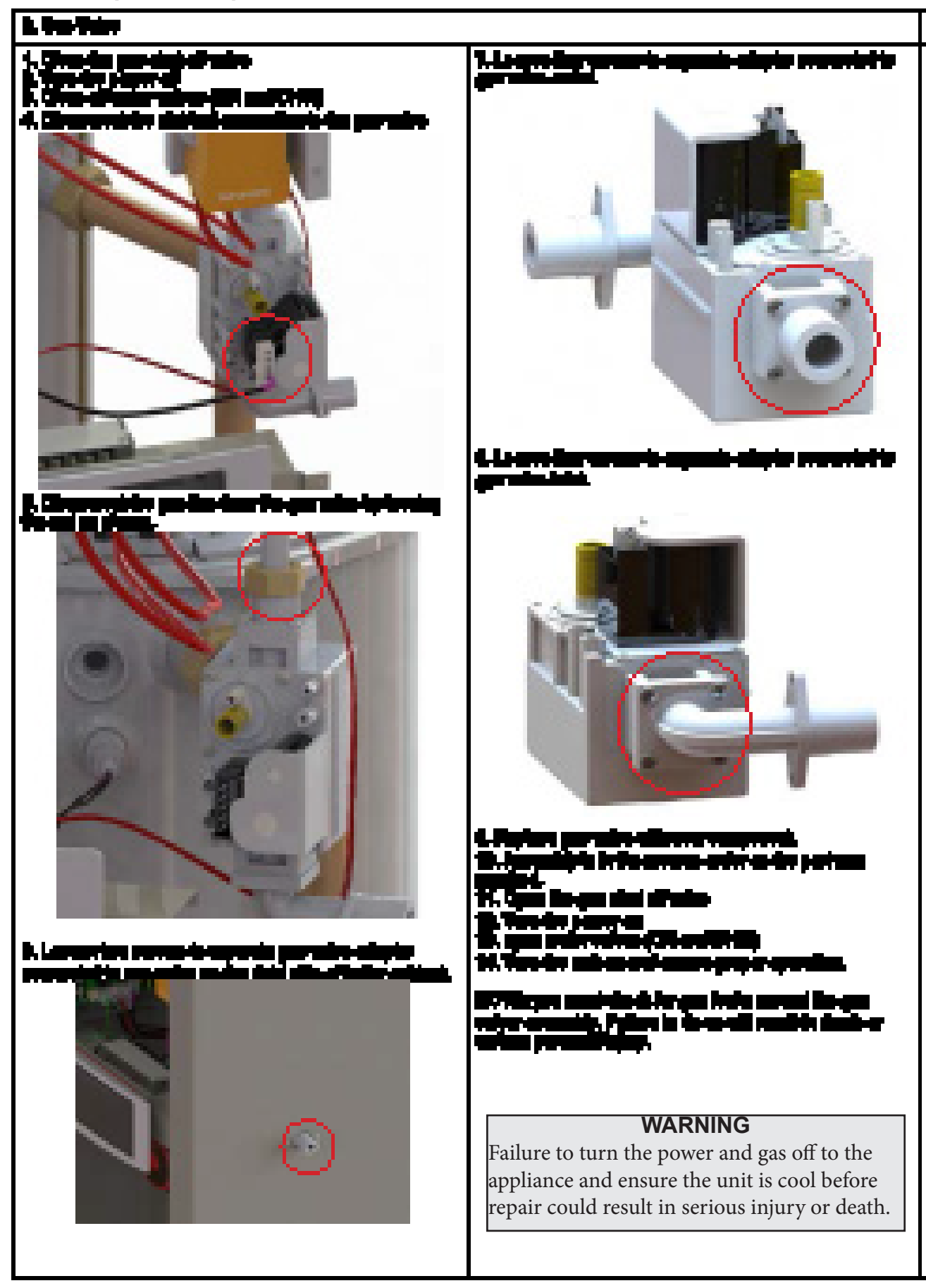

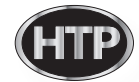

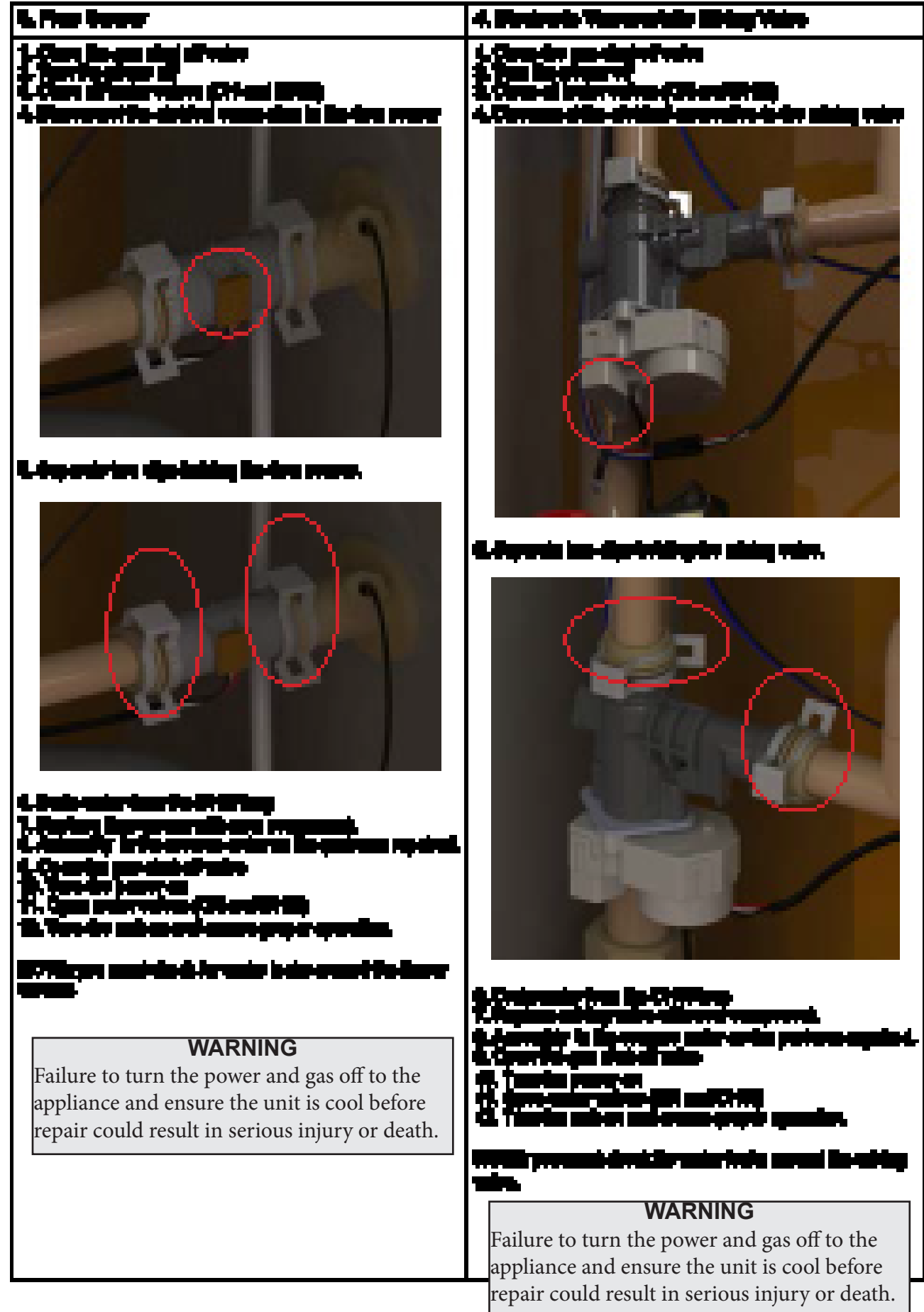

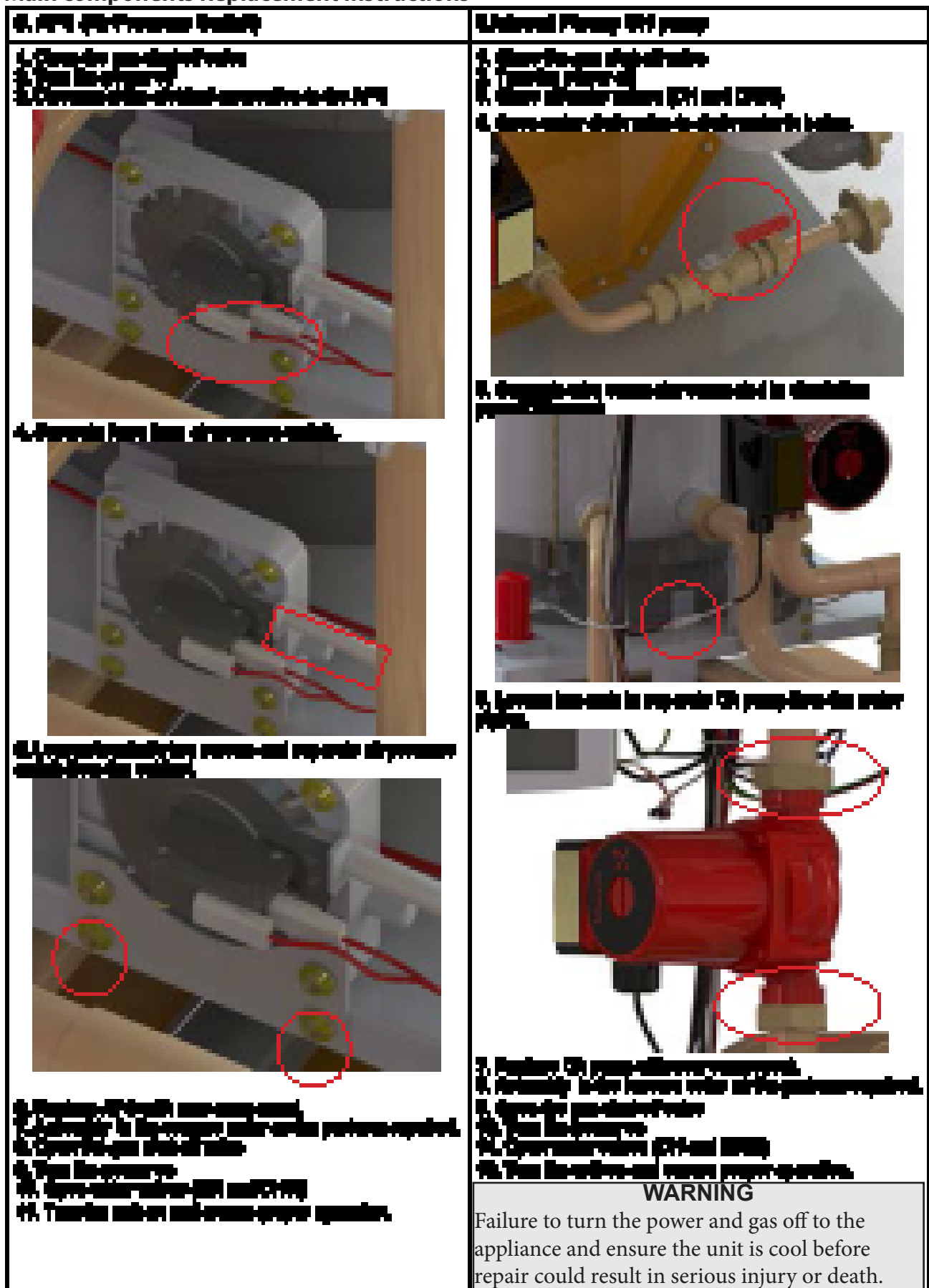

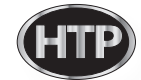

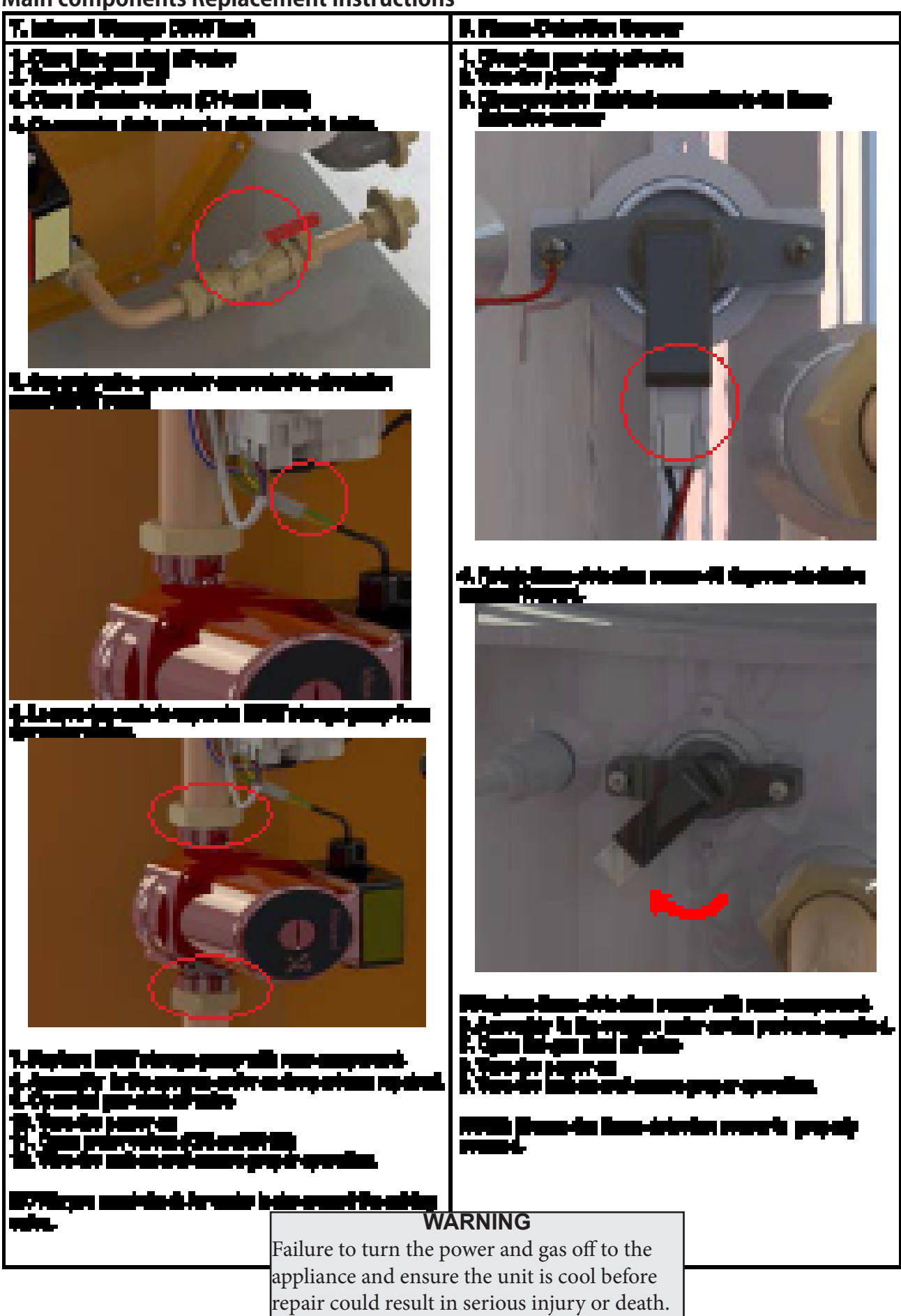

Main components Replacement Instructions

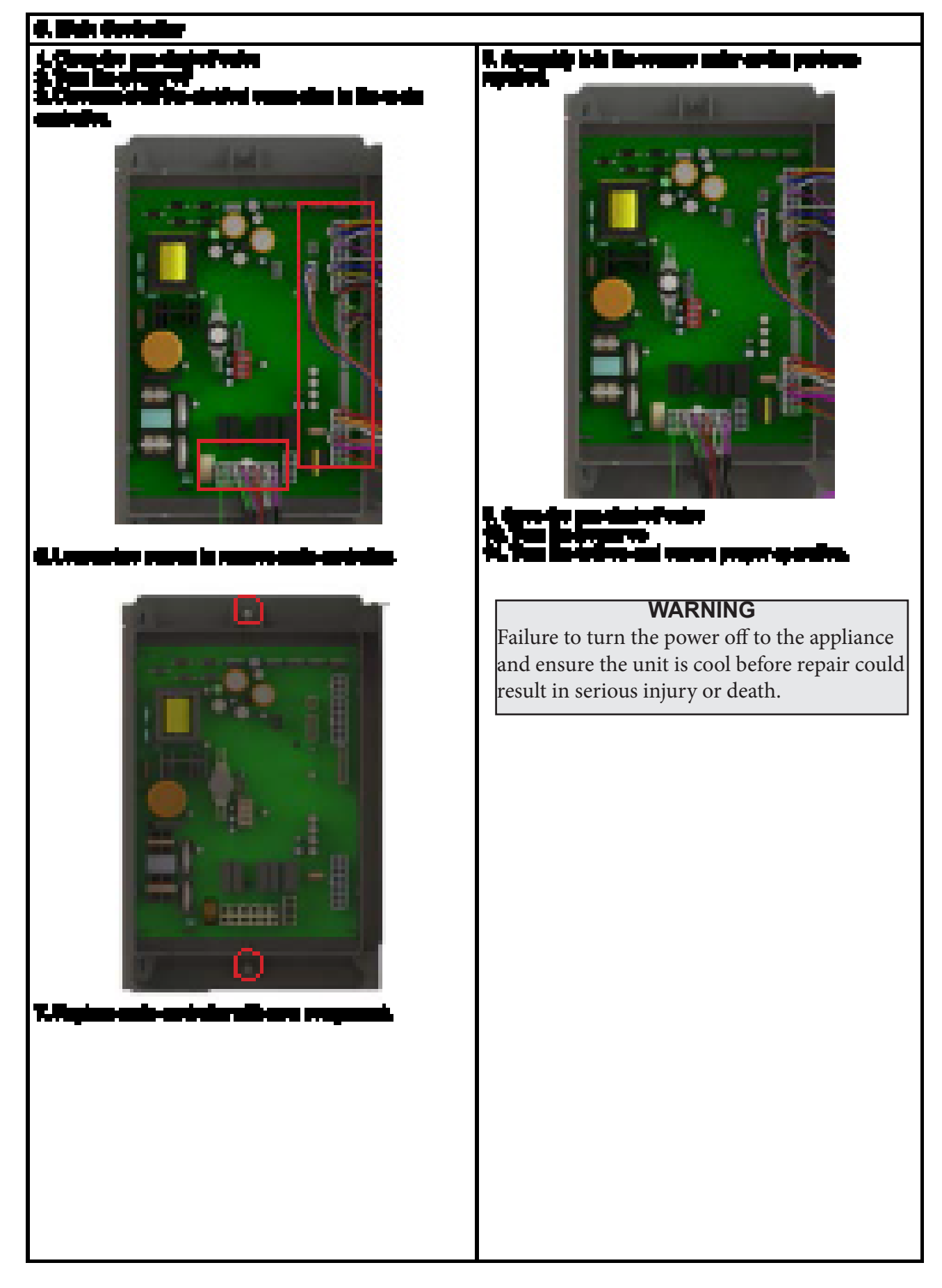

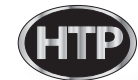

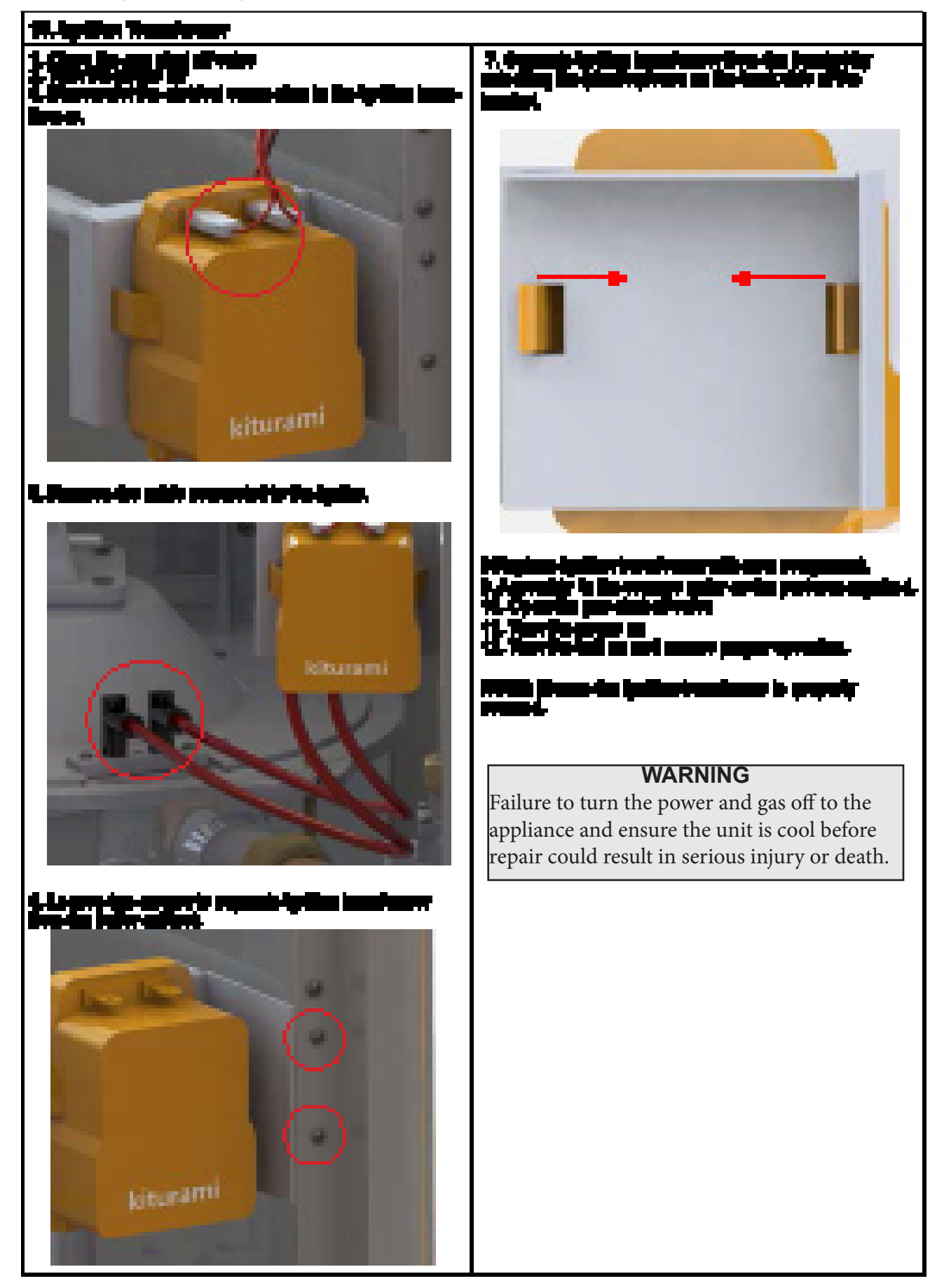

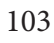

1. Cabinet Replacement Parts

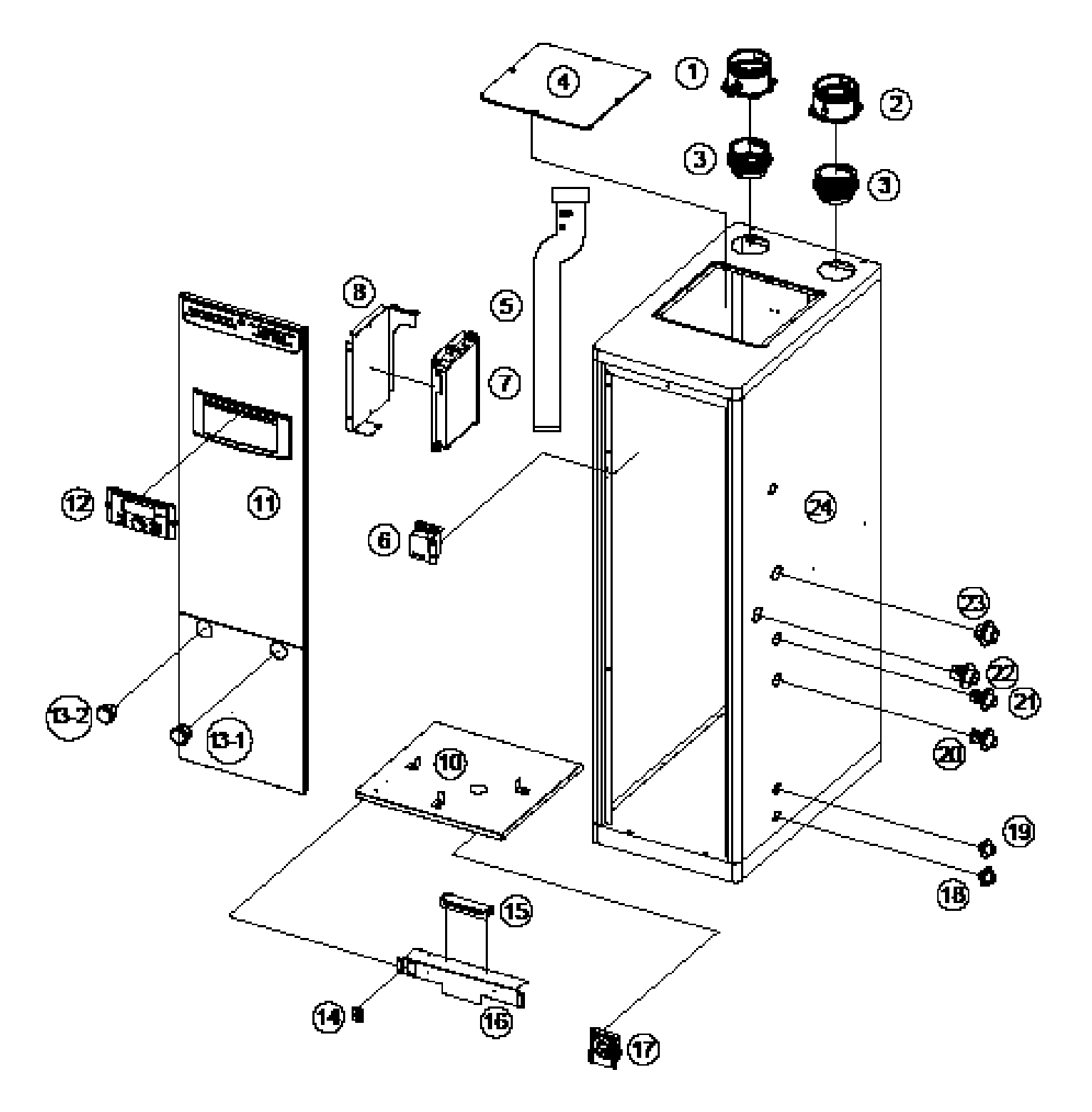

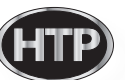

| NUMBER | DESCRIPTION                           | Pårt<br>Number | NUMBER | DESCRIPTION                    | Part<br>Number |
|--------|---------------------------------------|----------------|--------|--------------------------------|----------------|
| 1      | Esharst Duck                          | 78539-4002     | 13-2   | DHW Pressure Gauge (0-150 PSI) | 78539-4660     |
| 2      | Air Intake Cap                        | 7859-003       | 14     | Manual Power Sailch            | 78537-014      |
| 3      | Exhaust and Air Intalie Pipe Adapters | 7859-004       | 15     | Terminal Block                 | 78537-015      |
| 4      | A/S Cover                             | 7859-005       | 10     | Front Bracket                  | 78537-018      |
| 5      | Extransit Pipe                        | 7653P-008      | 17     | Air Pressure Switch            | 78537-017      |
| Ð      | lyniten Transformer                   | 7859-407       | 18     | Drain Adapter                  | 7853F-018      |
| 7      | Main Control Board (PCB)              | 7853P-008      | 12     | Condensate Adapter             | 78537-019      |
| B      | Main Control Board (PC8) Bracket      | 78532-009      | 20     | CHW Inlet Adapter              | 78532-4020     |
| Đ      | N/A.                                  | NA             | 21     | DHW Ovilet Adapter             | 78537-021      |
| 10     | Boiler Heat Exchanger Brackel         | 76559-010      | 22     | CH Return Adapter              | 78537-022      |
| 11     | Frant Cover                           | 76559-011      | 23     | CH Supply Adapter              | 78537-4723     |
| 12     | Display Panel                         | 76597-012      | 24     | Cabinel                        | 76537-464      |
| 13-1   | CH Pressure Gauge (0-60 PSA           | 7853-4013      |        |                                |                |

2. Combustion System Replacement Parts

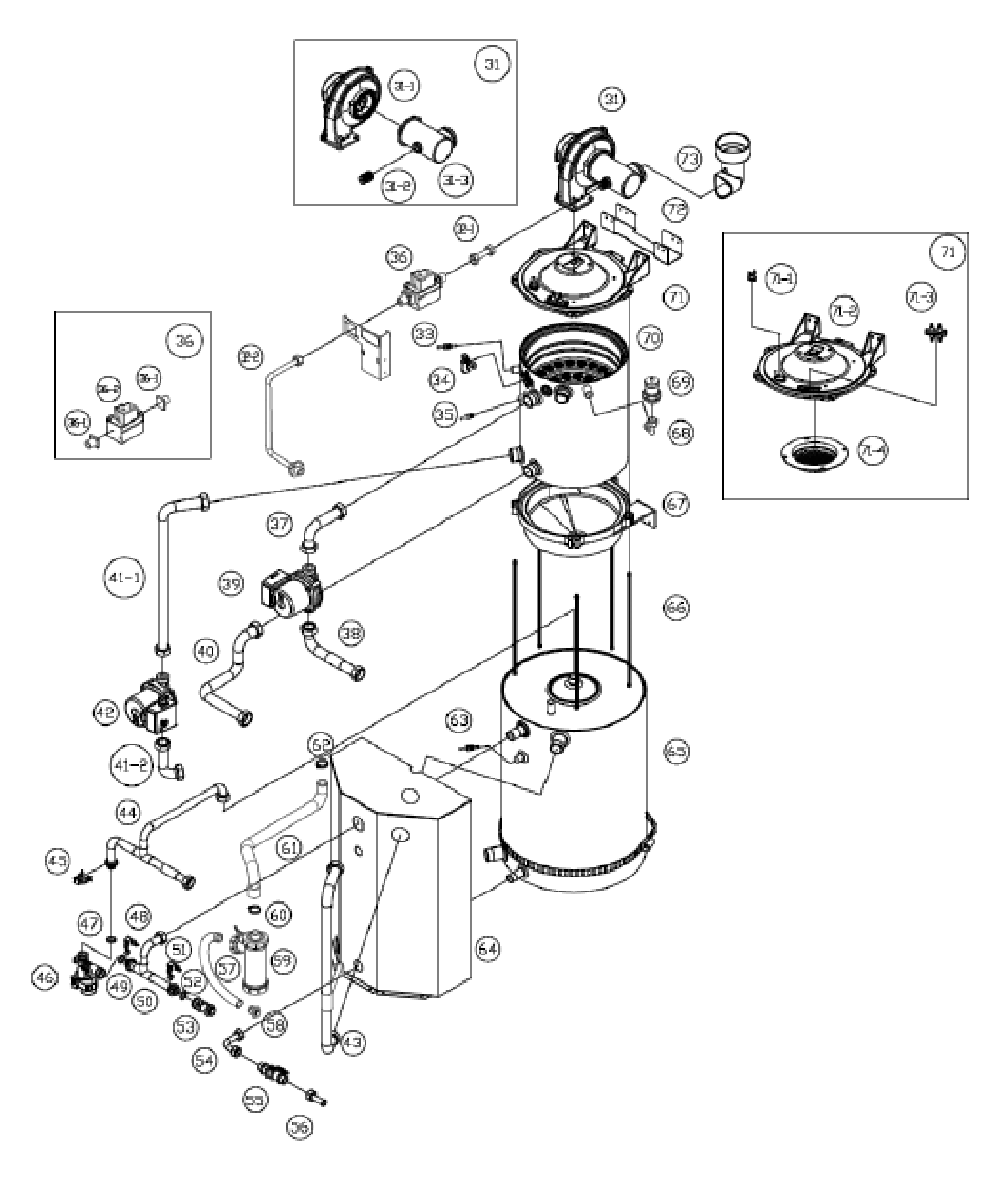

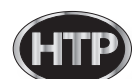
| NUMBER | DESCRIPTION                                        | PART<br>NUMBER | NUMBER | DESCRIPTION                               | PART<br>NUMBER |
|--------|----------------------------------------------------|----------------|--------|-------------------------------------------|----------------|
| 31     | Fan Assembly                                       | -              | 51     | Flow Sensor Cip                           | 785P-042       |
| 31-1   | Fan                                                | 785P-025       | 52     | Row Sensor O-Ring                         | 7852P-047      |
| 31-2-A | Gas Critice Nezzle (NG)                            | 7853P-024      | 53     | DHW Flow Sensor                           | 7865P-083      |
| 31-2-8 | Gas Onlice Nazzle (LP)                             | 7853P-079      | 54     | Drain Pipe Connector 1                    | 7865P-048      |
| 31-3   | Air Gas Miner                                      | 7852-027       | 5      | Crain Valve                               | 7825P-049      |
| 32-1   | Outlet Gas Pipe                                    | 7852P-090      | 56     | Drain Pipe Connector 2                    | 7862P460       |
| 32-2   | intel Gas pipe                                     | 7852-021       | 57     | Condensate Drain Hose                     | 78694651       |
| 33     | Water Level Detection Sensor<br>(Low water Culoff) | 7855P-029      | 58     | Condensate Outlet Fitting                 | 7865P-052      |
| 34     | Fame Sersor                                        | 7852-031       | - 59   | Condensate Trap ASSY                      | 76669463       |
| 35     | CH Supply Temperature Sensor                       | 7853P-030      | 60     | Condensale Trap Inlet Clamp               | 7865P-054      |
| 36     | Gas Valve ASS Y                                    | 7859P-092      | 61     | Condensate Hose EPDM                      | 7865P-055      |
| 36-1   | Gas Cullet                                         | 7852P-083      | 62     | Condensale Collector Pan Clamp            | 7860P-166      |
| 36-2   | Gas Valve                                          | 7853P-034      | 63     | Slorage Temperature Sensor                | 7865P-167      |
| 37     | CH Water Supply 1 (Upper)                          | 7852-035       | 64     | Water Storage Tank Bracket                | 7865P465       |
| 38     | CH Water Supply 2 (Lower)                          | 7852-037       | 65     | DHW Tank ASSY                             | 78:59-159      |
| 319    | Internal Primary CH Pump                           | 7855P-081      | 66     | Heat Exchanger Long Bolt Set<br>(5 Bolls) | 7855P-080      |
| 40     | CH Relum Pipe                                      | 7822-038       | 67     | Condensale Collector Pan                  | 7868P4061      |
| 41-1   | Skrage Tank Outlet Pipe (Upper)                    | 7852-039       | 68     | Air Vent Pipe                             | 7860P402       |
| 41-2   | Storage Tank Inlet Pipe (Lower)                    | 7853P-040      | 69     | Air Vent                                  | 785P-003       |
| 42     | Internal DHW Circulation Pump                      | 7859P-081      | 70     | Heat Exchanger ASSY                       | 7865P-004      |
| 43     | Storage Tank Outel Pipe                            | 7859P-082      | 71     | Burner ASSY                               | 7865P-005      |
| 44     | DHW Oullet Pipe                                    | 7853P-041      | 71-1   | Burner Overheat Suitch                    | 7865P-006      |
| 45     | Mixing Value Oullet Cip                            | 782P-012       | 71-2   | Burner Body                               | 7860P4067      |
| 40     | Mixing Value                                       | 7852P-043      | 71-3   | Ignilian Rod                              | 7860P408       |
| 47     | Mixing Valve Outlet O-Ring                         | 7852P-044      | 71-4   | Ceramic Fiber Burner                      | 786294000      |
| 48     | Mixing Valve Intel Clip                            | 7855P-012      | 72     | Burner ASSY Bracket                       | 7855P-070      |
| 49     | Mixing Value Inlet O-Ring                          | 7855P-045      | 73     | Air inlake Pipe                           | 7855P-071      |
| 50     | DHW Intel Pipe                                     | 7853P-046      |        |                                           |                |

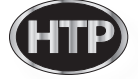

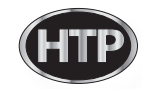

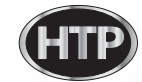